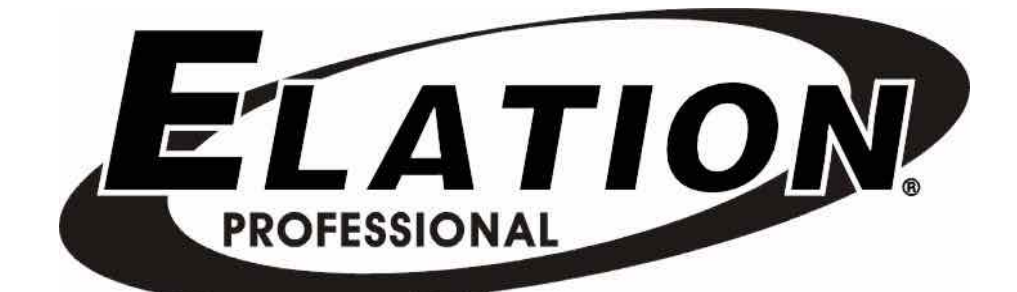

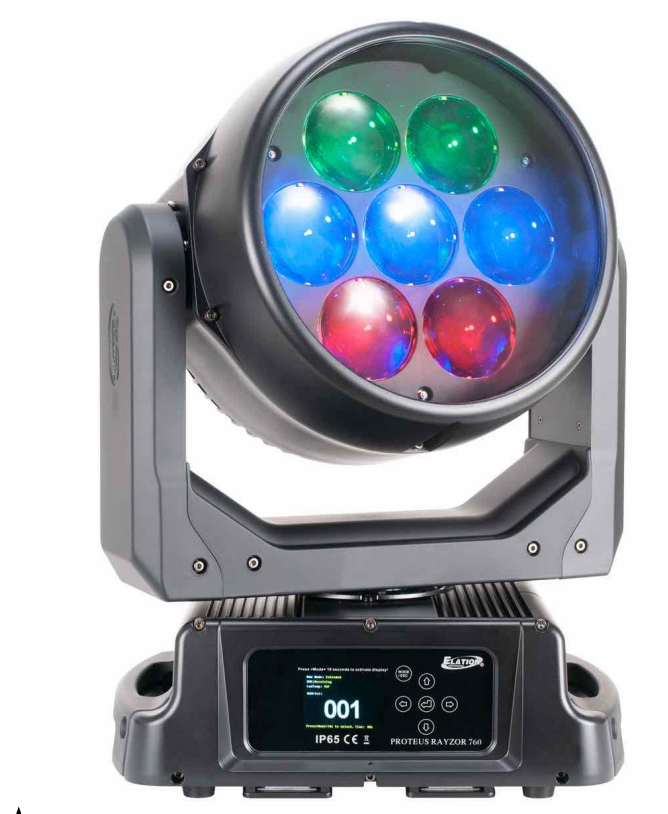

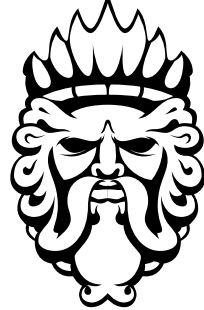

 $\begin{array}{c} P \ R \ O \ T \ E \ U \ S^{\scriptscriptstyle m} \\ R \ A \ Y \ Z \ O \ R \ 760 \end{array}$ 

user manual

©2019 ELATION PROFESSIONAL all rights reserved. Information, specifications, diagrams, images, and instructions herein are subject to change without notice. ELATION PROFESSIONAL logo and identifying product names and numbers herein are trademarks of ELATION PROFESSIONAL. Copyright protection claimed includes all forms and matters of copyrightable materials and information now allowed by statutory or judicial law or hereinafter granted. Product names used in this document may be trademarks or registered trademarks of their respective companies and are hereby acknowledged. All non-ELATION brands and product names are trademarks or registered trademarks of their respective companies.

**ELATION PROFESSIONAL** and all affiliated companies hereby disclaim any and all liabilities for property, equipment, building, and electrical damages, injuries to any persons, and direct or indirect economic loss associated with the use or reliance of any information contained within this document, and/or as a result of the improper, unsafe, insufficient and negligent assembly, installation, rigging, and operation of this product.

**Elation Professional USA** | 6122 S. Eastern Ave. | Los Angeles, CA. 90040 323-582-3322 | 323-832-9142 fax | www.elationlighting.com | info@elationlighting.com

**Elation Professional B.V.** | Junostraat 2 | 6468 EW Kerkrade, The Netherlands +31 45 546 85 66 | +31 45 546 85 96 fax | www.elationlighting.eu | info@elationlighting.eu

**Elation Professional Mexico** | AV Santa Ana 30 | Parque Industrial Lerma, Lerma, Mexico 52000 +52 (728) 282-7070

### DOCUMENT VERSION

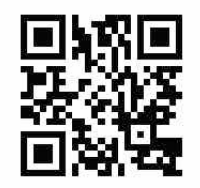

Due to additional product features and/or enhancements, an updated version of this document may be available online. Please scan the QR Code with your mobile device or visit www.elationlighting.com for the latest revision/update of this manual, before installation and/or programming.

| Date     | Document<br>Version | Software<br>Version ≥ | DMX<br>Channel Modes | Notes                                                                          |
|----------|---------------------|-----------------------|----------------------|--------------------------------------------------------------------------------|
| 05/28/19 | 1.0                 | 1.2.1                 | 25 / 52 / 80         | Initial release.                                                               |
| 09/30/19 | 1.1                 | N/C                   | NO CHANGE            | Included RJ4 data cable note.                                                  |
| 10/15/19 | 2.0                 | 1.2.2                 | NO CHANGE            | Updated System Sub Menus, DMX Control<br>Channel, and RGBW/SparkLED FX Tables. |

## CONTENTS

| General Information                  | 4  |
|--------------------------------------|----|
| Warranty Returns (USA Only)          | 5  |
| Safety Guidelines                    | 6  |
| Maintenance Guidelines               | 8  |
| Fixture Overview                     | 9  |
| Installation Guidelines              | 10 |
| System Menu                          | 15 |
| Lighting Console Patching Guidelines | 23 |
| DMX Channel Functions and Values     | 28 |
| Color Temperature Control Table      | 39 |
| FX Generator Guidelines              | 40 |
| RGBW Pixel FX Table                  | 42 |
| SparkLED FX Table                    | 47 |
| Error Codes                          | 52 |
| Specifications                       | 53 |
| Optional Accessories                 | 55 |

# GENERAL INFORMATION

### INTRODUCTION

Please read and understand the instructions in this manual carefully and thoroughly before attempting to operate this device. These instructions contain important safety and use information.

#### **IP65 RATED**

An IP rated lighting fixture is one, which is commonly installed in outdoor environments and has been designed with an enclosure that effectively protects the ingress (entry) of external foreign objects such as dust and water. The **International Protection (IP)** rating system is commonly expressed as **"IP"** (Ingress Protection) followed by two numbers (i.e. IP65) where the numbers define the degree of protection. The first digit (Foreign Bodies Protection) indicates the extent of protection against particles entering the fixture and the second digit (Water Protection) indicates the extent of protection against water entering the fixture. An **IP65** rated lighting fixture is one, which has been designed and tested to protect against the ingress of dust **(6)** and high-pressure water jets from any direction **(5)**.

#### UNPACKING

Every device has been thoroughly tested and has been shipped in perfect operating condition. Carefully check the shipping carton for damage that may have occurred during shipping. If the carton is damaged, carefully inspect the device for damage, and be sure all accessories necessary to install and operate the device have arrived intact. In the event damage has been found or parts are missing, please contact our customer support team for further instructions. Please do not return this device to your dealer without first contacting customer support. Please do not discard the shipping carton in the trash. Please recycle whenever possible.

#### **BOX CONTENTS**

Omega Brackets (x2) IP65 Rated 5pin DMX Cable IP65 Rated RJ45 DATA Cable (Fixture to Fixture Interconnect Use Only!) Neutrik powerCON TRUE1 Power Cable

#### **CUSTOMER SUPPORT**

Contact **ELATION Service** for any product related service and support needs. Also visit forums.elationlighting.com with questions, comments or suggestions.

ELATION SERVICE USA - Monday - Friday 8:00am to 4:30pm PST 323-582-3322 | Fax 323-832-9142 | support@elationlighting.com

ELATION SERVICE EUROPE - Monday - Friday 08:30 to 17:00 CET +31 45 546 85 63 | Fax +31 45 546 85 96 | support@elationlighting.eu

REPLACEMENT PARTS please visit parts.elationlighting.com

# WARRANTY RETURNS (USA ONLY)

To obtain warranty service, a Return Materials Authorization (RMA) number must first be obtained from ELATION. It is the Customer's responsibility to provide product proof of purchase and serial number by acceptable evidence such as an invoice copy or an approved ELATION Extended Warranty Certificate ("EWC") and any relevant maintenance records at the time warranty service is sought. Failure to provide acceptable evidence of product proof of purchase or EWC and any relevant maintenance records may be cause for denial of warranty service.

Products returned for warranty service must be sent without any accessories (i.e., power, data, and safety cables, brackets, clamps, rigging hardware, frost filters, gel frames, barn doors, lens, hoses, nozzles, rack mounting hardware, etc.), must be boxed using the original and/or suitable packaging materials (double-box and foam) that provides ample product protection for ground and/or air freight transit, and must be shipped freight pre-paid and insured to ELATION in Los Angeles, CA or an ELATION Authorized Service Center. The RMA number must be clearly written on the outside of the return box, and a brief description of the problem and the RMA number must be documented and included in the box.

Products returned for warranty service without an RMA number clearly marked on the outside of the package will be refused and returned to the shipper at the Customer's expense. Products returned for warranty service, which are received damaged due to inadequate and/or improper packaging and/or due to damage caused by shipping carrier, may incur additional repair charges before warranty service begins and/or may void this warranty. If any product accessories (included and/or optional) are shipped with the product, ELATION and/or the ELATION Authorized Service Center shall have no liability what so ever for the loss and/or damage to any such accessories, nor the safe return thereof. If the requested warranty repairs or service (including parts replacement) are within the terms of this warranty, ELATION will pay return ground transportation shipping charges to a single designated point within the United States.

# SAFETY GUIDELINES

This fixture is a sophisticated piece of electronic equipment. To guarantee a smooth operation, it is important to follow all instructions and guidelines in this manual. Elation Professional is not responsible for injury and/or damages resulting from the misuse of this fixture due to the disregard of the information printed in this manual. Only qualified and/or certified personnel should perform installation of this fixture and only the original rigging parts (omega brackets) included with this fixture should be used for installation. Any modifications to the fixture and/or the included mounting hardware will void the original manufactures warranty and increase the risk of damage and/or personal injury.

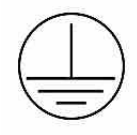

### **PROTECTION CLASS 1 - FIXTURE MUST BE PROPERLY GROUNDED**

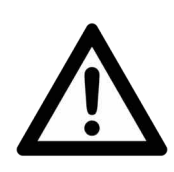

THERE ARE NO USER SERVICEABLE PARTS INSIDE THIS UNIT. DO NOT ATTEMPT ANY REPAIRS YOURSELF; DOING SO WILL VOID YOUR MANUFACTURES WARRANTY. DAMAGES RESULTING FROM MODIFICATIONS TO THIS FIXTURE AND/OR THE DISREGARD OF SAFETY INSTRUCTIONS AND GUIDELINES IN THIS MANUAL VOID THE MANUFACTURES WARRANTY AND ARE NOT SUBJECT TO ANY WARRANTY CLAIMS AND/OR REPAIRS.

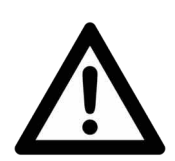

DO NOT PLUG FIXTURE INTO A DIMMER PACK! NEVER OPEN THIS FIXTURE WHILE IN USE! UNPLUG POWER BEFORE SERVICING FIXTURE! NEVER TOUCH FIXTURE DURING OPERATION, AS IT MAY BE HOT! KEEP FLAMMABLE MATERIALS AWAY FROM FIXTURE!

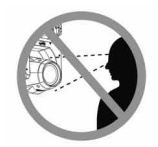

NEVER LOOK DIRECTLY INTO THE LIGHT SOURCE! RETINA INJURY RISK - MAY INDUCE BLINDNESS! SENSITIVE PERSONS MAY SUFFER AN EPILEPTIC SHOCK!

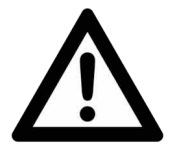

ENSURE ALL CONNECTIONS AND END CAPS ARE PROPERLY SEALED WITH A DIELECTRIC GREASE (AVAILABLE AT MOST ELECTRICAL SUPPLIERS) TO PREVENT WATER CORROSION AND/OR ELECTRICAL SHORT CIRCUIT.

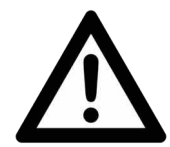

MINIMUM DISTANCE TO OBJECTS/SURFACES MUST BE 3.3 FEET (1 METER) MAXIMUM TEMP OF EXTERNAL SURFACE 185° F (85°C) MINIMUM DISTANCE OF INFLAMMABLE MATERIALS FROM THE SURFACE 1.6 FEET (0.5 METER)

# SAFETY GUIDELINES

**DO NOT TOUCH** the fixture housing during operation. Turn OFF the power and allow approximately 15 minutes for the fixture to cool down before serving.

**DO NOT** shake fixture, avoid brute force when installing and/or operating fixture.

**DO NOT** operate fixture if the power cord is frayed, crimped, damaged and/or if any of the power cord connectors are damaged and do not insert into the fixture securely with ease. **NEVER** force a power cord connector into the fixture. If the power cord or any of its connectors are damaged, replace it immediately with a new one of similar power rating. **DO NOT** block any air ventilation slots.

All fan and air inlets must remain clean and never blocked.

Allow approx. 6" (15cm) between fixture and other devices or a wall for proper cooling.

Always disconnect fixture from main power source before performing any type of service and/or cleaning procedure. Only handle the power cord by the plug end, never pull out the plug by tugging the wire portion of the cord.

During the initial operation of this fixture, a light smoke or smell may emit from the interior of the fixture. This is a normal process and is caused by excess paint in the interior of the casing burning off from the heat associated with the lamp and will decrease gradually over time.

Consistent operational breaks will ensure fixture will function properly for many years.

**ONLY** use the original packaging and materials to transport the fixture in for service.

# MAINTENANCE GUIDELINES

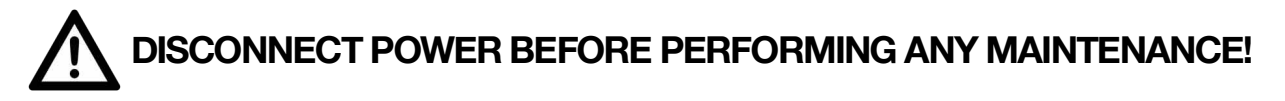

#### CLEANING

Frequent cleaning is recommended to insure proper function, optimized light output, and an extended life. The frequency of cleaning depends on the environment in which the fixture operates: damp, smoky or particularly dirty environments can cause greater accumulation of dirt on the fixture's optics. Clean the external lens surface at least every 20 days with a soft cloth to avoid dirt/debris accumulation.

**NEVER** use alcohol, solvents, or ammonia-based cleaners.

#### MAINTENANCE

Regular inspections are recommended to insure proper function and extended life. There are no user serviceable parts inside this fixture, please refer all other service issues to an authorized Elation service technician. Should you need any spare parts, please order genuine parts from your local Elation dealer.

Please refer to the following points during routine inspections:

A detailed electric check by an approved electrical engineer every three months, to make sure the circuit contacts are in good condition and prevent overheating.

Be sure all screws and fasteners are securely tightened at all times. Lose screws may fall out during normal operation resulting in damage or injury as larger parts could fall.

Check for any deformations on the housing, color lenses, rigging hardware and rigging points (ceiling, suspension, trussing). Deformations in the housing could allow for dust to enter into the fixture. Damaged rigging points or unsecured rigging could cause the fixture to fall and seriously injure a person(s).

Electric power supply cables must not show any damage, material fatigue or sediments. **NEVER** remove the ground prong from the power cable.

### FIXTURE OVERVIEW

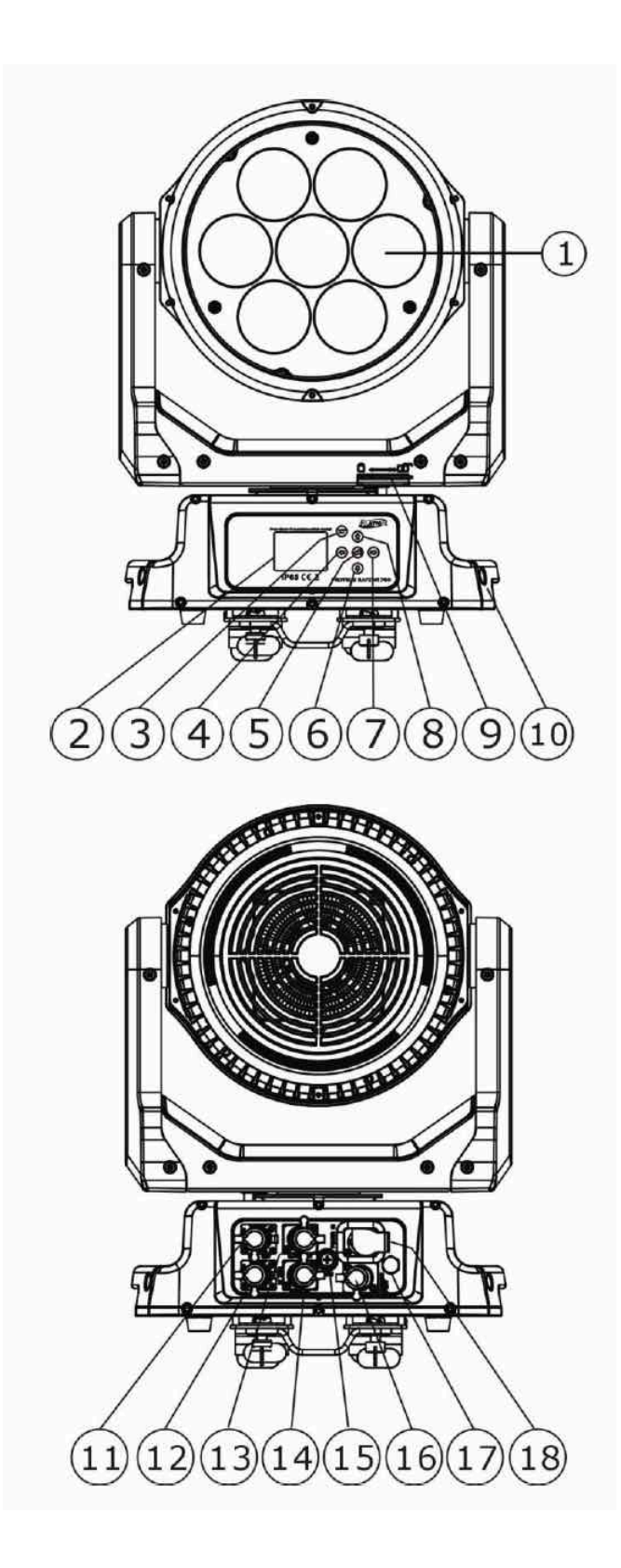

- 1. Lens
- 2. System Menu LCD Display
- 3. MODE/ESC Button
- 4. LEFT Button
- 5. ENTER Button
- 6. DOWN Button
- 7. **RIGHT Button**
- 8. UP Button
- 9. Pan Lock
- 10. Carrying Handle(s)
- 11. 5pin DMX Output
- 12. 5pin DMX Input
- 13. RJ45 Output
- 14. RJ45 Input
- 15. Fuse
- 16. Service Port
- 17. Value
- 18. powerCON TRUE1 Input

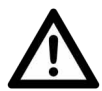

### FLAMMABLE MATERIAL WARNING

Keep fixture minimum 5.0 feet (1.5m) away from flammable materials and/or pyrotechnics.

### **ELECTRICAL CONNECTIONS**

A qualified electrician should be used for all electrical connections and/or installations.

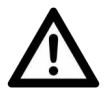

USE CAUTION WHEN POWER LINKING OTHER MODEL FIXTURES AS THE POWER CONSUMPTION OF OTHER MODEL FIXTURES MAY EXCEED THE MAX POWER OUTPUT ON THIS FIXTURE. CHECK SILK SCREEN FOR AMX AMPS.

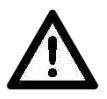

MINIMUM DISTANCE TO OBJECTS/SURFACES MUST BE 3.3 FEET (1 METER)

### MINIMUM DISTANCE OF INFLAMMABLE MATERIALS FROM THE SURFACE 1.6 FEET (0.5 METER)

MAXIMUM TEMPERATURE OF EXTERNAL SURFACE 185° F (85°C)

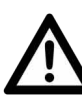

### DO NOT INSTALL THE FIXTURE IF YOU ARE NOT QUALIFIED TO DO SO!

Fixture **MUST** be installed following all local, national, and country commercial electrical and construction codes and regulations.

Before rigging/mounting a single fixture or multiple fixtures to any metal truss/structure or placing the fixture(s) on any surface, a professional equipment installer **MUST** be consulted to determine if the metal truss/structure or surface is properly certified to safely hold the combined weight of the fixture(s), clamps, cables, and accessories.

Overhead rigging requires extensive experience, including amongst others calculating working load limits, installation material being used, and periodic safety inspection of all installation material and the fixture. If you lack these qualifications, do not attempt the installation yourself. Improper installation can result in bodily injury.

Fixture ambient operating temperature range is **14**° **to 113°F. (-10° to 45°C)** Do not use the fixture under or above this temperature.

Fixture(s) should be installed in areas outside walking paths, seating areas, or away from areas were unauthorized personnel might reach the fixture by hand.

**NEVER** stand directly below the fixture(s) when rigging, removing or servicing.

Overhead fixture installation must always be secured with a secondary safety attachment, such as an appropriately rated safety cable.

Allow approximately 15 minutes for the fixture to cool down before serving.

### **OMEGA BRACKETS INSTALLATION**

Insert the Omega Brackets into the matching holes on the bottom of the fixture. Secure the Omega Brackets to the fixture by turning each quick-lock fastener <sup>1</sup>/<sub>4</sub> turn clockwise; making sure the fastener is completely locked. Omega Brackets can be installed into the fixture base as illustrated below.

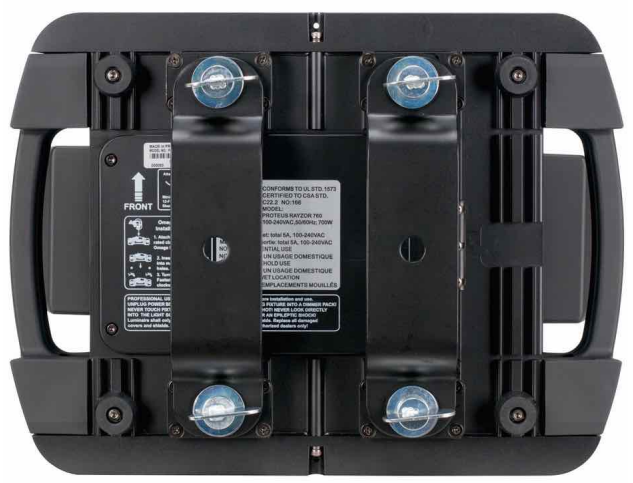

#### **CLAMP INSTALLATION**

When mounting fixture to truss, be sure to secure an appropriately rated professional grade rigging clamp to the included **Omega Brackets** using an M10 screw fitted through the center hole of the **Omega Brackets**. The fixture provides a built-in rigging points for a **SAFETY CABLE**. Be sure to only use one of the designated rigging points for the safety cable and never secure a safety cable to a carrying handle.

### RIGGING

Overhead rigging requires extensive experience, including amongst others calculating working load limits, installation material being used, and periodic safety inspection of all installation material and the fixture. If you lack these qualifications, do not attempt the installation yourself. Improper installation can result in bodily injury.

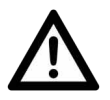

#### ALWAYS ATTACH AN APPROPRIATELY RATED SAFETY CABLE (NOT INCLUDED) THAT MEETS ALL LOCAL, NATIONAL, AND COUNTRY CODES AND REGULATIONS WHENEVER INSTALLING FIXTURE IN A SUSPENDED ENVIRONMENT!

### **ART-NET | SACN CONNECTION**

When connecting fixture to a network switch to control multiple devices, a **Gigabit Ethernet Switch** that supports **IGMP (Internet Group Management Protocol)** is required. Using a **Gigabit Ethernet Switch** that does not support **IGMP** can cause erratic behavior of all connected devices to the switch. Click link below for more information about IGMP. https://en.wikipedia.org/wiki/Internet\_Group\_Management\_Protocol

#### POWER AND DATA CABLES

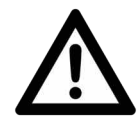

TO MAINTAIN THE IP65 RATING INTEGRITY OF THE FIXTURE, ALL CABLES MUST BE RUN TOWARDS THE GROUND TO PREVENT WATER ACCUMULATION AROUND THE CONNECTIONS. (see illustration below)

SYSTEM MENU LCD DISPLAY

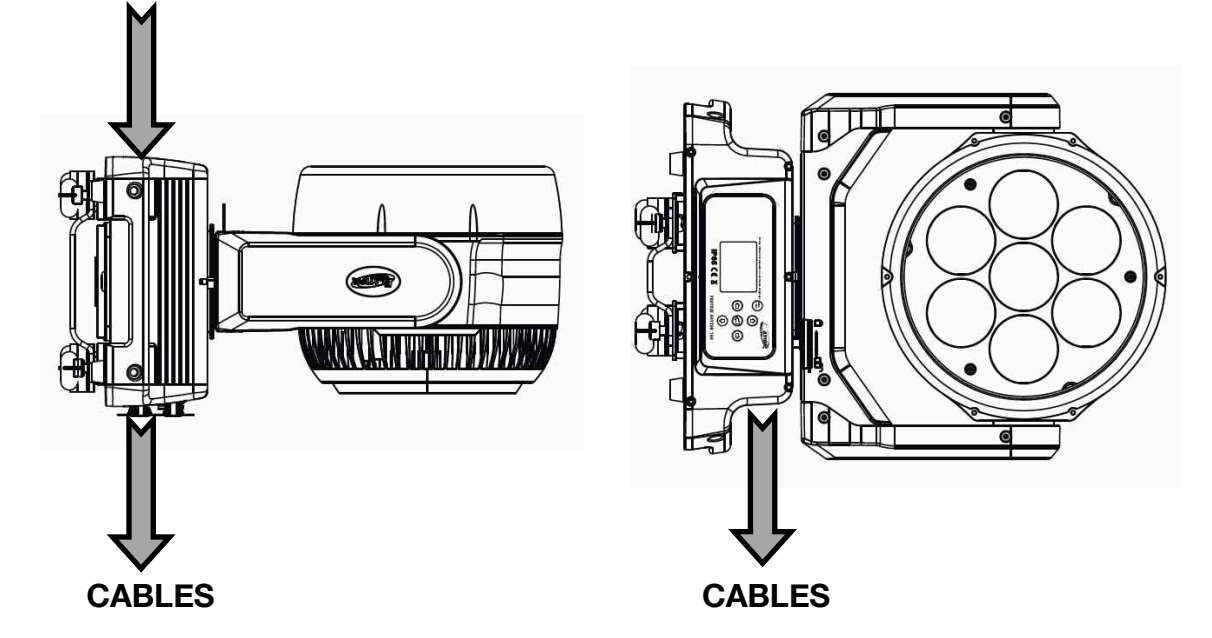

#### **INCLUDED RJ45 DATA CABLE**

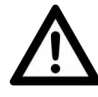

THE INCLUDED RJ45 DATA CABLE IS FOR FIXTURE TO FIXTURE INTERCONNECT ONLY! THE RJ45 CABLE CONNECTORS MAY NOT BE COMPATIBLE WITH OTHER RJ45/ETHERCON TYPE CONNECTORS.

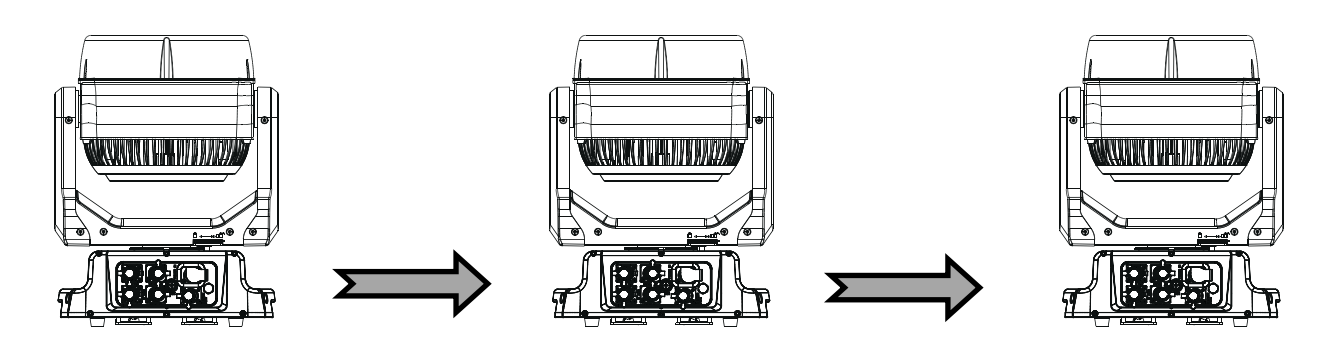

### POWER AND DATA CONNECTIONS

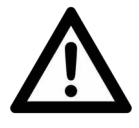

ENSURE ALL CONNECTIONS AND END CAPS ARE PROPERLY SEALED WITH A DIELECTRIC GREASE (AVAILABLE AT MOST ELECTRICAL SUPPLIERS) TO PREVENT WATER CORROSION AND/OR ELECTRICAL SHORT CIRCUIT.

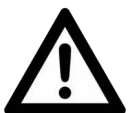

TO MAINTAIN IP65 RATING INTEGRITY AND PREVENT WATER FROM ENTERING THE FIXTURE, SEAL ALL UNUSED CONNECTION RUBBER CAPS.

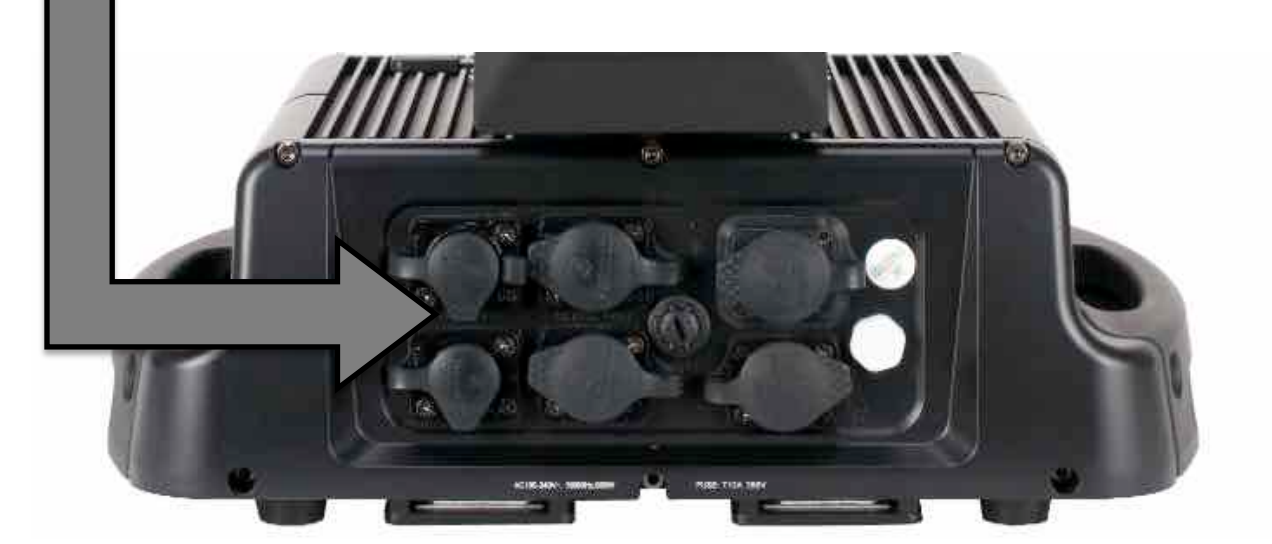

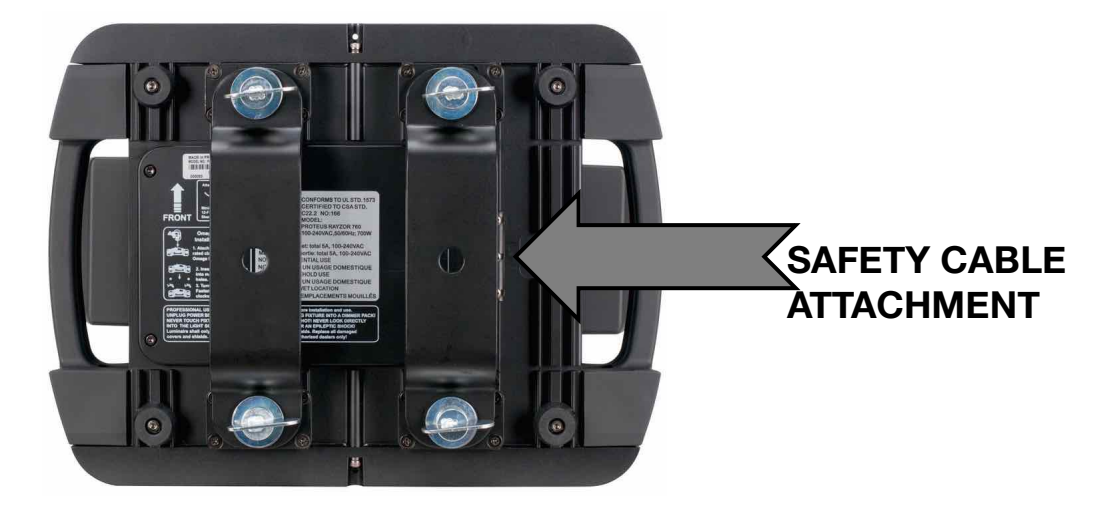

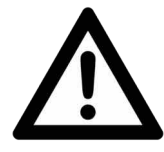

ALWAYS ATTACH A SAFETY CABLE WHENEVER INSTALLING THIS DEVICE IN A SUSPENDED ENVIRONMENT TO ENSURE THE FIXTURE WILL NOT DROP IF THE CLAMP FAILS.

#### POTENTIAL INTERNAL FIXTURE DAMAGE FROM EXTERNAL SOURCES OF LIGHT BEAMS

External sources of light beams from direct sunlight, lighting moving head fixtures, and lasers, which are focused directly towards the exterior housing and/or penetrate the front lens opening of ELATION lighting fixtures, can cause severe internal damage including burning to optics, dichroic color filters, glass and metal gobos, prisms, animation wheels, frost filters, iris, shutters, motors, belts, wiring, discharge lamps, and LEDs.

This issue is not specific only to ELATION lighting fixtures, it is a common issue with lighting fixtures from all manufacturers. Although there is no true way to fully prevent this issue from happening, the guidelines below can prevent any potential damage from occurring if followed. Contact ELATION Service for more details.

DO NOT EXPOSE THE FIXTURE AND/OR FRONT LENS OPENING TO LIGHT BEAMS FROM DIRECT SUNLIGHT, OTHER LIGHTING MOVING HEAD FIXTURES, AND LASERS WHILE UNPACKING, INSTALLATION, USE, AND EXTENDED IDLE TIMES OUTDOORS. DO NOT FOCUS A LIGHT BEAM FROM ONE LIGHTING FIXTURE DIRECTLY TOWARDS ANOTHER.

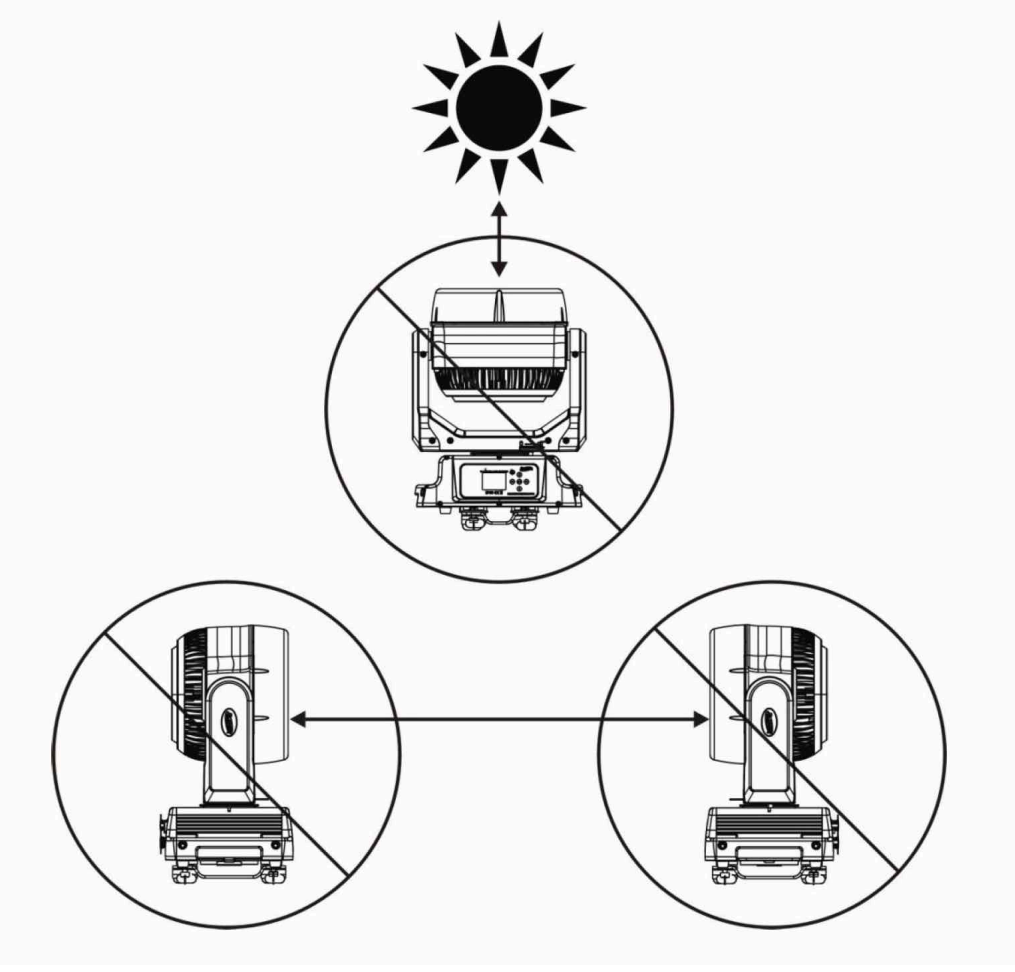

The fixture includes an easy to navigate system menu. The control panel (see image below) located on the front of the fixture, provides access to the main system menu and is where all necessary system adjustments are made to the fixture. During normal operation, pressing **MODE/ESC** button once will access the fixture's main menu. Once in the main menu you can navigate through the different functions and access the sub-menus with the **UP**, **DOWN**, **RIGHT**, and **LEFT** buttons. Once you reach a field that requires adjusting, press the **ENTER** button to activate that field and use the **UP** and **DOWN** buttons to adjust the field. Pressing the **ENTER** button once more will confirm your setting. You may exit the main menu at any time without making any adjustments by pressing the **MODE/ESC** button.

To access the LCD Menu Control Display via the internal battery, press and hold the **MODE/ESC** button for 10 seconds. The LCD Menu Control Display will shut **OFF** automatically about 1 minute from the last button press.

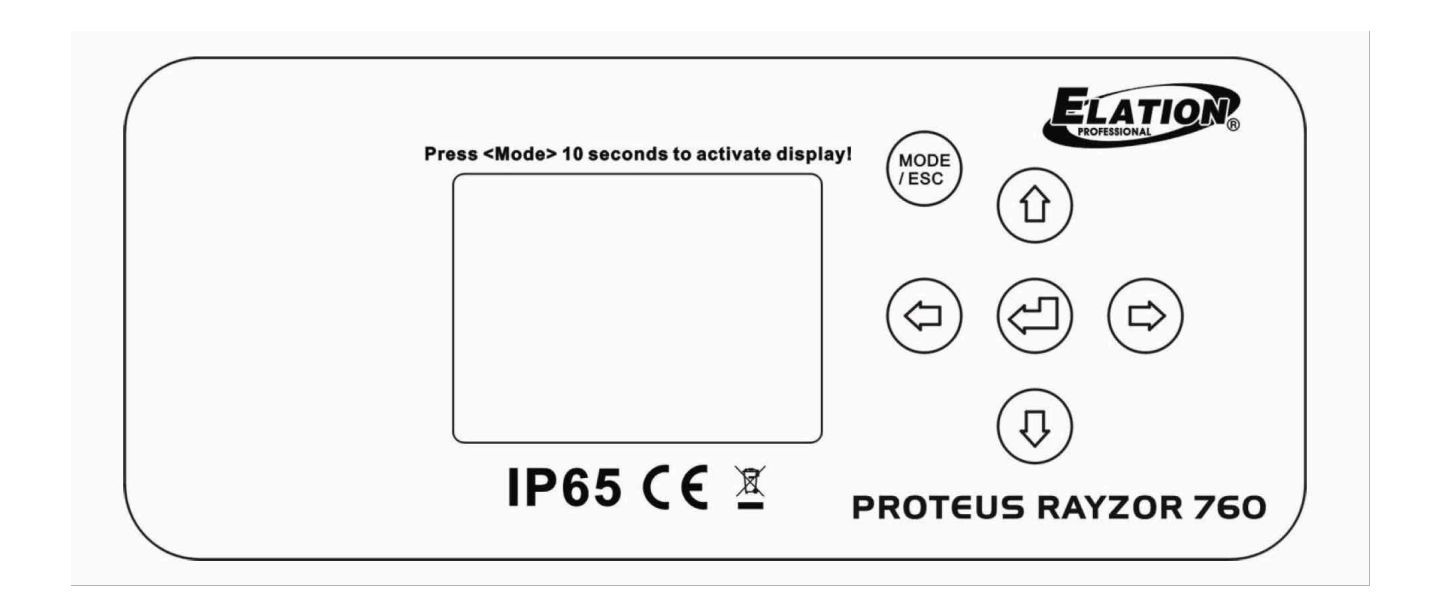

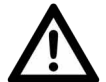

ALTHOUGH E-FLY SETTINGS MAY APPEAR IN THE SYSTEM MENU, THIS FEATURE IS NOT ACTIVATED. E-FLY WIRELESS DMX IS AN OPTIONAL FEATURE WHICH MUST BE ACTIVATED IN THE SERVICE MENU. PLEASE CONTACT ELATION SERVICE FOR FURTHER DETAILS.

| Supports Software Versions 2 1.2.1           France detection (Exclusion Subject to change advocation and part Te setting:           MAIN MENU           Sub Exclusion direction detection and Part Te setting:           MAIN MENU           Sub Exclusion direction and Part Te setting:           Direction direction direction and Part Te setting:           Direction direction direction and Part Te setting:           Direction direction direction and Part Te setting:           Direction direction direction and Part Te setting:           Direction direction direction and Part Te setting:           Direction direction direction and Part Te setting:           Direction direction direction and Part Te setting:           Direction direction direction and Part Te setting:           Direction direction direction direction and Part Te setting:           Direction direction direction                                                                                                    |             |                               | ELATION PROTE                                                 | US RAYZOR 760™                                                |                                          |  |
|----------------------------------------------------------------------------------------------------|-------------|-------------------------------|---------------------------------------------------------------|---------------------------------------------------------------|------------------------------------------|--|
| Subplicits Solutivation Solution Solution S |             |                               |                                                               |                                                               |                                          |  |
| Main Menu         SUB MENU         OPTIONS / VALUES (befau) Settings in BOLD         DESCRIPTION           FUNCTION         Set Om: Address         A001-A00X         DMX Value Display           Stave Mode         Siluer, Slaves, Slaves,                                                                                                    |             |                               | Supports Softwar                                              |                                                               |                                          |  |
| MAIN MENU         SUB MENU         OPTIONS / VALUES (Default Settings in BOLD)         DESCRIPTION           FUNCTION         Set Dmx Address         A001-AXXX         DMX Value Display           Stave Mode         ALL         DMX Value Display           Stave Mode         Stave1, Stave2, Stave3         Stave Setting           Auto Program         Master / Alone         Auto Program           Auto Program         Current Time         XXXX (Hours)         Fixture Total Run Time           Time Information         Tast Run Time         XXXX (Hours)         Fixture Total Run Time           LED Temperature         DEST RUN Password         Password-0638         (PSW) Required)           Clear Last Run         ON / OFF         Clear Fixture Total Run Time         Element Run           Humidity Info         Head Humidity         XXX 6' / F *         Temperature in Fixture Head           Base Temperature         XXX C' / F *         Temperature in Fixture Head           Base Temperature         XXX 6' / F *         Temperature in Fixture Head           Base Temperature         XXX 6' / F *         Temperature in Fixture Base           Humidity Info         Head Humidity         XXX 6'         Humidity In Base           Ethernet IP         000.000.000         000.000.000         Display Set                                                                                                    |             | *Rotation direction (Clockwis | se/Counterclockwise) and contro                               | change without notice.<br>In of effects depends on head orien | tation and Pan/Tilt settings.            |  |
| FUNCTION         Set Draw Address         A001-A00X         Disk of the set of the set of the                            | MAIN MENU   | SUB MENU                      | OPTIONS / VALUES (Default Settings in BOLD) DESCRIDT          |                                                               |                                          |  |
| FUNCTION         Disk Value         ALL         DMX Value Diplay           Stave Mode         Stave1, Stave2, Stave3         Stave Setting,           Auto Program         Master / Alone         XXXX (Hours)         Fixture Num Time Prom Power ON           Time Information         Last Run Time         XXXX (Hours)         Fixture Total Run Time           Time Information         Last Run Time         XXXX (Hours)         Fixture Total Run Time           Les Tum Time         XXXX (Hours)         Fixture Istal Run Time         Time Information           Les Tum Time         XXXX (*) F *         Temperature In Fixture Haad         Temperature Informere Time           Humidity Info         Base Temperature         XXX (*) F *         Temperature In Fixture Base           Humidity Info         Base Humidity         XX%         Humidity In Base           Ethernet IP         000.000.000         000.000.000         Displays Fixture Ethernet Address           Software Version         Tim Cerror Record 10         Fixture Statu When ND XX         Software Version           Software Version         Tim Cerror Record 10         Fixture Statu When ND XX Signal           Pan Reverse         ON/OFF         Ten Reverse Movement           Far Info         Error Record 10         Fixture Statu When ND XX Signal                                                                                                    |             | Set Dmx Address               | A001~AXXX                                                     |                                                               | DMX Address Setting                      |  |
| FUNCTION         Stave Mode         Silve 5 Silve 3. Silve 3. Silve 3. Silve 5 Sitting 5.           Auto Program         Master / Alone         Auto Program           Current Time         XXXX (Hours)         Fixture Run Time From Power ON           Time Information         Total Run Time         XXXX (Hours)         Fixture Last Run Time           LastRun Time         XXXX (Hours)         Fixture Last Run Time         Clear Last Run Time           LastRun Time         XXXX (*/ F*         Temperature in LEDs         Temperature in Fixture Last Run Time           LED Temperature         XXX (*/ F*         Temperature in Fixture Head         Base Temperature         XXX (*/ F*         Temperature in Fixture Head           Humidity Info         Head Temperature         XXX (*/ F*         Temperature in Fixture Base         Temperature in Fixture Base           Humidity Info         Head Humidity         XX%         Humidity in Base         Software Version         Total -2 (Standby, Fault)           Fixture State Memoria         Time Record 10         Fixture Base Standby         Software Version         Address via DMX           No DMX Status         Olicoper Oxiou.000.000.000         OWOFF         Pan Reverse Movement           Fixture State When NO DMX Signal         Pan Reverse         ON/OFF         Pan Reverse Movement           Pan De                                                                                                    |             | Dmx Value                     | ALL                                                           |                                                               | DMX Value Display                        |  |
| Auto Program         Master / Alone         Auto Program           Current Time         XXXX (Hours)         Fixture Run Time From Power ON           Time Information         Last Run Time         XXXX (Hours)         Fixture Total Run Time           Last Run Time         XXXX (Hours)         Fixture Total Run Time         Fixture Total Run Time           Last Run Time         XXXX (+Furs)         Fixture Last Run Time         Fixture Last Run Time           LED Temperature Info         Base Temperature         XXXX (-7 F * Temperature in Fixture Base           Humidity Info         Base Temperature         XXXX (-7 F * Temperature in Fixture Base           Humidity Info         Base Humidity         XX%         Humidity in Base           Ethernet IP         000.000.000         Displays Fixture Ethernet Address           Software Version         1U01: - 7U01:         ¥1:2.1         Software Version           Error Info         Error Record 1 - Error Record 10         Fixture Rute When NO DMX Signal           No DMX Status         Close / Hold / Auto         Fixture When NO DMX Signal           Pan Reverse         ON/OFF         Till Reverse Movement           Till Reverse         ON/OFF         Till Reverse Movement           Till Reverse         ON/OFF         Till Reverse Movement           Till                                                                                                    | FUNCTION    | Slave Mode                    | Slave1, Slave2, Slave                                         | 3                                                             | Slave Setting                            |  |
| PERSONALTO         Current Time         XXXX (Hours)         Fixture Total Fun Time From Power ON<br>Total Fun Time           INFORMATION         Time Information         Total Fun Time         XXXX (Hours)         Fixture Last Run Time           Last Run Time         XXXX (Hours)         Fixture Last Run Time         Last Run Time           Last Run Time         XXXXX (Hours)         Fixture Last Run Time         PSWD Required)           Last Run Time         XXXXX (F0 rs*         Temperature In EDs         Temperature In EDs           Temperature Info         Head Temperature         XXX (* / F *         Temperature In Fixture Base           Humidity Info         Head Humidity         XX% (* / F *         Temperature In Fixture Base           Humidity Info         Head Funni-G, BaseFan1 / 2 (Standby, Fault)         RPM Speeds of Head/Base Fans           Software Version         1001: - 7001 :         > V1.2.1         Software Version           Software Version         1001: - 7001 :         > V1.2.1         Software Version           No DMX Status         Close / Heid / Andress Via DMX         Address Via DMX           No DMX Status         Close / Heid / Pan         Pan Reverse ON/OFF           Tilt Reverse         ON/OFF         Pan Reverse Movement           Pan Tilt Path         Software Version         Pan Tilt Path </td <td></td> <td>Auto Program</td> <td>Master / Alone</td> <td></td> <td>Auto Program</td>                                                                                                    |             | Auto Program                  | Master / Alone                                                |                                                               | Auto Program                             |  |
| Time Information         Total Run Time         XXXX (Hours)         Fixture Last Run Time           Last Run Time         XXXX (Hours)         Fixture Last Run Time           Last Run Time         XXXX (Hours)         Fixture Last Run Time           Last Run Time         XXXX (Hours)         Fixture Last Run Time           Last Run Time         XXXX (Y F *)         Temperature ILDS           Temperature Info         Head Temperature         XXX (Y F *)         Temperature InFiture Base           Humidity Info         Base Temperature         XXX (Y F *)         Temperature InFiture Base           Humidity Info         Base Humidity         XX%         Humidity In Base           Ethernet IP         000.000.000         00000.000         Displays Fiture Ethernet Address           Software Version         Error Record 1 - Error Record 10         Fiture Last 10 Error Codes           Software Version         No DMX Status         Close / Hold / Auto         Fiture State When NO DMX Signal           Pan Reverse         ON/OFF         Pan Reverse Movement         Tilt Begree         360/270 C           Tilt Degree         360/270 C         Tilt Path Mode         Feedback           LED Degree Change         0 / 180         LED Degree Change         Mode           Password         Password-030 <td></td> <td>Ŭ.</td> <td>Current Time</td> <td>XXXX (Hours)</td> <td>Fixture Run Time From Power ON</td>                                                                                                    |             | Ŭ.                            | Current Time                                                  | XXXX (Hours)                                                  | Fixture Run Time From Power ON           |  |
| Filter         Last Run Time         XXXX (Hours)         Fitture Last Run Time           Last Run 2000         Clear Last Run         ON / OFF         Clear Fixture Last Run Time           LED Temperature         XXX C' / F °         Temperature in LEDs           Temperature Info         LED Temperature         XXX C' / F °         Temperature in Fixture Base           Humidity Info         Base Temperature         XXX C' / F °         Temperature in Fixture Base           Humidity Info         Base Humidity         XXX %         Humidity In Base           Ethernet IP         000.000.000         000.000.000         Displays Fixture Ethernet Address           Software Version         1001: - 7U01:         2V1.2.1         Software Version           For / Info         Error Record 1 - Error Record 10         Fixture Etate When ND DMX Signal           Pan Revrse         ON/OFF         Pan Revrse No NOFF           No DMX Status         Close / Hod / Auto         Fixture State When ND DMX Signal           Pan Revrse         ON/OFF         Pan Revrse No NOFF         Pan Revrse No NOFF           Pan Revrse         ON/OFF         More Pan Degree Select         Tilt Degree Select           Tilt Degree         360/540         Pan Degree Select         Pan Tilt Path         Service Select Conage                                                                                                    |             |                               | Total Run Time                                                | XXXX (Hours)                                                  | Fixture Total Run Time                   |  |
| INFORMATION         LastRun Password-O88         (PSWD Required)<br>Clear Last Run O/OFF         Clear Fishure Last Run Time           INFORMATION         Temperature Info         LED Temperature         XXX C' / F °         Temperature in Fixture Head           Base Temperature         XXX C' / F °         Temperature in Fixture Head           Base Temperature         XXX C' / F °         Temperature in Fixture Head           Base Humidity         XX%         Humidity in Head           Base Humidity         XX%         Humidity in Base           Fan Info         HeadFan16, BaseFan12 (2 Standby, Fault)         RPM Speeds of Head/Base Fans           Software Version         1U01: - 7U01:         2V1.2.1         Software Version           Error Info         Error Record 1 - Error Record 10         Fixture Last 10 Error Codes           Address via DMX         ON/OFF         Address via DMX           ND DMX Status         Close / Hold / Auto         Fixture State When NO DMX Signal           Pan Reverse         ON/OFF         Tilt Degree Select         Tilt Degree           Tilt Degree         360/320         Pan Reverse         ON/OFF           Par Degree         360/320         Pan Reverse         No DMX Status           Status Setting         Feedback         ON/OFF         Tilt Degree Select                                                                                                    |             | Time Information              | Last Run Time                                                 | XXXX (Hours)                                                  | Fixture Last Run Time                    |  |
| INFORMATION         Clear Last Run         ON / OFF         Clear Fixture Last Run Time           Importance Info         LED Temperature MXX C* / F*         Temperature In EXUs           Humidity Info         Head Temperature         XXX C* / F*         Temperature In Fixture Base           Humidity Info         Head Humidity         XX%         Humidity In Base           Ethernet IP         000.000.000         000.000.000         Displays Fixture Ethernet Address           Fan Info         HeadFan1-6, BaseFan1 / 2 (Standby, Fault)         RPM Speeds of Head/Base Fans           Software Version         1101: - 7001:         2V1.2.1         Software Version           Error Record 1         Error Record 10         Fixture Last When NO DMX Signal           No DMX Status         Close / Hoid / Auto         Fixture Last When NO DMX Signal           Pan Reverse         ON/OFF         Pan Reverse Movement           Tilt Reverse         ON/OFF         Tilt Reverse Movement           Pan Digree         360/340         Pan Digree Select           Tilt Reverse         ON/OFF         Pan Tilt Path Mode           Feedback         ON/OFF         Display Reverse           Pan Tilt Path         StorteePath / ContinuePath         Pan Tilt Path Mode           Feedback         ON/OFF         Displ                                                                                                    |             |                               | LastRun Password                                              | Password=038                                                  | (PSWD Required)                          |  |
| INFORMATION         LED Temperature         XXX C* / F *         Temperature in LEDs           Imperature Info         Head Temperature         XXX C* / F *         Temperature in Fixture Head           Humidity Info         Base Temperature         XXX C* / F *         Temperature in Fixture Head           Base Humidity         XX%         Humidity in Head         Humidity in Head           Ethernet IP         000.000.000         000.000.000         Displays Fixture Ethernet Address           Fan Info         HeadFant / 6. BaseFant ?         Status         FMM Speeds of Head/Base Fans           Software Version         1101: -7.001:         2V1.2.1         Software Version           Error Info         Error Record 1         Fixture Last 10 Error Codes           Address via DMX         ON/OFF         Address Via DMX Signal           Pan Reverse         ON/OFF         Pan Reverse Movement           Pan Reverse         ON/OFF         Titt Reverse Movement           Pan Degree         360/240         Pan Teperature Status           Status Setting         Feedback         ON/OFF         Movement Feedback           Feedback         ON/OFF         Hit Reverse Howement         Feedback           Service Setting         Fans Control         Auto, High, Sient         Service Port - Softw                                                                                                    |             |                               | Clear Last Run                                                | ON / OFF                                                      | Clear Fixture Last Run Time              |  |
| INFORMATION         Temperature Info         Head Temperature<br>Base Temperature         XXX C' / F °         Temperature in Fixture Head           Humidity Info         Base Temperature         XXX C' / F °         Temperature in Fixture Base           Humidity Info         Base Humidity         XX%         Humidity In Base           Ethernet IP         000.000.000         000.000.000         Displays Fixture Ethernet Address           Software Version         1UD1: - YUD1:         2V12.1         Software Version           Error Info         Error Record 1 - Error Record 10         Fixture Last 10 Error Codes           Address via DMX         ON/OFF         Address Via DMX         OM/OFF           No DMX Status         Close / Hold / Auto         Fixture State When NO DMX Signal           Pan Reverse         ON/OFF         Tilk Persees Movement           Tilk Pare Base         Tilk Parese         ON/OFF         Tilk Persees Movement           Pan Reverse         ON/OFF         Tilk Persees Movement         Tilk Degree Select           Tilk Degree         360/270         Tilk Degree Select         Tilk Degree Select           Tilk Degree Change         0/180         EED Degree Change         Pan Severse Movement           Feedback         ON/OFF         Movement Feedback         Dedre PSWD Required)                                                                                                    |             |                               | LED Temperature                                               | XXX C° / <b>F</b> °                                           | Temperature in LEDs                      |  |
| PERSONALISM         Base Temperature<br>Humidity         XXX C' / F °         Temperature Base           Humidity Info         Head Humidity         XX%         Humidity In Base           Ethernet IP         000.000.000         000.000.000         Displays Fixture Ethernet Address           Software Version         1001 - 7.001:         zV1.2:         RPM Speeds of Head/Base Fans           Software Version         1001 - 7.001:         zV1.2:         Software Version           Error Info         Error Record 1 ~ Error Record 10         Fixture State Vhen NO DMX Signal           Pan Reverse         ON/OFF         Pan Reverse Movement           Tilt Reverse         ON/OFF         Pan Reverse Movement           Pan Degree         360/540         Pan Degree Select           Tilt Degree         360/540         Pan Reverse Movement           Pan Degree         360/540         Pan Degree Select           Tilt Degree         360/540         Pan Reverse Movement           Pan Degree         360/540         Pan Reverse Movement           Pan Degree         360/540         Pan Degree Select           Tilt Degree Change         0/180         LED Degree Change           Hebm UID         2245xxxxxxxx         RDM PID Code (PSWD Required)           Service Setting                                                                                                    |             | Temperature Info              | Head Temperature                                              | XXX C° / <b>F</b> °                                           | Temperature in Fixture Head              |  |
| Humidity Info         Head Humidity         XX%         Humidity In Base           Ethernet IP         000.000.000         Displays Fixture Ethernet Address           Software Version         HeadFan1-6, BaseFan1 /2 (Standby, Fault)         RPM Speeds of Head/Base Fans           Software Version         1U01: - 2V1.2.1         Software Version           Error Info         Error Record 1 ~ Error Record 10         Fixture Last 10 Error Codes           Address via DMX         ON/OFF         Address Via DMX         OM/OFF           No DMX Status         Close / Hold / Auto         Fixture State When NO DMX Signal           Pan Reverse         ON/OFF         Tilt Reverse Movement           Pan Reverse         ON/OFF         Tilt Reverse Movement           Pan Begree         360/340         Pan Degree Select           Tilt Degree         360/240         Pan Degree Select           Tilt Degree Change         O/ 180         Stand By Mode           Feedback         ON/OFF         Movement Feedback           LED Degree Change         O/ 180         Stand By Mode           Service Setting         RDM UID         22A6xxxxxxx         RDM PID Code (PSWD Required)           Olage Fans Control         Autor, High, Silent         Select Fan Speeds           Fans Control         X                                                                                                    |             |                               | Base Temperature                                              | XXX C° / <b>F</b> °                                           | Temperature in Fixture Base              |  |
| PERSONALITY         XX%         Humidity In Base           Ethernet IP         000.000.000         Displays Fixture Ethernet Address           Fin Info         HeadFan1-6, BaseFan1 / 2 (Standby, Fault)         RPM Speeds of Head/Base Fans           Software Version         1001: - 7U01: <b>2V1.2.1</b> Software Version           Error Info         Error Record 1 0         Fixture Last 10 Error Codes           Address via DMX         ON/OFF         Address Va DMX           No DMX Status         Close / Hold / Auto         Fixture State When NO DMX Signal           Pan Reverse         ON/OFF         Pan Reverse Movement           Tilt Reverse         ON/OFF         Pan Reverse Movement           Pan Degree         360/540         Pan Degree Select           Tilt Degree         360/270         Tilt Degree Select           Pan Tilt Path         ShoreenPath / ContinuePath         Pan Tilt Path Mode           Feedback         OW/OFF         Movement Feedback         LED Degree Change           V180         Dudte         YES/NO         Service Pars Morde           Fass Control         Auto, High, Silent         Service Pars Speeds         Service Pars Speeds           Fas Control         Auto, High, Silent         Select Fan Speeds         Select Rore Info (PSWD Required)                                                                                                    |             | Humidity Info                 | Head Humidity                                                 | XX%                                                           | Humidity in Head                         |  |
| Ethernet IP         000.000.000         000.000.000         Displays Fixture Ethernet Address           Fan Info         HeadFan1-6, BaseFan1 / 2 (Standby, Fault)         RPM Speeds of Head/Base Fans           Software Version         1U01: -7U01:         ≥V1.2.1         Software Version           Error Info         Error Record 1 ~ Error Record 10         Fixture Last 10 Error Codes           Address via DMX         ON/OFF         Address Via DMX           No DMX Status         Close / Hold / Auto         Fixture State When NO DMX Signal           Pan Reverse         ON/OFF         Tilt Reverse Movement           Pan Reverse         ON/OFF         Tilt Reverse Movement           Pan Degree         360/270         Tilt Perverse Deverent           Tilt Degree         360/270         Tilt Pagree Select           Tilt Degree Change         0/180         LED Degree Change           Hibernation         OFF, 01M-99M, 15M         Stand By Mode           Service Setting         RDM UID         22405xxxxxx         RDM PID Code (PSWD Required)           UBB Update         YES/NO         Service Port - Software Updates         Service Port - Software Updates           Fans Control         Auto, High, Silent         Select Fan Speeds         Software Updates           Service Setting         Siplay R                                                                                                    |             |                               | Base Humidity                                                 | XX%                                                           | Humidity In Base                         |  |
| Fan Info         HeadFan1-6, BaseFan1 / 2 (Standby, Fault)         RPM Speeds of Head/Base Fans           Software Version         1101: - 7U01:         2V1.2.1         Software Version           Error Info         Error Record 1 ~ Error Record 10         Fixture Last 10 Error Codes           Address via DMX         ON/OFF         Address Via DMX           No DMX Status         Close / Hold / Auto         Fixture State When NO DMX Signal           Pan Reverse         ON/OFF         Pan Reverse Movement           Pan Reverse         ON/OFF         Tilt Parese Movement           Pan Tilt Path         ShortestFath / ContinuePath         Pan Tilt Path           Par Tilt Path         ShortestFath / ContinuePath         Pan Tilt Path Mode           Feedback         ON/OFF         Movement Feedback           LED Degree Change         0 / 180         LED Degree Change           Hibernation         OFF, 01M-99M, 15M         Stand By Mode           Service Setting         RDM UID         22A6xxxxxxx         RDM PID Code (PSWD Required)           Clear Err. Info         ON/OFF         Clear Error Info (PSWD Required)           USB Update         YEs/NO         Service Port - Software Updates           Fans Control         Auto, High, Silent         Select Fan Speeds           Funct                                                                                                    |             | Ethernet IP                   | 000.000.000.000                                               | 000.000.000.000                                               | Displays Fixture Ethernet Address        |  |
| Software Version         1U01: - 7U01:         2V1.2.1         Software Version           Error Info         Error Record 10         Fixture Last 10 Error Codes           Address via DMX         ON/OFF         Address Via DMX           No DMX Status         Close / Hold / Auto         Fixture State When NO DMX Signal           Pan Reverse         ON/OFF         Pan Reverse Movement           Tilt Reverse         ON/OFF         Tilt Reverse Movement           Pan Degree         360/540         Pan Degree Select           Tilt Degree         360/540         Pan Degree Select           Pan Tilt Path         ShortestPath / ContinuePath         Pan Tilt Path Mode           Feedback         ON/OFF         Movement Feedback         ED Degree Change           Hibernation         OFF, 01M~99M, 15M         Stand By Mode         Password           Password         Password         Password=050         Service Pars Volte           RDM UID         22A6xxxxxx         RDM PID Code (PSWD Required)         USB Update           VISB Update         YES/NO         Service Pars - Software Updates           Fans Control         Auto, High, Silent         Select Fan Speeds           Display Setting         Display Reverse         ON/OFF         Display Shut Off Time         Display Sh                                                                                                    |             | Fan Info                      | HeadFan1-6, BaseFa                                            | n1 / 2 (Standby, Fault)                                       | RPM Speeds of Head/Base Fans             |  |
| Error Info         Error Record 1 ~ Error Record 10         Fixture Last 10 Error Codes           Address via DMX         ON/OFF         Address Via DMX           No DMX Status         Close / Hold / Auto         Fixture State When NO DMX Signal           Pan Reverse         ON/OFF         Pan Reverse Movement           Tilt Reverse         ON/OFF         Pan Reverse Movement           Pan Degree         360/540         Pan Degree Select           Pan Tilt Path         Status Settings         Tilt Degree           Pan Degree         360/270         Tilt Degree Select           Pan Tilt Path         StortesPath / ContinuePath         Pan Tilt Path           Feedback         ON/OFF         Movement Feedback           LED Degree Change         0/180         LED Degree Change           Hibernation         OFF, 01M-99M, 15M         Stand By Mode           Service Setting         Clear Erro. Info         ON/OFF         Clear Erro. Info (PSWD Required)           USB Update         YES/NO         Service Port - Software Updates         Service Pasword           Fars Control         Auto, High, Silent         Select Fan Speeds         Select Fan Speeds           Display Setting         Display Reverse 180°         Select Fan Speeds         Select Fan Speeds           Sele                                                                                                    |             | Software Version              | 1U01: - 7U01:                                                 | ≥V1.2.1                                                       | Software Version                         |  |
| PERSONALITY         Address via DMX         ON/OFF         Address via DMX           No DMX Status         Close / Hold / Auto         Fixture State When NO DMX Signal           Pan Reverse         ON/OFF         Pan Reverse Movement           Tilt Reverse         ON/OFF         Pan Reverse Movement           Tilt Reverse         ON/OFF         Tilt Reverse Movement           Pan Begree         360/540         Pan Degree Select           Tilt Degree         360/570         Tilt Degree Select           Pan Tilt Path         ShortestPath / ContinuePath         Pan Tilt Path Mode           Feedback         LED Degree Change         0/180         LED Degree Change           Hibernation         OFF, 01M-99M, 15M         Stand By Mode           Service Setting         RDM UID         2266xxxxxxx         RDM PID Code (PSWD Required)           Clear Err. Info         ON/OFF         Clear Error Info (PSWD Required)         USB Update           USB Update         YES/NO         Service Port - Software Updates         Select Fan Speeds           Fans Control         Auto, High, Silent         Select Fan Speeds         Select Fan Speeds           Display Setting         Display Reverse         ON/OFF         Key Lock         OMXOF           Temperature C/F         Celsius/F                                                                                                    |             | Error Info                    | Error Record 1 ~ Erro                                         | r Record 10                                                   | Fixture Last 10 Error Codes              |  |
| PERSONALITY         No DMX Status         Close / Hold / Auto         Fixture State When NO DMX Signal           Pan Reverse         ON/OFF         Pan Reverse Movement           Tilt Reverse         ON/OFF         Tilt Reverse Movement           Pan Degree         360/540         Pan Reverse Movement           Pan Degree         360/270         Tilt Degree Select           Tilt Degree         360/270         Tilt Degree Select           Pan Tilt Path         ShontestPath / ContinuePath         Pan Tilt Path Mode           Feedback         ON/OFF         Movement Feedback           LED Degree Change         0/ 180         LED Degree Change           Hilbernation         OFF, 01M-99M, 15M         Stand By Mode           Service Setting         Password         Password-De50         Service Password           Clear Err. Info         ON/OFF         Clear Error Info (PSWD Required)         USB Update         YES/NO           VBB Update         YES/NO         Service Port - Software Updates         Select Fan Speeds           Display Reverse         ON/OFF         Cleasurese 180°         Key Lock           Temperature C/F         Celsius/Fahrenheit         Temperature Switch Between C'/ F'           Initial Status         Control = XXX         Initial Effect Position                                                                                                    |             |                               | Address via DMX                                               | ON/OFF                                                        | Address Via DMX                          |  |
| Pan Reverse         ON/OFF         Pan Reverse Movement           Tilt Reverse         ON/OFF         Tilt Reverse Movement           Pan Degree         360/540         Pan Degree Select           Tilt Degree         360/540         Pan Tilt Reverse Movement           Pan Tilt Path         Shortes/Path / ContinuePath         Pan Tilt Path Mode           Feedback         ON/OFF         Movement Feedback           LED Degree Change         0/ 180         LED Degree Change           Hibernation         OFF, 01M-99M, 15M         Stand By Mode           Service Setting         Pansword         Password-050         Service Password           RDM UID         22A6xxxxxxx         RDM PID Code (PSWD Required)         Clear Err. Info         ON/OFF           USB Update         YES/NO         Service Port - Software Updates         Service Setting         Select Fan Speeds           Fans Control         Auto, High, Silent         Select Fan Speeds         Select Fan Speeds         Select Fan Speeds           Display Setting         Shutoff Time         02~60m 05m         Display Shut Off Time         Display Reverse 180°           Key Lock         ON/OFF         Key Lock         ON/OFF         Select Fan Speeds           Temperature C/F         Celsius/Fahrenheit         Temperatur                                                                                                    |             | Status Settings               | No DMX Status                                                 | Close / Hold / Auto                                           | Fixture State When NO DMX Signal         |  |
| Filt Reverse         ON/OFF         Tilt Reverse Movement           Pan Degree         360/540         Pan Degree Select           Pan Tilt Degree         360/270         Tilt Degree Select           Pan Tilt Path         ShortestPath / ContinuePath         Pan Tilt Path Mode           Feedback         ON/OFF         Movement Feedback           LED Degree Change         O/ 180         LED Degree Change           Hibernation         OFF, 01M-99M, 15M         Stand By Mode           Service Setting         Password         Password=050         Service Password           Clear Err. Info         ON/OFF         Clear Error Info (PSWD Required)           USB Update         YES/NO         Service Password         Password           Fans Control         Auto, High, Silent         Select Fan Speeds         Select Fan Speeds           Shutoff Time         02~60m 05m         Display Reverse 180°         Key Lock           Temperature C/F         Celsius/Fahrenheit         Temperature Switch Between C'/ F'         Initial Status           Select Signal         Art-Net         Select Art-Net         Select Art-Net           Select Signal         Art-Net         Select Art-Net         Select Art-Net           Select Signal         Art-Net         Select Art-Net         <                                                                                                    |             |                               | Pan Reverse                                                   | ON/OFF                                                        | Pan Reverse Movement                     |  |
| Status Settings         Pan Degree         360/540         Pan Degree Select           Till Degree         360/570         Till Degree Select           Pan Tilt Path         ShortestPath / ContinuePath         Pan Tilt Path Mode           Feedback         ON/OFF         Movement Feedback           LED Degree Change         0 / 180         LED Degree Change           Hibernation         OFF, 01M-99M, 15M         Stand By Mode           Parsword         Password=050         Service Password           Service Setting         RDM UD         2246xxxxxxxx         RDM PID Code (PSWD Required)           Clear Err. Info         ON/OFF         Clear Error Info (PSWD Required)         USB Update           VES/NO         Service Port - Software Updates         Service Port - Software Updates           Fans Control         Auto, High, Silent         Select Fan Speeds           Display Setting         Display Reverse         ON/OFF         Display Reverse 180°           Key Lock         ON/OFF         Key Lock         Initial Effect Position           Display Setting         DMX Only         DMX In/Out         DMX In/Out           Select Signal         Art-Net         Select Art-Net         Select Art-Net           Select Signal         Art-Net         Select Art-Net                                                                                                    |             |                               | Tilt Reverse                                                  | ON/OFF                                                        | Tilt Reverse Movement                    |  |
| PERSONALITY         Tilt Degree         360/270         Tilt Degree Select           Pan Tilt Path         ShortestPath / ContinuePath         Pan Tilt Path Mode           Feedback         ON/OFF         Movement Feedback           LED Degree Change         0 / 180         LED Degree Change           Hibernation         OFF, 01M-99M, 15M         Stand By Mode           Password         Password         Password           Password         Password         Service Password           Service Setting         Clear Err. Info         ON/OFF           Clear Err. Info         ON/OFF         Clear Error Info (PSWD Required)           USB Update         YES/NO         Service Port - Software Updates           Fans Control         Auto, High, Silent         Select Fan Speeds           Display Setting         Display Reverse         ON/OFF         Display Reverse 180°           Key Lock         ON/OFF         Key Lock         Temperature Switch Between C'/ F°           Initial Status         Control = XXX         Initial Effect Position         Display Reverse 180°           Select Signal         Art-Net         Select Art-Net         Select Art-Net           SACN         Activate sACN         Activate sACN         Seletivate Art-Net           Select Signal                                                                                                    |             |                               | Pan Degree                                                    | 360/ <b>540</b>                                               | Pan Degree Select                        |  |
| Pan lift Path         ShorterStath / ContinuePath         Pan lift Path Mode           Feedback         ON/OFF         Movement Feedback           LED begree Change         0/180         LED begree Change           Hibernation         OFF, 01M-99M, 15M         Stand By Mode           Service Setting         Password         Password=050         Service Password           Clear Err. Info         ON/OFF         Clear Error Info (PSWD Required)           USB Update         YES/NO         Service Port - Software Updates           Fans Control         Auto, High, Silent         Select Fan Speeds           Display Setting         Shutoff Time         02~60m 05m         Display Reverse 180°           Key Lock         ON/OFF         Display Reverse 180°         Key Lock           Temperature C/F         Celsius/Fahrenheit         Temperature Switch Between C'/ F°           Initial Status         Control = XXX         Initial Effect Position           Select Signal         Art-Net         Select Art-Net           sACN         Activate sACN         Ethernet IP (PSWD Required)           Ethernet IP         XXX . XXX . XXX . XXX         Ethernet Mask IP (PSWD Required)           Set Universe         000 - 32767         Set ArtNet Universe           Dimmer Mode         Standa                                                                                                    |             |                               | Tilt Degree                                                   | 360/270                                                       | Tilt Degree Select                       |  |
| PERSONALITY         Feedback         ON/OFF         Movement Feedback           LED Degree Change         0 / 180         LED Degree Change           Nervice Setting         Password         Password=050         Service Password           Service Setting         RDM UID         22A6xxxxxxx         RDM PID Code (PSWD Required)           Clear Err. Info         ON/OFF         Clear Error Info (PSWD Required)           USB Update         YES/NO         Service Port - Software Updates           Fans Control         Auto, High, Silent         Select Fan Speeds           Display Setting         Shutoff Time         02~00         Display Shut Off Time           Display Setting         Shutoff Time         02~00         Display Shut Off Time           Display Setting         Shutoff Time         02~00         Display Reverse 180°           Key Lock         ON/OFF         Key Lock         ON/OFF           Temperature C/F         Celsius/Fahrenheit         Temperature Switch Between C'/ F°           Initial Status         Control = XXX         Initial Effect Position           DMX Only         DMX Nn/y         DMX In/Out         Art-Net           Select Signal         Art-Net         Select Art-Net         Select Art-Net           SACN         Activate SACN                                                                                                    |             |                               | Pan Tilt Path                                                 | ShortestPath / ContinuePath                                   | Pan Tilt Path Mode                       |  |
| PERSONALITY         LED Degree Change         0/FR 01M-99M, 15M         Stand By Mode           Password         Password-050         Service Password           Service Setting         RDM UID         22A6xxxxxxx         RDM PID Code (PSWD Required)           Clear Err. Info         ON/OFF         Clear Error Info (PSWD Required)           USB Update         YENO         Service Port - Software Updates           Fans Control         Auto, High, Silent         Select Fan Speeds           Display Setting         Shutoff Time         02~60m 05m         Display Shut Off Time           Display Setting         Display Reverse         ON/OFF         Key Lock           Temperature C/F         Celsius/Fahrenheit         Temperature Switch Between C°/ F°           Initial Status         Control = XXX         Initial Effect Position           Select Signal         Art-Net         Select Art-Net           SACN         Activate sACN         Activate sACN           Ethernet IP         XXX. XXX. XXX         Ethernet IP (PSWD Required)           Set Universe         000 - 32767         Set ArtNet Universe           Dimmer Mode         Standard, Stage, TV, Architectural, Theatre, Stage2         Set Dimmer Mode           Refresh         1200, 900-1500, 2500, 4000, 5000, 6,000, 10000, 10000, 15000, 2500, 4000, 5000,                                                                                                    |             |                               | Feedback                                                      | ON/OFF                                                        | Movement Feedback                        |  |
| PERSONALITY       Password       Password       Password       Stand By Mode         Personality       RDM UID       22A6xxxxxxx       RDM PID Code (PSWD Required)         Clear Err. Info       ON/OFF       Clear Error Info (PSWD Required)         USB Update       YES/NO       Service Port - Software Updates         Fans Control       Auto, High, Silent       Select Fan Speeds         Display Setting       Shutoff Time       02-60m 05m       Display Reverse 180°         Key Lock       ON/OFF       Key Lock       ON/OFF         Temperature C/F       Celsius/Fahrenheit       Temperature Switch Between C'/ F'         Initial Status       Control = XXX       Initial Effect Position         Select Signal       Art-Net       Select Art-Net         Select Signal       Art-Net       Select Art-Net         Set Universe       000 - 32767       Set ArtNet Universe         Dimmer Mode       Standard, Stage, TV, Architectural, Theatre, Stage2       Set Dimmer Mode         Refresh       1200, 900-1500, 2500, 4000, 5000, 6,000, 10000, 15000, 6,000, 10000, 15000, 6,000, 10000, 15000, 6,000, 10000, 15000, 2500, 4000, 5000, 6,000, 10000, 15000, 6,000, 10000, 15000, 6,000, 10000, 15000, 2000, 4000, 5000, 6,000, 10000, 15000, 0,0000, 15000, 6,000, 10000, 15000, 0,0000, 15000, 0,0000, 10000, 15000, 0,0000, 15000, 6,000, 100000, 15000, 0,0000, 15000, 0,000, 10000, 15000, 0,0000, 15000, 6,                                                                                                    |             |                               | LED Degree Change                                             | 0/180                                                         | LED Degree Change                        |  |
| PERSONALITY       Password       Service Password       Service Password         PERSONALITY       RDM UID       2246xxxxxxx       RDM PID Code (PSWD Required)         USB Update       YES/NO       Service Port - Software Updates         Fans Control       Auto, High, Silent       Select Fan Speeds         Display Setting       Shutoff Time       02~60m 05m       Display Shut Off Time         Display Setting       Shutoff Time       02~60m 05m       Display Shut Off Time         Display Setting       Shutoff Time       02~60m 05m       Display Shut Off Time         Display Setting       Shutoff Time       02~60m 05m       Display Reverse 180°         Key Lock       ON/OFF       Key Lock       ON/OFF         Temperature C/F       Celsius/Fahrenheit       Temperature Switch Between C'/ F'         Initial Status       Control = XXX       Initial Effect Position         MXX Only       DMX Only       DMX In/Out         Select Signal       Art-Net       Select Art-Net         SACN       Activate sACN       Ethernet IP (PSWD Required)         Ether Mask IP       XXX . XXX . XXX . XXX       Ethernet IP (PSWD Required)         Set Universe       000 - 32767       Set ArtNet Universe         Dimmer Mode       Standard, Stage, TV                                                                                                    |             |                               | Hibernation                                                   | OFF, 01M~99M, <b>15M</b>                                      | Stand By Mode                            |  |
| Service Setting         HDM UID         22A0XXXXXX         HDM PID Code (PSWD Required)           Clear Err. Info         ON/OFF         Clear Error Info (PSWD Required)           USB Update         YES/NO         Service Port - Software Updates           Fans Control         Auto, High, Silent         Select Fan Speeds           Display Setting         Shutoff Time         02~60m 05m         Display Shut Off Time           Display Setting         Shutoff Time         02~60m 05m         Display Reverse 180°           Key Lock         ON/OFF         Display Reverse 180°           Temperature C/F         Celsius/Fahrenheit         Temperature Switch Between C'/ F'           Initial Status         Control = XXX         Initial Effect Position           Select Signal         Art-Net         Select Art-Net           Select Signal         Art-Net         Select Art-Net           SACN         Activate SACN         Ethernet IP           XXX . XXX . XXX . XXX . XXX         Ethernet Mask IP (PSWD Required)           Set Universe         000 - 32767         Set ArtNet Universe           Dimmer Mode         Standard, Stage, TV, Architectural, Theatre, Stage2         Set Dimmer Mode           Refresh         1200, 900-1500, 2500, 4000, 5000, 6,000, 10000, 15000, 6,000, 10000, 15000, 0,000, 15000, 0,000, 15000, 0,000, 10000, 150                                                                                                    |             | Service Setting               | Password                                                      | Password=050                                                  | Service Password                         |  |
| PERSONALITY       Clear Err. Inito       OlvOFF       Clear Error Inito (PSWD Required)         Fans Control       Auto, High, Silent       Select Fan Speeds         Display Setting       Shutoff Time       02~60m 05m       Display Reverse 180°         Key Lock       ON/OFF       Display Reverse 180°         Temperature C/F       Celsius/Fahrenheit       Temperature Switch Between C"/ F"         Initial Status       Control = XXX       Initial Effect Position         DMX Only       DMX Only       DMX In/Out         Select Signal       Art-Net       Select Art-Net         School = XXX       Activate sACN       Ethernet IP         Ethernet IP       XXX . XXX . XXX . XXX       Ethernet IP (PSWD Required)         Set Universe       000 - 32767       Set ArtNet Universe         Dimmer Mode       Standard, Stage, TV, Architectural, Theatre, Stage2       Set Dimmer Mode         Refresh       1200, 900-1500, 5000, 6,000, 10000, 10000, 1                                                                                                    |             |                               | RDM UID                                                       |                                                               | RDM PID Code (PSWD Required)             |  |
| PERSONALITY       Fans Control       Auto, High, Silent       Select Fan Speeds         Display Setting       Shutoff Time       02~60m 05m       Display Shut Off Time         Display Setting       Display Reverse       ON/OFF       Display Reverse 180°         Key Lock       ON/OFF       Key Lock         Temperature C/F       Celsius/Fahrenheit       Temperature Switch Between C°/ F°         Initial Status       Control = XXX       Initial Effect Position         Select Signal       OMX Only       DMX In/Out         Select Signal       Art-Net       Select Art-Net         Select Newski IP       XXX . XXX . XXX . XXX       Ethernet IP (PSWD Required)         Ether Mask IP       XXX . XXX . XXX . XXX       Ethernet IP (PSWD Required)         Set Universe       000 - 32767       Set ArtNet Universe         Dimmer Mode       Standard, Stage, TV, Architectural, Theatre, Stage2       Set Dimmer Mode         Refresh       1200, 900-1500, 2500, 4000, 5000, 6,000, 10000, 15000, 5000, 6,000, 10000, 15000, 2500, 4000, 5000, 6,000, 10000, 15000, 2500, 4000, 5000, 6,000, 10000, 15000, 2500, 4000, 5000, 6,000, 10000, 15000, 2500, 4000, 5000, 6,000, 10000, 15000, 2500, 4000, 5000, 6,000, 10000, 15000, 2500, 4000, 5000, 6,000, 10000, 15000, 2500, 4000, 5000, 6,000, 10000, 15000, 2500, 4000, 5000, 6,000, 10000, 15000, 2500, 4000, 5000, 6,000, 10000, 15000, 2500, 4000, 5000, 6,000, 10000, 15000, 2500, 4000, 5000, 6,000, 10000, 15000, 2500, 4000                                                                                                    |             |                               | USB Undate                                                    |                                                               | Clear Error Inio (PSWD Required)         |  |
| PERSONALITY       Parts control       Auto, high, silent       Select Part Speeds         Display Setting       Shutoff Time       02~60m 05m       Display Shut Off Time         Display Setting       Display Reverse       ON/OFF       Display Reverse 180°         Key Lock       ON/OFF       Key Lock         Temperature C/F       Celsius/Fahrenheit       Temperature Switch Between C°/ F°         Initial Status       Control = XXX       Initial Effect Position         MXX Only       DMX In/Out       Select Art-Net         Select Signal       Art-Net       Select Art-Net         SACN       Activate sACN       Ethernet IP         XXX . XXX . XXX . XXX . XXX       Ethernet IP (PSWD Required)         Ether Mask IP       XXX . XXX . XXX . XXX       Ethernet IP (PSWD Required)         Set Universe       000 - 32767       Set ArtNet Universe         Dimmer Mode       Theatre, Stage2       Set Dimmer Mode         Refresh       1200, 900-1500, 2500, 4000, 5000, 6,000, 10000, 10000, 15000, 2000, 25000 (Hz)       Set LED Refresh Rate         Dimmer Curve       Linear, Square, Inverse Square, S-Curve       Set Dimmer Curve Mode         Reset Default       ON/OFF       Password=011       Restore Factory Settings (PSWD Required)                                                                                                    |             | Fana Cantral                  | OSB Opdate                                                    | YES/NO                                                        | Service Port - Software Opdates          |  |
| PERSONALITY       Display Setting       Shidon Hine       02*00m 00m       Display Shido On Hine         Display Setting       Display Reverse       ON/OFF       Display Reverse 180°         Key Lock       ON/OFF       Key Lock         Temperature C/F       Celsius/Fahrenheit       Temperature Switch Between C°/ F°         Initial Status       Control = XXX       Initial Effect Position         DMX Only       Select Signal       OMX only       Select Art-Net         Select Signal       Art-Net       Select Art-Net       Select Art-Net         SACN       Activate sACN       Ethernet IP       XXX . XXX . XXX . XXX       Ethernet IP (PSWD Required)         Ether Mask IP       XXX . XXX . XXX . XXX . XXX       Ethernet IP (PSWD Required)         Set Universe       000 - 32767       Set ArtNet Universe         Dimmer Mode       Standard, Stage, TV, Architectural, Theatre, Stage2       Set Dimmer Mode         Refresh       1200, 900-1500, 2500, 4000, 5000, 6,000, 10000, 15000, 2000, 25000 (Hz)       Set LED Refresh Rate         Dimmer Curve       Linear, Square, Inverse Square, S-Curve       Set Dimmer Curve Mode         Reset Default       ON/OFF       Password=011       Restore Factory Settings (PSWD Required)                                                                                                    |             | Fails Control                 | Shutoff Time                                                  | 0260m <b>05m</b>                                              | Diaplay Shut Off Time                    |  |
| Display Neverse       OnvOFF       Display Neverse Tab         Key Lock       ON/OFF       Key Lock         Temperature C/F       Celsius/Fahrenheit       Temperature Switch Between C°/ F°         Initial Status       Control = XXX       Initial Effect Position         DMX Only       DMX In/Out         Select Signal       Art-Net       Select Art-Net         Select Signal       Art-Net       Select Art-Net         SACN       Activate sACN       Ethernet IP (PSWD Required)         Ether Mask IP       XXX . XXX . XXX . XXX       Ethernet Mask IP (PSWD Required)         Set Universe       000 - 32767       Set ArtNet Universe         Dimmer Mode       Standard, Stage, TV, Architectural, Theatre, Stage2       Set Dimmer Mode         Refresh       1200, 900-1500, 2500, 4000, 5000, 6,000, 10000, 15000, 2000, 25000 (Hz)       Set LED Refresh Rate         Dimmer Curve       Linear, Square, Inverse Square, S-Curve       Set Dimmer Curve Mode         Reset Default       ON/OFF       Password=011       Restore Factory Settings (pswD Required)                                                                                                    | PERSONALITY | Dicplay Satting               | Dicplay Poyorco                                               |                                                               | Display Shut Off Time                    |  |
| Temperature C/F       Celsius/Fahrenheit       Temperature Switch Between C°/ F°         Initial Status       Control = XXX       Initial Effect Position         Belect Signal       DMX Only       DMX In/Out         Select Signal       Art-Net       Select Art-Net         Select Mask IP       XXX . XXX . XXX . XXX       Ethernet IP (PSWD Required)         Ether Mask IP       XXX . XXX . XXX . XXX       Ethernet Mask IP (PSWD Required)         Set Universe       000 - 32767       Set ArtNet Universe         Dimmer Mode       Standard, Stage, TV, Architectural,<br>Theatre, Stage2       Set Dimmer Mode         Refresh       1200, 900-1500, 2500, 4000, 5000, 6,000, 10000,<br>15000, 20000, 25000 (Hz)       Set LED Refresh Rate         Dimmer Curve       Linear, Square, Inverse Square, S-Curve       Set Dimmer Curve Mode         Reset Default       ON/OFF       Password=011       Restore Factory Settings (PSWD Required)                                                                                                    |             | Display Setting               | Key Lock                                                      |                                                               | Key Lock                                 |  |
| Initial Status       Control = XXX       Initial Effect Position         Initial Status       Control = XXX       Initial Effect Position         Select Signal       DMX Only       DMX In/Out         Art-Net       Select Art-Net         SACN       Activate sACN         Ethernet IP       XXX . XXX . XXX . XXX         Ethernet IP       XXX . XXX . XXX . XXX         Ethernet IP (PSWD Required)         Set Universe       000 - 32767         Set Universe       000 - 32767         Dimmer Mode       Standard, Stage, TV, Architectural,<br>Theatre, Stage2         Refresh       1200, 900-1500, 2500, 4000, 5000, 6,000, 10000,<br>15000, 20000, 25000 (Hz)         Dimmer Curve       Linear, Square, Inverse Square, S-Curve         Dimmer Curve       Linear, Square, Inverse Square, S-Curve         Rest Default       ON/OFF         Password=011       Restore Factory Settings (pswD Required)                                                                                                    |             | Tomporaturo C/E               | Coloiuo/Echronhoit                                            |                                                               | Tomporature Switch Batwaan C°/ E°        |  |
| Initial Status       Control = XXX       Initial Effect Position         Select Signal       DMX Only       DMX In/Out         Art-Net       Select Art-Net         sACN       Activate sACN         Ethernet IP       XXX . XXX . XXX . XXX         Ether Mask IP       XXX . XXX . XXX . XXX         Ethernet Mask IP       XXX . XXX . XXX . XXX         Set Universe       000 - 32767         Dimmer Mode       Standard, Stage, TV, Architectural,<br>Theatre, Stage2       Set Dimmer Mode         Refresh       1200, 900-1500, 2500, 4000, 5000, 6,000, 10000,<br>15000, 20000, 25000 (Hz)       Set LED Refresh Rate         Dimmer Curve       Linear, Square, Inverse Square, S-Curve       Set Dimmer Curve Mode         Reset Default       ON/OFF       Password=011       Restore Factory Settings (PSWD Required)                                                                                                    |             |                               |                                                               | L                                                             | Initial Effect Position                  |  |
| Select Signal       Art-Net       Select Art-Net         SACN       Activate sACN         Ethernet IP       XXX . XXX . XXX . XXX         Ether Mask IP       XXX . XXX . XXX . XXX         Ethernet IP       XXX . XXX . XXX . XXX         Ether Mask IP       XXX . XXX . XXX . XXX         Set Universe       000 - 32767         Dimmer Mode       Standard, Stage, TV, Architectural,<br>Theatre, Stage2         Refresh       1200, 900-1500, 2500, 4000, 5000, 6,000, 10000,<br>15000, 20000, 12500 (Hz)       Set LED Refresh Rate         Dimmer Curve       Linear, Square, Inverse Square, S-Curve       Set Dimmer Curve Mode         Reset Default       ON/OFF       Password=011       Restore Factory Settings (PSWD Required)                                                                                                    |             | Initial Status                |                                                               |                                                               |                                          |  |
| Select Altrivet       Select Altrivet         sACN       Activate sACN         Ethernet IP       XXX . XXX . XXX . XXX         Ether Mask IP       XXX . XXX . XXX . XXX         Ether Mask IP       XXX . XXX . XXX . XXX         Set Universe       000 - 32767         Dimmer Mode       Standard, Stage, TV, Architectural,<br>Theatre, Stage2         Refresh       1200, 900-1500, 2500, 4000, 5000, 6,000, 10000,<br>15000, 20000, 12500 (Hz)         Dimmer Curve       Linear, Square, Inverse Square, S-Curve         Dimmer Curve       Linear, Square, Inverse Square, S-Curve         Rest Default       ON/OFF                                                                                                    |             | Soloct Signal                 |                                                               |                                                               | Select Art Not                           |  |
| Ethernet IP       XXX . XXX . XXX . XXX       Ethernet IP (PSWD Required)         Ether Mask IP       XXX . XXX . XXX . XXX       Ethernet Mask IP (PSWD Required)         Set Universe       000 - 32767       Set ArtNet Universe         Dimmer Mode       Standard, Stage, TV, Architectural,<br>Theatre, Stage2       Set Dimmer Mode         Refresh       1200, 900-1500, 2500, 4000, 5000, 6,000, 10000,<br>15000, 20000, 25000 (Hz)       Set LED Refresh Rate         Dimmer Curve       Linear, Square, Inverse Square, S-Curve       Set Dimmer Curve Mode         Reset Default       ON/OFF       Password=011       Restore Factory Settings (PSWD Required)                                                                                                    |             | Select Signal                 |                                                               |                                                               | Activate cACN                            |  |
| Ether Mask IP       XXX . XXX . XXX . XXX       Ethernet Mask IP (PSWD Required)         Set Universe       000 - 32767       Set ArtNet Universe         Dimmer Mode       Standard, Stage, TV, Architectural,<br>Theatre, Stage2       Set Dimmer Mode         Refresh       1200, 900-1500, 2500, 4000, 5000, 6,000, 10000,<br>15000, 20000, 25000 (Hz)       Set LED Refresh Rate         Dimmer Curve       Linear, Square, Inverse Square, S-Curve       Set Dimmer Curve Mode         Reset Default       ON/OFF       Password=011       Restore Factory Settings (PSWD Required)                                                                                                    |             | Ethornot ID                   |                                                               | ×                                                             | Ethernet ID (DS)//D Pequired)            |  |
| Littlef Mask IP       XXX X XXX XXX       Littlef Mask IP (PSWD Required)         Set Universe       000 - 32767       Set ArtNet Universe         Dimmer Mode       Standard, Stage, TV, Architectural,<br>Theatre, Stage2       Set Dimmer Mode         Refresh       1200, 900-1500, 2500, 4000, 5000, 6,000, 10000,<br>15000, 20000, 25000 (Hz)       Set LED Refresh Rate         Dimmer Curve       Linear, Square, Inverse Square, S-Curve       Set Dimmer Curve Mode         Reset Default       ON/OFF       Password=011       Restore Factory Settings (PSWD Required)                                                                                                    |             | Ethor Mack IP                 |                                                               | ~<br>~                                                        | Ethernet Mack IP (PSWD Required)         |  |
| Dimmer Mode     Standard, Stage, TV, Architectural,<br>Theatre, Stage2     Set Dimmer Mode       Refresh     1200, 900-1500, 2500, 4000, 5000, 6,000, 10000,<br>15000, 20000, 25000 (Hz)     Set LED Refresh Rate       Dimmer Curve     Linear, Square, Inverse Square, S-Curve     Set Dimmer Curve Mode       Reset Default     ON/OFF     Password=011     Restore Factory Settings (PSWD Required)                                                                                                    |             | Set Universe                  | 000 - 32767                                                   |                                                               | Set ArtNet Universe                      |  |
| Dimmer Mode       Standard, Stage, IV, Alchitectural, Theatre, Stage2       Set Dimmer Mode         Refresh       1200, 900-1500, 2500, 4000, 5000, 6,000, 10000, 15000, 25000 (Hz)       Set LED Refresh Rate         Dimmer Curve       Linear, Square, Inverse Square, S-Curve       Set Dimmer Curve Mode         Reset Default       ON/OFF       Password=011       Restore Factory Settings (PSWD Required)                                                                                                    |             | Set Universe                  | Standard Stage TV                                             | Architoctural                                                 |                                          |  |
| Refresh         1200, 900-1500, 2500, 4000, 5000, 6,000, 10000,<br>15000, 20000, 25000 (Hz)         Set LED Refresh Rate           Dimmer Curve         Linear, Square, Inverse Square, S-Curve         Set Dimmer Curve Mode           Reset Default         ON/OFF         Password=011         Restore Factory Settings (PSWD Required)                                                                                                    |             | Dimmer Mode                   | Theatre, Stage2                                               | Architectural,                                                | Set Dimmer Mode                          |  |
| Dimmer Curve         Linear, Square, Inverse Square, S-Curve         Set Dimmer Curve Mode           Reset Default         ON/OFF         Password=011         Restore Factory Settings (PSWD Required)                                                                                                    |             | Refresh                       | <b>1200</b> , 900-1500, 2500, 400<br>15000, 20000, 25000 (Hz) | 0, 5000, 6,000, 10000,                                        | Set LED Refresh Rate                     |  |
| Reset Default         ON/OFF         Password=011         Restore Factory Settings (PSWD Required)                                                                                                    |             | Dimmer Curve                  | Linear, Square, Inver                                         | se Square, S-Curve                                            | Set Dimmer Curve Mode                    |  |
|                                                                                                    |             | Reset Default                 | ON/OFF                                                        | Password=011                                                  | Restore Factory Settings (PSWD Required) |  |

|                |                                | ELATION PROTEL                                         | JS RAYZOR 760™                                             |                                   |  |
|----------------|--------------------------------|--------------------------------------------------------|------------------------------------------------------------|-----------------------------------|--|
|                |                                | SYSTEN                                                 | 1 MENU                                                     |                                   |  |
|                |                                | Supports Software                                      | e Versions: ≥ 1.2.1                                        |                                   |  |
|                | *Rotation direction (Clockwise | Features subject to c<br>Counterclockwise) and control | hange without notice.<br>of effects depends on head orient | tation and Pan/Tilt settings.     |  |
| MAIN MENU      | SUB MENU                       | <b>OPTIONS / VALUE</b>                                 | <b>S</b> (Default Settings in <b>BOLD</b> )                | DESCRIPTION                       |  |
|                | Reset All                      |                                                        | · - ·                                                      | Reset All Motors                  |  |
| Reset Function | Reset Pan&Tilt                 |                                                        |                                                            | Reset Pan/Tilt                    |  |
|                | Reset Others                   |                                                        |                                                            | Reset Other Motors                |  |
|                | Test Channel                   | PAN                                                    |                                                            | Test function                     |  |
| Effect Adjust  | Manual Control                 | PAN =XXX,                                              |                                                            | Fine Adjustments                  |  |
| Encor Adjust   | Calibration                    | Calibration<br>Password                                |                                                            | Password 050 (PSWD Required)      |  |
|                |                                | Standard                                               |                                                            | DMX Channel Modes                 |  |
| User Mode Set  | User Mode                      | Pixels                                                 |                                                            |                                   |  |
|                |                                | Extended                                               |                                                            |                                   |  |
|                |                                | Auto Pro Part1 = Program 1~10 (Program 1)              |                                                            |                                   |  |
|                | Select Program                 | Auto Pro Part2 = Program 1~10 (Program 2)              |                                                            | Select Programs To Be Run         |  |
|                |                                | Auto Pro Part3 = Program 1~10 (Program 3)              |                                                            |                                   |  |
|                | Edit Program                   | Program 1                                              | Program Test                                               | Testing Program                   |  |
|                |                                | :                                                      | Step 01=SCxxx                                              | Program In Loop                   |  |
| Edit Program   |                                | Program 10                                             | Step 64=SCxxx                                              | Save and Exit                     |  |
|                |                                |                                                        | Pan,Tilt,                                                  | Save and Automatically Return     |  |
|                | Edit Scenes                    | Edit Scene 250                                         | Fade Time<br>Scene Time                                    | Manual Scenes Edit                |  |
|                |                                |                                                        | Input By Outside                                           | Stores Scenes via Ext DMX Console |  |
|                | Rec. Controller                | XX~XX                                                  |                                                            | Automatic Scenes Recorder         |  |

### **REVISED SUB MENUS WITH SOFTWARE UPDATE VERSION** ≥1.2.2

See highlighted menu items below which have been updated with this software update.

| PERSONALIY Dimmer | Mode Standa<br>0.0, 0.1,<br>3.0, 4.0, | rd, Stage, TV, Architectural, Theatre, Stage2,<br>0.2, 0.3, 0.4, 0.5, 0.6, 0.7, 0.8, 0.9, 1.0, 1.5, 2.0, 2.5,<br>5.0, 6.0, 7.0, 8.0, 9.0, 10.0 | Set Dimmer Mode / Delay Time |
|-------------------|---------------------------------------|----------------------------------------------------------------------------------------------------|------------------------------|
|-------------------|---------------------------------------|----------------------------------------------------------------------------------------------------|------------------------------|

#### PERSONALITY - Status Settings - Address Via DMX

When ON, define the desired DMX address via an external controller.

NOTE: This process assumes the fixture DMX address is set to 001. If fixture DMX address is not at 001, you must adjust the channel numbers accordingly in order for this feature to work. For example: if your fixture address is 010, then Channel 1 becomes Channel 10, Channel 2 becomes Channel 11, and Channel 3 becomes Channel 12.

- 1. Connect the fixture to the external controller and power ON.
- 2. Set the DMX value of **Channel 1** on the controller to (7).
- Set the DMX value of Channel 2 on the controller to (7) or (8).
   When set to (7), the DMX address can be set between (1) and (255).
   When set to (8), the DMX address can be set between (256) and (511).
- 4. Using **Channel 3** on the controller set the desired DMX address of the fixture.

**Example 1:** If the desired DMX address is **57**, set **Channel 1** to a value of (7), set **Channel 2** to a value of (7), and then set **Channel 3** to a value of (57).

**Example 2:** If the desired DMX address is **420**, set **Channel 1** to a value of (7), set **Channel 2** to a value of (8), and then set **Channel 3** to a value of (164). (256+164=420)

5. After setting **Channel 3** to the desired DMX address value, wait for approximately 20 seconds (some fixtures may require a longer time) for the fixture to complete the address reset function.

#### PERSONALITY – Service Setting - Password (050)

The Service Password MUST be entered in order to access the service menus.

### PERSONALITY – Service Setting – <u>USB Update</u>

To update the fixture software via the UPDATE/SERVICE PORT, follow steps below.

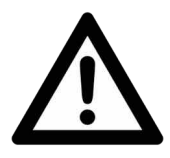

#### ONLY QUALIFIED TECHNICIANS SHOULD PERFORM THIS FUNCTION! NOTE ALL MENU SETTINGS BEFORE UPDATING SOFTWARE! FIXTURE SOFTWARE CAN NOT BE DOWNGRADED! DOWNLOAD FIXTURE SOFTWARE TO PC ONLY! (NO MAC SUPPORT) PLEASE CONTACT ELATION SERVICE FOR FURTHER INFORMATION.

- 1. Copy fixture software update file from a PC computer to a compatible USB flash drive. Make sure only the fixture software update file is stored on the USB flash drive.
- 2. Disconnect DMX, Art-Net, and E-FLY connections and power the fixture ON.
- 3. Insert USB flash drive into the UPDATE/SERVICE PORT on the rear connection panel.
- 4. Navigate to the **Personality** main menu **Service Setting / USB Update** sub menu.
- 5. Select the software file name on the menu display and press ENTER.
- 6. Select **YES** to begin update process and **Updating...%** will show on the menu display.
- 7. After file is uploaded, the fixture will check the software which will take some time. The fixture will perform a reset process when the software update process is complete.
- 8. Remove the USB flash drive and make necessary system menu setting adjustments.

### PERSONALITY - Display Setting – Key Lock

When ON, Control Panel buttons lock automatically after exiting main menu for 15

seconds. To unlock, keep MODE/ESC button pressed for 3 seconds.

### PERSONALITY - Reset Default (011)

### ONLY QUALIFIED TECHNICIANS SHOULD PERFORM THIS FUNCTION! NOTE: SAVED WHITE BALANCE IS ERASED AFTER A RESET IS PERFORMED!

This function restores all fixture settings to the factory default settings. The password is

011 and must be entered each time a reset is performed.

### EFFECT ADJUST - Test Channel

Auto test each individual channel function independently from the DMX control board.

### EFFECT ADJUST - Manual Control

Select and manually test and fine adjust each individual channel function Independently from DMX control board. This function will center PAN and TILT motors and set dimmer to 100%. PAN and TILT functions will still operate if the fixture needs to be positioned to a flat clear surface. With the individual functions, you can focus the light on a flat surface (wall) and perform fine adjustments.

### EFFECT ADJUST – Calibration

# ONLY QUALIFIED TECHNICIANS SHOULD PERFORM THIS FUNCTION.

This function allows small adjustments to be made to the Pan, Tilt, and Zoom movements to compensate for ware or in the event a sensor has been knocked slightly out of place. Because improper use of this function can result in undesired operation this function has been password protected. The password is **050** and must be entered each time the calibration menu function is entered. Because calibration is an extremely delicate procedure, instructions on performing this action are left out of this manual. For a first-time calibrator, please contact our customer support team for step-by-step instructions.

### EDIT PROGRAM - Rec. Controller

The fixture features an integrated DMX-recorder by which you can transmit the programmed scenes from your DMX-controller to the moving head. Adjust the desired scene numbers via the encoder (from – to). When you call up the scenes at your controller, they will automatically be transmitted to the moving head.

#### EDIT PROGRAM – Record Controller – Working with Built-In Programs

A Master unit can send up to 3 different data groups to the Slave units, i.e. a Master unit can start 3 different Slave units, which run 3 different programs. The Master unit sends the 3 program parts in a continuous loop.

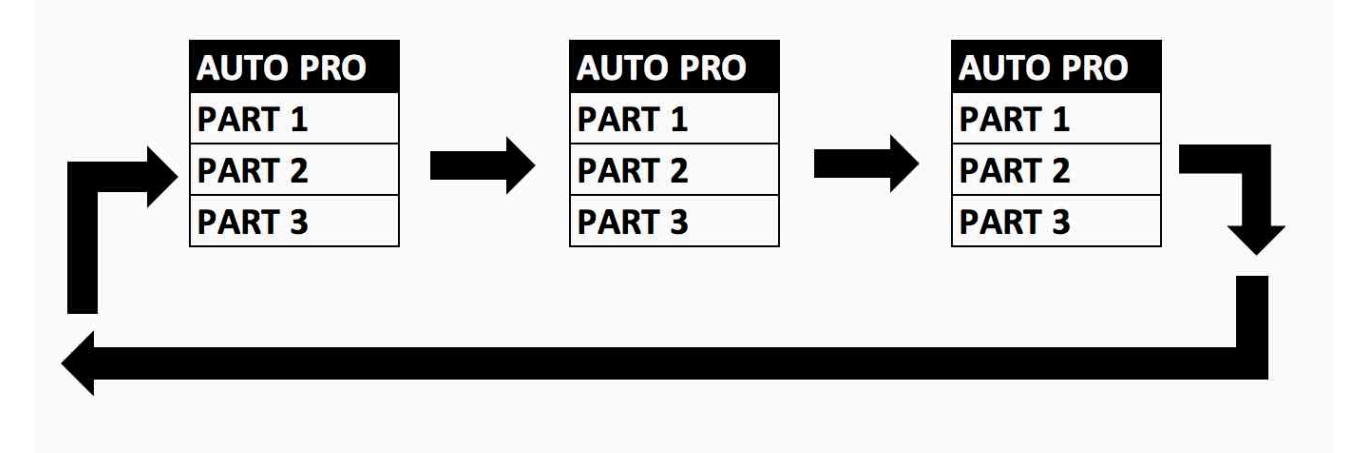

The Slave unit receives data from the Master unit according to the group which the Slave unit was assigned to. If e.g. a Slave unit is set to **"Slave 1"** in the menu **"Set to Slave"**, the Master unit sends **"Auto Program Part 1"** to the Slave unit.

If set to "Slave 2", the Slave unit receives "Auto Program Part 2".

To start an Auto Program, proceed as follows:

#### 1. Slave Setting

Select "Function Mode". Press ENTER to confirm. Select "Set to Slave". Press ENTER to confirm. Select "Slave 1", "Slave 2" or "Slave 3". Press ENTER to confirm. Press MODE/ESC in order to return to the main menu.

#### 2. Automatic Program Run Select "Function Mode". Press ENTER to confirm. Select "Auto Program". Press ENTER to confirm.

Select **"Master"** or **"Alone"**. Press **ENTER** to confirm. Press **MODE/ESC** in order to return to the main menu.

### EDIT PROGRAM – Record Controller – Working with Built-In Program [continued]

#### 3. Program Selection for Auto Pro Part

Select "Edit Program".

Press **ENTER** to confirm.

Select "Select Programs".

Press ENTER to confirm.

Select **"Auto Pro Part 1"**, **"Auto Pro Part 2"** or **"Auto Pro Part 3"** and select which Slave program is to be sent. Selection **"Part 1"** means, that the Slave unit runs the same program as the master units.

Press ENTER to confirm.

Press **MODE/ESC** in order to return to the main menu.

### 4. Program Selection for Edit Program

Select "Edit Program". Press ENTER to confirm. Select "Edit Program". Press ENTER to confirm. Select the desired program to edit specific scenes into a specific program. Press ENTER to confirm. Press MODE/ESC in order to return to the main menu.

### 5. Automatic Scene Recording

Select **"Edit Program"**. Press **ENTER** to confirm. Select **"Edit Scenes"**. Select desired scene numbers. A maximum of 250 scenes can be programmed. Press **ENTER** to confirm. Press **MODE/ESC** in order to return to the main menu.

### Example:

Program 2 includes scenes: 10, 11, 12, & 13 Program 4 includes scenes: 8, 9, & 10 Program 6 includes scenes: 12, 13, 14, & 15 Auto Pro Part 1 is Program 2 Auto Pro Part 2 is Program 3 Auto Pro Part 3 is Program 6

The 3 Slave groups run the Auto Program in certain time segments. (See chart below)

| PART 1   | PART 2   | PART3    |
|----------|----------|----------|
| SCENE 10 | SCENE 8  | SCENE 12 |
| SCENE 11 | SCENE 9  | SCENE 13 |
| SCENE 12 | SCENE 10 | SCENE 14 |
| SCENE 13 | SCENE 8  | SCENE 15 |

# LIGHTING CONSOLE PATCHING GUIDELINES

The PROTEUS RAYZOR 760 is a versatile luminaire which combines two fixtures into one housing, allowing it to produce multiple unique lighting effects typically not found in a single lighting fixture. The DMX layout is designed to offer a variety of options for controlling each fixture efficiently.

The main fixture contains 7x 60W RGBW pixel cells, while the SparkLED fixture contains 28 x 2W white LEDs. For ease of use the DMX layout is arranged to allow lighting consoles to separate the fixture into multiple segments or parts. It is important to arrange the fixture in such segments or parts especially when using the fixture in the full extended 80 channel DMX mode. For simpler programming, reduced DMX channel modes can be used. However, for easy recall of interesting pixel animations both the RGBW and SparkLED fixtures contain two FX systems, one controls the RGBW cells, while the other is dedicated to the SparkLEDs.

The pixels are arranged in a grid pattern as illustrated below. (RGBW 1-7 | SparkLED 1-28)

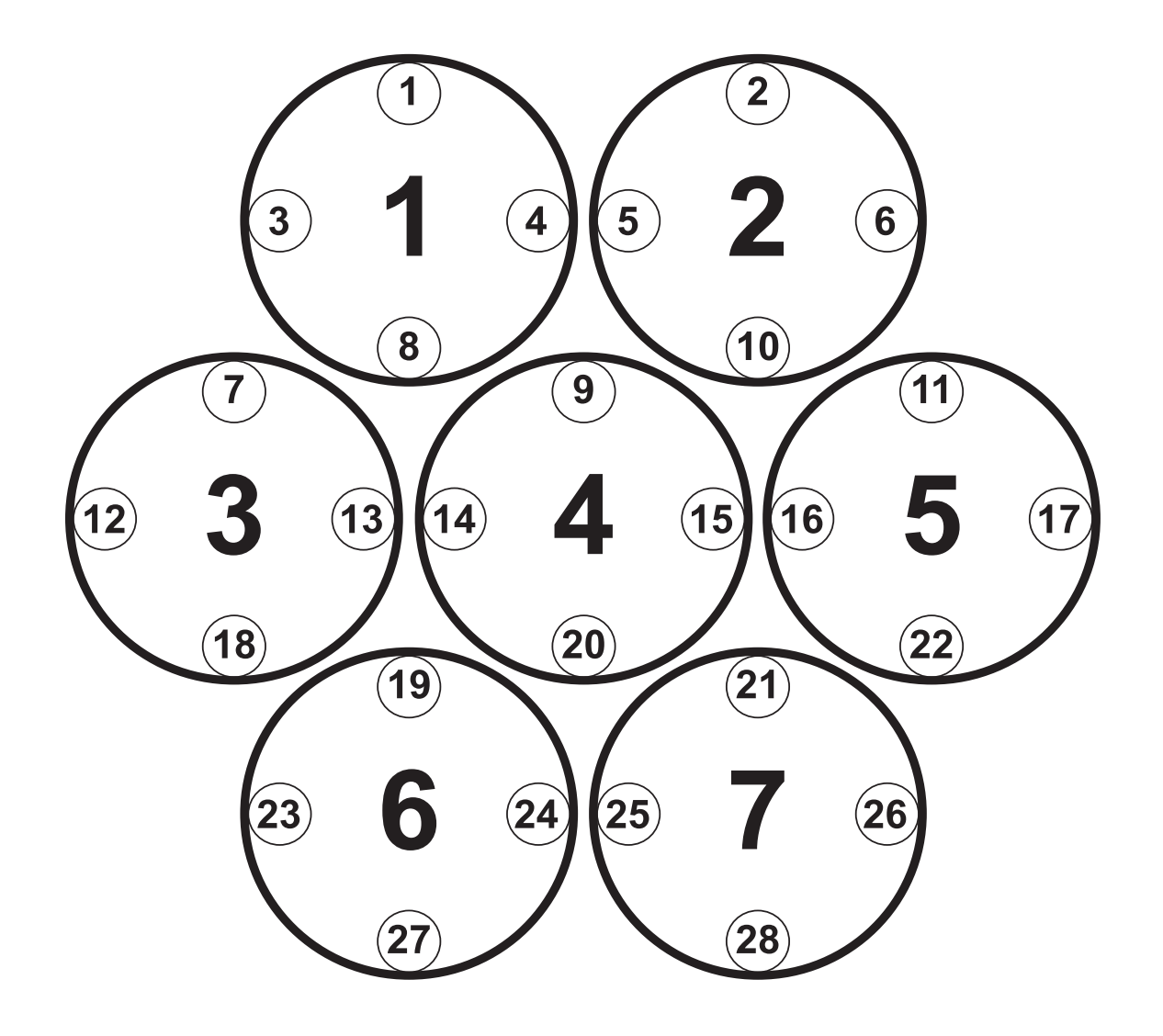

# LIGHTING CONSOLE PATCHING GUIDELINES

| PIXEL LAYOUT    | PIXEL NUMBERS                                     |
|-----------------|---------------------------------------------------|
| RGBW Row 1      | 1, 2                                              |
| RGBW Row 2      | 3, 4, 5                                           |
| RGBW Row 3      | 6, 7                                              |
| RGBW Column 1   | 3                                                 |
| RGBW Column 2   | 1, 3, 6                                           |
| RGBW Column 3   | 1, 4, 6,                                          |
| RGBW Column 4   | 4                                                 |
| RGBW Column 5   | 2, 4, 7                                           |
| RGBW Column 6   | 2, 5, 7                                           |
| RGBW Column 7   | 5                                                 |
| SparkLED Row 1  | 1, 2                                              |
| SparkLED Row 2  | 3, 4, 5, 6                                        |
| SparkLED Row 3  | 7, 8, 9, 10, 11                                   |
| SparkLED Row 4  | 12, 13, 14, 15, 16, 17                            |
| SparkLED Row 5  | 18, 19, 20, 21, 22                                |
| SparkLED Row 6  | 23, 24, 25, 26                                    |
| SparkLED Row 7  | 27, 28                                            |
| SparkLED Ring 1 | 1, 2, 6, 11, 17, 22, 26, 28, 27, 23, 18, 12, 7, 3 |
| SparkLED Ring 2 | 4, 5, 10, 16, 21, 25, 24, 19, 13, 8               |
| SparkLED Ring 3 | 9, 15, 20, 14                                     |

# LIGHTING CONSOLE PATCH GUIDELINES

There are also two additional parts for a master control of the PROTEUS RAYZOR 760, which creates four separate control areas for the fixture. It is recommended to create fixture groups on the lighting controller for each area of the fixture. (see below)

| Main Fixture                                                           | Master Pan, Tilt, RGBW Color, Strobe, Dimmer, Zoom, FX Controls |  |  |
|------------------------------------------------------------------------|-----------------------------------------------------------------|--|--|
| <b>RGBW Cells 1-7</b> Red, Green, Blue, White per each individual cell |                                                                 |  |  |
| SparkLED Main                                                          | Master SparkLED Strobe, Dimmer                                  |  |  |
| SparkLEDs 1-28                                                         | SparkLED Dimmer per each individual LED                         |  |  |

→ SparkLED is not available as a mode in the fixture menu but must be provided as a console control profile for easy programming of the fixture. Use the PROTEUS RAYZOR 760 in Extended mode and patch appropriate parts of the RGBW Pixels and SparkLED fixtures on your control system to access all 80 channels.

On the lighting controller, patch the two fixture types (RGBW and SparkLED), separating the SparkLEDs into a different ID range. (see below)

#### **RGBW Pixels for Channels 1-52**

#### SparkLEDs for Channels 53-80

| ID  | Туре             | Address |
|-----|------------------|---------|
| 1.0 | RGBW Pixels Main | 1       |
| 1.1 | Pixel 1          | 22      |
| 1.2 | Pixel 2          | 26      |
| 1.3 | Pixel 3          | 30      |
| 1.4 | Pixel 4          | 34      |
| 1.5 | Pixel 5          | 38      |
| 1.6 | Pixel 6          | 42      |
| 1.7 | Pixel 7          | 46      |
| 1.8 | SparkLED Main    | 50      |

**ONYX** Main and Sub Fixture ID patch example below for a single PROTEUS RAYZOR 760 fixture.

| 101.1  | SparkLED 1  | 53 |
|--------|-------------|----|
| 101.2  | SparkLED 2  | 54 |
| 101.3  | SparkLED 3  | 55 |
| 101.4  | SparkLED 4  | 56 |
|        |             |    |
| 101.28 | SparkLED 28 | 80 |

## LIGHTING CONSOLE PATCH GUIDELINES

**<u>ONYX</u>** screen shots below illustrate Main and Sub Fixture ID patch for a single PROTEUS RAYZOR 760 fixture.

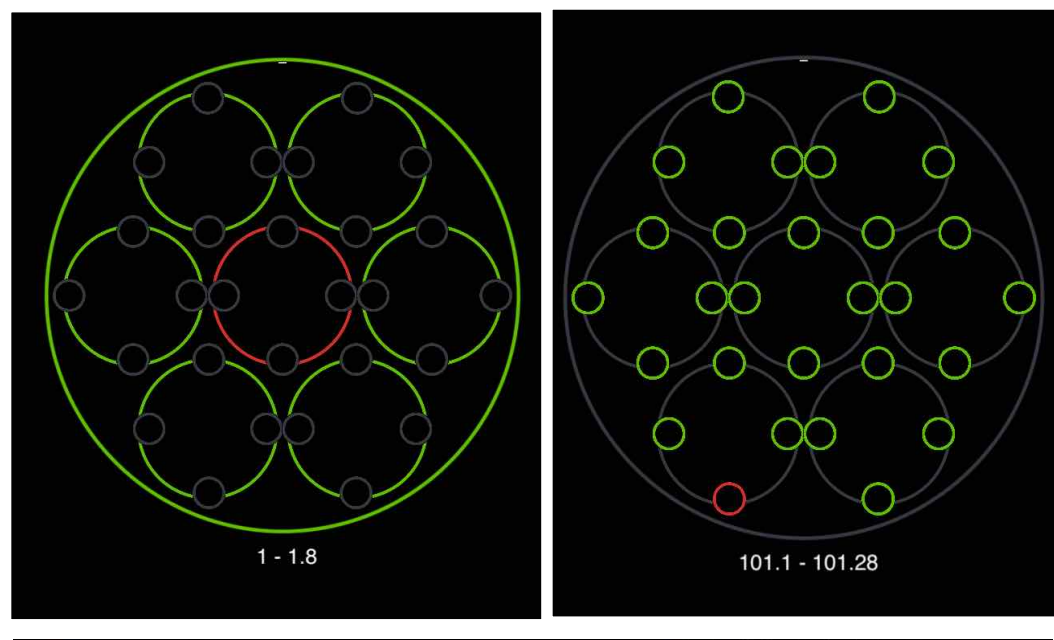

| Tasks       |   | ID     | Name | Туре                         | Universe | Address | Invert | 10 M C 1     | O OFF     |
|-------------|---|--------|------|------------------------------|----------|---------|--------|--------------|-----------|
| Patch       | • |        |      | Rayzor 760 Pixel (Master)    |          |         |        | Multi Select | O OFF     |
|             |   | t:i    |      | Rayzor 760 Pixel (Pixel 1)   | Auto     | Auto    |        | Change Color | Change    |
| []입 Cloning |   | 1.2    |      | Rayzor 760 Pixel (Pixel 2)   | Auto     | Auto    |        |              |           |
| 191         |   | 1.3    |      | Rayzor 760 Pixel (Pixel 3)   | Auto     | Auto    |        | Filter       |           |
| LLI Swap    |   | 1.4    |      | Rayzor 760 Pixel (Pixel 4)   | Auto     | Auto    |        |              |           |
| C RDM       |   | 1.5    |      | Rayzor 760 Pixel (Pixel 5)   | Auto     | Auto    |        | 1            |           |
| <b>O</b>    |   | 1.6    |      | Rayzor 760 Pixel (Pixel 6)   | Auto     | Auto    |        | All fixture  | e types   |
|             |   | 1.7    |      | Rayzor 760 Pixel (Pixel 7)   | Auto     | Auto    |        |              | - E       |
|             |   | 1.8    |      | Rayzor 760 Pixel (SparkLED)  | Auto     | Auto    |        | Rayzor 76    | 50 Pixel  |
|             |   | ID     | Name | Туре                         | Universe | Address | Invert | 0.000        | escala en |
|             | - | 101    |      | Rayzor 760 SparkLED          |          |         |        | Rayzor 760   | SparkLED  |
|             |   | 101.1  |      | Rayzor 760 SparkLED (LED 1)  | Auto     | Auto    |        |              |           |
|             |   | 101.2  |      | Rayzor 760 SparkLED (LED 2)  | Auto     | Auto    |        |              |           |
|             |   | 101.3  |      | Rayzor 760 SparkLED (LED 3)  | Auto     | Auto    |        |              |           |
|             |   | 101.4  |      | Rayzor 760 SparkLED (LED 4)  | Auto     | Auto    |        |              |           |
|             |   | 101.5  |      | Rayzor 760 SparkLED (LED 5)  | Auto     | Auto    |        |              |           |
|             |   | 101.6  |      | Rayzor 760 SparkLED (LED 6)  | Auto     | Auto    |        |              |           |
|             |   | 101.7  |      | Rayzor 760 SparkLED (LED 7)  | Auto     | Auto    |        |              |           |
|             |   | 101.8  |      | Rayzor 760 SparkLED (LED 8)  | Auto     | Auto    |        |              |           |
|             |   | 101.9  |      | Rayzor 760 SparkLED (LED 9)  | Auto     | Auto    |        |              |           |
|             |   | 101.10 |      | Rayzor 760 SparkLED (LED 10) | Auto     | Auto    |        |              |           |
|             |   | 101.11 |      | Rayzor 760 SparkLED (LED 11) | Auto     | Auto    |        |              |           |
|             |   | 101.12 |      | Rayzor 760 SparkLED (LED 12) | Auto     | Auto    |        |              |           |
|             |   | 101.13 |      | Rayzor 760 SparkLED (LED 13) | Auto     | Auto    |        |              |           |
|             |   | 101.14 |      | Rayzor 760 SparkLED (LED 14) | Auto     | Auto    |        |              |           |
|             |   | 101.15 |      | Rayzor 760 SparkLED (LED 15) | Auto     | Auto    |        |              |           |
|             |   | 101.16 |      | Rayzor 760 SparkLED (LED 16) | Auto     | Auto    |        |              |           |
|             |   | 101.17 |      | Rayzor 760 SparkLED (LED 17) | Auto     | Auto    |        |              |           |
|             |   | 101.18 |      | Rayzor 760 SparkLED (LED 18) | Auto     | Auto    |        |              |           |
|             |   | 101.19 |      | Rayzor 760 SparkLED (LED 19) | Auto     | Auto    |        |              |           |
|             |   | 101.20 |      | Rayzor 760 SparkLED (LED 20) | Auto     | Auto    | ~      |              |           |
|             |   | 101.21 |      | Rayzor 760 SparkLED (LED 21) | Auto     | Auto    |        |              |           |
|             |   | 101.22 |      | Rayzor 760 SparkLED (LED 22) | Auto     | Auto    |        |              |           |
|             |   | 101.23 |      | Rayzor 760 SparkLED (LED 23) | Auto     | Auto    |        |              |           |
|             |   | 101.24 |      | Rayzor 760 SparkLED (LED 24) | Auto     | Auto    |        |              |           |
|             |   | 101.25 |      | Rayzor 760 SparkLED (LED 25) | Auto     | Auto    | $\sim$ |              |           |
|             |   | 101.26 |      | Rayzor 760 SparkLED (LED 26) | Auto     | Auto    | 22     |              |           |
|             |   | 101.27 |      | Rayzor 760 SparkLED (LED 27) | Auto     | Auto    | $\sim$ |              |           |
|             |   | 101.28 |      | Rayzor 760 SparkLED (LED 28) | Auto     | Auto    | ×1     |              |           |

# LIGHTING CONSOLE PATCH GUIDELINES

**ONYX** Groups example below for easier selection of a single PROTEUS RAYZOR 760 fixture.

| Group Name           | Group Content       |
|----------------------|---------------------|
| All RGBW Pixels Main | 1                   |
| All RGBW Pixels      | 1.1, 1.2, 1.3 1.8   |
| All SparkLEDs Main   | 1.8                 |
| All SparkLEDs        | 101.1 ,101.2 101.28 |

**ONYX** screen shot below illustrates Groups for a single PROTEUS RAYZOR 760 fixture.

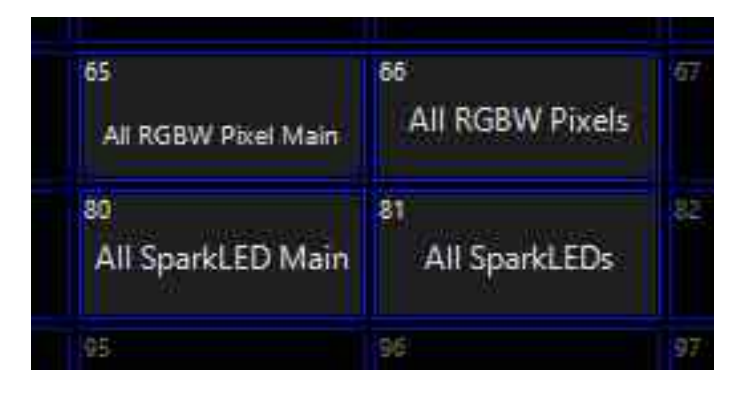

# DMX CHANNEL FUNCTIONS AND VALUES

| ELATION PROTEUS RAYZOR 760™ |                |                  |              |                                                        |                                                                            |          |         |  |  |  |  |  |  |  |  |  |  |  |  |  |  |  |  |  |  |  |  |  |  |  |  |  |  |  |  |  |  |  |  |  |  |         |                           |  |  |
|-----------------------------|----------------|------------------|--------------|--------------------------------------------------------|----------------------------------------------------------------------------|----------|---------|--|--|--|--|--|--|--|--|--|--|--|--|--|--|--|--|--|--|--|--|--|--|--|--|--|--|--|--|--|--|--|--|--|--|---------|---------------------------|--|--|
|                             |                | DMX Cha          | annel Value  | es / Function                                          | ons (80 Total DMX Channels)                                                |          |         |  |  |  |  |  |  |  |  |  |  |  |  |  |  |  |  |  |  |  |  |  |  |  |  |  |  |  |  |  |  |  |  |  |  |         |                           |  |  |
|                             |                |                  | Support      | s Software                                             | e Versions: ≥ 1.2.1                                                        |          |         |  |  |  |  |  |  |  |  |  |  |  |  |  |  |  |  |  |  |  |  |  |  |  |  |  |  |  |  |  |  |  |  |  |  |         |                           |  |  |
|                             | *Botation dire | ction (Clockwise | Featur       | res subject to ch                                      | ange without notice.                                                       | settings |         |  |  |  |  |  |  |  |  |  |  |  |  |  |  |  |  |  |  |  |  |  |  |  |  |  |  |  |  |  |  |  |  |  |  |         |                           |  |  |
| Standard                    | Pixels         | Extended         | Councillockw | Value                                                  | Function                                                                   | Fade     | Default |  |  |  |  |  |  |  |  |  |  |  |  |  |  |  |  |  |  |  |  |  |  |  |  |  |  |  |  |  |  |  |  |  |  |         |                           |  |  |
|                             |                |                  |              |                                                        |                                                                            | Status   | Value   |  |  |  |  |  |  |  |  |  |  |  |  |  |  |  |  |  |  |  |  |  |  |  |  |  |  |  |  |  |  |  |  |  |  |         |                           |  |  |
|                             |                |                  |              | Main Fixtu                                             | re Control                                                                 | 1        |         |  |  |  |  |  |  |  |  |  |  |  |  |  |  |  |  |  |  |  |  |  |  |  |  |  |  |  |  |  |  |  |  |  |  |         |                           |  |  |
| 1                           | 1              | 1                |              |                                                        | PAN                                                                        | Fade     | 127     |  |  |  |  |  |  |  |  |  |  |  |  |  |  |  |  |  |  |  |  |  |  |  |  |  |  |  |  |  |  |  |  |  |  |         |                           |  |  |
| -                           | -              |                  |              | 0-255                                                  | Movement                                                                   |          |         |  |  |  |  |  |  |  |  |  |  |  |  |  |  |  |  |  |  |  |  |  |  |  |  |  |  |  |  |  |  |  |  |  |  |         |                           |  |  |
| 2                           | 2              | 2                |              |                                                        | PAN FINE                                                                   | Fade     | 127     |  |  |  |  |  |  |  |  |  |  |  |  |  |  |  |  |  |  |  |  |  |  |  |  |  |  |  |  |  |  |  |  |  |  |         |                           |  |  |
| 2                           | L              | 2                |              | 0-255                                                  | Fine Movement                                                              | T due    | 121     |  |  |  |  |  |  |  |  |  |  |  |  |  |  |  |  |  |  |  |  |  |  |  |  |  |  |  |  |  |  |  |  |  |  |         |                           |  |  |
| 3                           | 3              | З                |              |                                                        | TILT                                                                       | Eade     | 127     |  |  |  |  |  |  |  |  |  |  |  |  |  |  |  |  |  |  |  |  |  |  |  |  |  |  |  |  |  |  |  |  |  |  |         |                           |  |  |
| 5                           | 5              | 5                |              | 0-255                                                  | Movement                                                                   | i aue    | 121     |  |  |  |  |  |  |  |  |  |  |  |  |  |  |  |  |  |  |  |  |  |  |  |  |  |  |  |  |  |  |  |  |  |  |         |                           |  |  |
| 4                           | 4              | 4                |              |                                                        | TILT FINE                                                                  | Fade     | 127     |  |  |  |  |  |  |  |  |  |  |  |  |  |  |  |  |  |  |  |  |  |  |  |  |  |  |  |  |  |  |  |  |  |  |         |                           |  |  |
| -                           | -              | -                |              | 0-255                                                  | Fine Movement                                                              | Tude     | 121     |  |  |  |  |  |  |  |  |  |  |  |  |  |  |  |  |  |  |  |  |  |  |  |  |  |  |  |  |  |  |  |  |  |  |         |                           |  |  |
|                             |                | 5                |              |                                                        | PAN ROTATE                                                                 | -        |         |  |  |  |  |  |  |  |  |  |  |  |  |  |  |  |  |  |  |  |  |  |  |  |  |  |  |  |  |  |  |  |  |  |  |         |                           |  |  |
|                             |                |                  |              | 0-2                                                    | Disabled                                                                   | -        | 0       |  |  |  |  |  |  |  |  |  |  |  |  |  |  |  |  |  |  |  |  |  |  |  |  |  |  |  |  |  |  |  |  |  |  |         |                           |  |  |
|                             |                |                  |              | 3-126                                                  | Rotating CW Fast to Slow                                                   | -        |         |  |  |  |  |  |  |  |  |  |  |  |  |  |  |  |  |  |  |  |  |  |  |  |  |  |  |  |  |  |  |  |  |  |  |         |                           |  |  |
| 5                           | 5              |                  |              | 127-129                                                | NO Rotation<br>(Fixture stops at its current position)                     | Fade     |         |  |  |  |  |  |  |  |  |  |  |  |  |  |  |  |  |  |  |  |  |  |  |  |  |  |  |  |  |  |  |  |  |  |  |         |                           |  |  |
|                             |                |                  |              |                                                        |                                                                            |          |         |  |  |  |  |  |  |  |  |  |  |  |  |  |  |  |  |  |  |  |  |  |  |  |  |  |  |  |  |  |  |  |  |  |  | 130-253 | Rotating CCW Slow to Fast |  |  |
|                             |                |                  |              | 254-255                                                | NO Rotation<br>(Fixture stops at its current position)                     | -        |         |  |  |  |  |  |  |  |  |  |  |  |  |  |  |  |  |  |  |  |  |  |  |  |  |  |  |  |  |  |  |  |  |  |  |         |                           |  |  |
|                             |                |                  |              |                                                        | TILT ROTATE                                                                |          |         |  |  |  |  |  |  |  |  |  |  |  |  |  |  |  |  |  |  |  |  |  |  |  |  |  |  |  |  |  |  |  |  |  |  |         |                           |  |  |
|                             |                |                  |              | 0-2                                                    | Disabled                                                                   |          |         |  |  |  |  |  |  |  |  |  |  |  |  |  |  |  |  |  |  |  |  |  |  |  |  |  |  |  |  |  |  |  |  |  |  |         |                           |  |  |
|                             |                |                  |              | 3-126                                                  | Rotating CW Fast to Slow                                                   |          |         |  |  |  |  |  |  |  |  |  |  |  |  |  |  |  |  |  |  |  |  |  |  |  |  |  |  |  |  |  |  |  |  |  |  |         |                           |  |  |
| 6                           | 6 6            |                  | 127-129      | NO Rotation<br>(Fixture stops at its current position) | Fade                                                                       | 0        |         |  |  |  |  |  |  |  |  |  |  |  |  |  |  |  |  |  |  |  |  |  |  |  |  |  |  |  |  |  |  |  |  |  |  |         |                           |  |  |
|                             |                |                  |              | 130-253                                                | Rotating CCW Slow to Fast                                                  |          |         |  |  |  |  |  |  |  |  |  |  |  |  |  |  |  |  |  |  |  |  |  |  |  |  |  |  |  |  |  |  |  |  |  |  |         |                           |  |  |
|                             |                |                  |              | 254-255                                                | NO Rotation<br>(Fixture stops at its current position)                     |          |         |  |  |  |  |  |  |  |  |  |  |  |  |  |  |  |  |  |  |  |  |  |  |  |  |  |  |  |  |  |  |  |  |  |  |         |                           |  |  |
|                             |                |                  |              |                                                        | СТС                                                                        |          |         |  |  |  |  |  |  |  |  |  |  |  |  |  |  |  |  |  |  |  |  |  |  |  |  |  |  |  |  |  |  |  |  |  |  |         |                           |  |  |
|                             |                |                  |              | 0-10                                                   | Disabled                                                                   |          |         |  |  |  |  |  |  |  |  |  |  |  |  |  |  |  |  |  |  |  |  |  |  |  |  |  |  |  |  |  |  |  |  |  |  |         |                           |  |  |
| 7                           | 7              | 7                |              | 11-171                                                 | Color Temperature (100K Steps)<br>2,000K to 10,000K <b>(See CTC Table)</b> | Fade     | 0       |  |  |  |  |  |  |  |  |  |  |  |  |  |  |  |  |  |  |  |  |  |  |  |  |  |  |  |  |  |  |  |  |  |  |         |                           |  |  |
|                             |                |                  |              | 172-255                                                | 10,000K                                                                    | 1        |         |  |  |  |  |  |  |  |  |  |  |  |  |  |  |  |  |  |  |  |  |  |  |  |  |  |  |  |  |  |  |  |  |  |  |         |                           |  |  |
|                             |                |                  |              |                                                        |                                                                            |          |         |  |  |  |  |  |  |  |  |  |  |  |  |  |  |  |  |  |  |  |  |  |  |  |  |  |  |  |  |  |  |  |  |  |  |         |                           |  |  |

| Standard | Pixels | Extended | Value   | Function           | Fade<br>Status | Default<br>Value |
|----------|--------|----------|---------|--------------------|----------------|------------------|
|          |        |          |         | COLOR WHEEL        |                |                  |
|          |        |          | 0-9     | Open               |                |                  |
|          |        |          | 10-14   | Red                |                |                  |
|          |        |          | 15-19   | Red Orange         |                |                  |
|          |        |          | 20-24   | Light Amber        |                |                  |
|          |        |          | 25-29   | Yellow Amber       |                |                  |
|          |        |          | 30-34   | Greenish Yellow    |                |                  |
|          |        |          | 35-39   | Light Yellow Green |                |                  |
|          |        |          | 40-44   | Dark Yellow Green  |                |                  |
|          |        |          | 45-49   | Green              |                |                  |
|          |        |          | 50-54   | Teal               |                |                  |
|          |        |          | 55-59   | Cyan               |                |                  |
|          |        |          | 60-64   | Light Blue         |                |                  |
|          |        |          | 65-69   | Aqua               |                |                  |
|          |        |          | 70-74   | Dark Aqua          |                |                  |
|          |        |          | 75-79   | Green Blue         |                |                  |
|          |        |          | 80-84   | Light Lavender     |                |                  |
|          |        |          | 85-89   | Dark Purple        |                |                  |
|          |        |          | 90-94   | Medium Purple      |                |                  |
|          |        |          | 95-99   | Mid Rose           |                |                  |
|          |        |          | 100-104 | Mauve              |                |                  |
|          |        |          | 105-109 | Nice Magenta       |                |                  |
|          |        |          | 110-114 | Warm Magenta       |                |                  |
| 8        | 8      | 8        | 115-119 | Light Red          | Snap           | 0                |
|          |        |          | 120-124 | Straw              |                |                  |
|          |        |          | 125-129 | Dark CTB           |                |                  |
|          |        |          | 130-134 | Light Green        |                |                  |
|          |        |          | 135-139 | Purple             |                |                  |
|          |        |          | 140-144 | Lighter Purple     |                |                  |
|          |        |          | 145-149 | Pink               |                |                  |
|          |        |          | 150-154 | Rose               | _              |                  |
|          |        |          | 155-159 | White              | _              |                  |
|          |        |          | 160-164 | TBD                | _              |                  |
|          |        |          | 165-169 | TBD                |                |                  |
|          |        |          | 170-174 | TBD                |                |                  |
|          |        |          | 175-179 | Open               | _              |                  |
|          |        |          |         | COLOR SCROLL       |                |                  |
|          |        |          | 180-201 | CW Fast to Slow    |                |                  |
|          |        |          | 202-207 | Stop               |                |                  |
|          |        |          | 208-229 | CCW Slow to Fast   |                |                  |
|          |        |          | 230-234 | Open               |                |                  |
|          |        |          |         | BANDOM SLOTS       |                |                  |
|          |        |          | 005 000 | Fact               | -              |                  |
|          |        |          | 200-209 |                    | -              |                  |
|          |        |          | 240-244 |                    | 4              |                  |
|          |        |          | 245-249 | Slow               | 4              |                  |
|          |        |          | 250-255 | Open               |                |                  |
|          |        |          |         |                    |                |                  |

| Standard | Pixels | Extended | Value                      | Function              | Fade<br>Status        | Default<br>Value      |    |  |
|----------|--------|----------|----------------------------|-----------------------|-----------------------|-----------------------|----|--|
|          |        |          |                            | STROBE                |                       |                       |    |  |
|          |        |          | 0-31                       | Shutter Closed        |                       |                       |    |  |
|          |        |          | 32-63                      | Shutter Open          |                       |                       |    |  |
|          |        | 9        | 64-95                      | Strobe Slow to Fast   |                       |                       |    |  |
| 9        | 9      |          | 9                          | 96-127                | Fast Close, Slow Open | Snap                  | 50 |  |
|          |        |          |                            |                       | 128-159               | Fast Open, Slow Close |    |  |
|          |        | 160-191  | Pulse Effects              |                       |                       |                       |    |  |
|          |        | 192-223  | Random Strobe Slow to Fast |                       |                       |                       |    |  |
|          |        |          | 224-255                    | Shutter Open          |                       |                       |    |  |
|          |        |          |                            | DIMMER                |                       |                       |    |  |
| 10       | 10     | 10       | 0-255                      | $0 \rightarrow 100\%$ |                       | 0                     |    |  |
|          |        |          |                            | DIMMER FINE           |                       |                       |    |  |
| 11       | 11     | 11       | 0-255                      | Fine Dimming          |                       | 0                     |    |  |
|          |        |          | 0 200                      |                       |                       |                       |    |  |
|          |        |          | 0-20                       | Standard              |                       |                       |    |  |
|          |        | 21-40    | Stage                      |                       |                       |                       |    |  |
|          |        |          | 41-60                      | TV                    |                       |                       |    |  |
|          |        |          |                            |                       | 61-80                 | Architectural         |    |  |
|          |        |          | 81-100                     | Theatre               |                       |                       |    |  |
|          |        |          | 101-120                    | Stage 2               |                       |                       |    |  |
|          |        |          |                            | 101 120               |                       |                       |    |  |
|          |        |          | 121                        |                       |                       |                       |    |  |
|          |        |          | 121                        |                       |                       |                       |    |  |
|          |        |          |                            | 122                   | 0.15                  |                       |    |  |
|          |        |          |                            | 123                   | 0.25                  |                       |    |  |
|          |        |          | 124                        | 0.05                  |                       |                       |    |  |
|          |        |          | 126                        | 0.50                  |                       |                       |    |  |
|          |        |          | 120                        | 0.65                  |                       |                       |    |  |
| 12       | 12     | 12       | 128                        | 0.7s                  | Snap                  | 0                     |    |  |
|          |        |          | 129                        | 0.85                  |                       |                       |    |  |
|          |        |          | 130                        | 0.95                  |                       |                       |    |  |
|          |        |          | 131                        | 1.05                  |                       |                       |    |  |
|          |        |          |                            | 132                   | 1.55                  |                       |    |  |
|          |        |          | 133                        | 2.05                  |                       |                       |    |  |
|          |        |          | 134                        | 3.0s                  |                       |                       |    |  |
|          |        |          | 135                        | 4.0s                  |                       |                       |    |  |
|          |        |          | 136                        | 5.0s                  |                       |                       |    |  |
|          |        |          | 137                        | 6.0s                  |                       |                       |    |  |
|          |        |          | 138                        | 7.0s                  |                       |                       |    |  |
|          |        |          | 139                        | 8.0s                  |                       |                       |    |  |
|          |        |          | 140                        | 9.0s                  |                       |                       |    |  |
|          |        |          | 141                        | 10s                   |                       |                       |    |  |
|          |        |          | 142-255                    | Idle                  |                       |                       |    |  |
|          |        |          | · · ·                      |                       |                       |                       |    |  |

| Standard | Pixels | Extended | Value   | Function                        | Fade<br>Status | Default<br>Value |
|----------|--------|----------|---------|---------------------------------|----------------|------------------|
|          |        |          |         | ZOOM                            |                |                  |
| 13       | 13     | 13       | 0 -215  | Zoom Wide to Narrow             | Fade           | 128              |
|          |        |          | 216-255 | Overdrive Min to Max            |                |                  |
|          |        |          |         | ZOOM FINE                       |                | -                |
|          | 14     | 14       | 0-255   | Fine Zoom                       | Fade           | 0                |
|          |        |          |         | PAN / TILT SPEED                |                |                  |
|          |        |          | 0-225   | Max to Min Speed                |                |                  |
|          | 15     | 15       | 226-235 | Blackout When Pan / Tilt Moves  | Snap           | 0                |
|          |        |          | 236-245 | Blackout When All Wheels Change |                |                  |
|          |        |          | 246-255 | No Function                     |                |                  |
|          |        |          |         |                                 |                |                  |

| Standard | Pixels | Extended | Value   | Function              | Fade<br>Status | Default<br>Value |
|----------|--------|----------|---------|-----------------------|----------------|------------------|
|          |        |          |         | CONTROL               |                |                  |
|          |        |          | 0-10    | Idle                  |                |                  |
|          |        |          | 11-12   | PanTilt Shortest Path |                |                  |
|          |        |          | 13-14   | PanTilt Continue Path |                |                  |
|          |        |          | 15-16   | Pan Range 540         |                |                  |
|          |        |          | 17-18   | Pan Range 360         |                |                  |
|          |        |          | 19-20   | Tilt Range 270        |                |                  |
|          |        |          | 21-22   | Tilt Range 360        |                |                  |
|          |        |          | 23-39   | Idle                  |                |                  |
|          |        |          | 40-59   | Fan Mode Silent       |                |                  |
|          |        |          | 60-79   | Fan Mode Auto         |                |                  |
|          |        |          | 80-84   | Reset All             |                |                  |
|          |        |          | 85-87   | Reset Movement        |                |                  |
|          |        |          | 88-91   | Reset Zoom            |                |                  |
|          |        |          | 92-100  | Idle                  |                |                  |
|          |        |          | 100-168 | Refresh Rate (Hz)     |                |                  |
|          |        |          | 100     | 900                   |                |                  |
|          |        |          | 101     | 910                   |                |                  |
|          |        |          | 102     | 920                   |                |                  |
|          |        |          | 103     | 930                   |                |                  |
|          |        |          | 104     | 940                   |                |                  |
|          |        |          | 105     | 950                   |                |                  |
|          |        |          | 106     | 960                   |                | _                |
| 14       | 16     | 16       | 107     | 970                   | Snap           | 0                |
|          |        |          | 108     | 980                   |                |                  |
|          |        |          | 109     | 990                   |                |                  |
|          |        |          | 110     | 1000                  |                |                  |
|          |        |          | 111     | 1010                  |                |                  |
|          |        |          | 112     | 1020                  |                |                  |
|          |        |          | 113     | 1030                  |                |                  |
|          |        |          | 114     | 1040                  |                |                  |
|          |        |          | 115     | 1050                  |                |                  |
|          |        |          | 116     | 1060                  |                |                  |
|          |        |          | 117     | 1070                  |                |                  |
|          |        |          | 118     | 1080                  |                |                  |
|          |        |          | 119     | 1090                  |                |                  |
|          |        |          | 120     | 1110                  |                |                  |
|          |        |          | 121     | 1100                  |                |                  |
|          |        |          | 122     | 1120                  |                |                  |
|          |        |          | 123     | 1140                  |                |                  |
|          |        |          | 124     | 1150                  |                |                  |
|          |        |          | 120     | 1160                  |                |                  |
|          |        |          | 120     | 1170                  |                |                  |
|          |        |          | 12/     | 1180                  |                |                  |
|          |        |          | 120     | 1190                  |                |                  |
|          |        |          | 120     | 1200                  |                |                  |
|          |        |          | 150     | 1200                  |                | 1                |

| Standard | Pixels | Extended | Value | Function | Fade<br>Status | Default<br>Value |
|----------|--------|----------|-------|----------|----------------|------------------|
|          |        |          |       | CONTROL  |                |                  |
|          |        |          | 131   | 1210     |                |                  |
|          |        |          | 132   | 1220     |                |                  |
|          |        |          | 133   | 1230     |                |                  |
|          |        |          | 134   | 1240     |                |                  |
|          |        |          | 135   | 1250     |                |                  |
|          |        |          | 136   | 1260     |                |                  |
|          |        |          | 137   | 1270     |                |                  |
|          |        |          | 138   | 1280     |                |                  |
|          |        |          | 139   | 1290     |                |                  |
|          |        |          | 140   | 1300     |                |                  |
|          |        |          | 141   | 1310     |                |                  |
|          |        |          | 142   | 1320     |                |                  |
|          |        |          | 143   | 1330     |                |                  |
|          |        |          | 144   | 1340     |                |                  |
|          |        |          | 145   | 1350     |                |                  |
|          |        |          | 146   | 1360     |                |                  |
|          |        |          | 147   | 1370     |                |                  |
|          |        |          | 148   | 1380     |                |                  |
| 14       | 16     | 16       | 149   | 1390     | Snap           | 0                |
|          |        |          | 150   | 1400     |                |                  |
|          |        |          | 151   | 1410     |                |                  |
|          |        |          | 152   | 1420     | _              |                  |
|          |        |          | 153   | 1430     | _              |                  |
|          |        |          | 154   | 1440     | _              |                  |
|          |        |          | 155   | 1450     | _              |                  |
|          |        |          | 156   | 1460     |                |                  |
|          |        |          | 157   | 1470     | _              |                  |
|          |        |          | 158   | 1480     |                |                  |
|          |        |          | 159   | 1490     | _              |                  |
|          |        |          | 160   | 1500     | _              |                  |
|          |        |          | 161   | 2500     | _              |                  |
|          |        |          | 162   | 4000     | _              |                  |
|          |        |          | 163   | 5000     | _              |                  |
|          |        |          | 104   | 1000     |                |                  |
|          |        |          | 165   | 15000    |                |                  |
|          |        |          | 167   | 2000     | _              |                  |
|          |        |          | 168   | 25000    | _              |                  |
|          |        |          | 100   | 23000    |                |                  |
|          |        |          |       |          |                |                  |
|          |        |          |       |          |                |                  |
|          |        |          |       |          |                |                  |
|          |        |          |       |          |                |                  |
|          |        |          |       |          |                |                  |
|          |        |          |       |          |                |                  |
|          |        |          |       |          |                |                  |
|          |        |          |       |          |                |                  |
|          |        |          |       |          |                |                  |
|          |        |          |       |          |                |                  |

| Standard | Pixels | Extended |         | Value                         | Function                                      | Fade<br>Status | Default<br>Value |  |  |
|----------|--------|----------|---------|-------------------------------|-----------------------------------------------|----------------|------------------|--|--|
|          |        |          |         | 169-200                       | Idle                                          |                |                  |  |  |
|          |        |          |         | ADDED WIT                     | <b>H SOFTWARE UPDATE VERSION</b> $\geq$ 1.2.2 | -              |                  |  |  |
|          |        |          |         | 169-192                       | Idle                                          | -              |                  |  |  |
|          |        |          |         | 193-194                       | Hibernate Off                                 | -              |                  |  |  |
|          |        |          |         | 195-196                       | Hibernate                                     |                | 0                |  |  |
| 14       | 16     | 16       | 16      | 197-198                       | Home Position Before Power Off                | Snap           |                  |  |  |
|          | 10     |          |         | 199-200                       | Home Position Off                             | enap           | Ū                |  |  |
|          |        |          | 201-210 | Dimmer Curve Linear (default) | -                                             |                |                  |  |  |
|          |        |          |         | 211-220                       | Dimmer Curve Square                           | -              |                  |  |  |
|          |        |          |         | 221-230                       | Dimmer Curve Inverse Square                   | -              |                  |  |  |
|          |        |          |         | 231-240                       | Dimmer Curve S-Curve                          | -              |                  |  |  |
|          |        |          |         | 241-255                       |                                               |                |                  |  |  |
| 15       | 17     | 17       |         |                               | RGBW FX (See Table)                           | Snap           | 0                |  |  |
|          |        |          |         | 0-255                         | FX Selection 1 -255                           | - Charle       |                  |  |  |
|          |        |          |         |                               | RGBW FX SPEED                                 |                |                  |  |  |
| 10       |        |          | 10      | 10 10                         |                                               | 0–126          | Rev Fast to Slow |  |  |
| 16       | 18     | 18       |         | 127–128                       | Stop                                          | Fade           | 160              |  |  |
|          |        |          |         | 129–255                       | Slow to Fast                                  |                |                  |  |  |
| 17       | 19     | 19       |         |                               | SparkLED FX (See Table)                       | Snap           | 0                |  |  |
|          |        |          |         | 0-255                         | FX Selection 1 -255                           | Chalp          | · ·              |  |  |
|          |        |          |         |                               | SparkLED FX SPEED                             |                | 160              |  |  |
|          |        |          |         | 0–126                         | Rev Fast to Slow                              |                |                  |  |  |
| 18       | 20     | 20       | 20      | 127–128                       | Stop                                          | Fade           |                  |  |  |
|          |        |          |         | 129–255                       | Slow to Fast                                  |                |                  |  |  |
|          |        |          |         |                               | FX OFFSET                                     |                |                  |  |  |
|          |        |          |         | 0                             | NO Sync                                       |                |                  |  |  |
|          |        |          |         | 1                             | Fixture Offset 10 Degree                      |                |                  |  |  |
|          |        |          |         | 2                             | Fixture Offset 20 Degree                      |                |                  |  |  |
|          |        |          |         | 3-34                          | Fixture Offset                                |                |                  |  |  |
| 19       | 21     | 21       |         | 35                            | Fixture Offset 350 Degree                     | Snap           | 0                |  |  |
|          |        |          |         | 36                            | Synchronized                                  |                |                  |  |  |
|          |        |          |         | 37-100                        | No Function                                   |                |                  |  |  |
|          |        |          |         | 101–120                       | Random Fixtures                               |                |                  |  |  |
|          |        |          |         | 121-140                       | Random Duration                               | -              |                  |  |  |
|          |        |          |         | 141-255                       | Random Pixels                                 |                |                  |  |  |
|          |        | ·        | ·       | ·                             | ·                                             |                | ·                |  |  |

| Standard | Pixels | Extended | Value   | Function              | Fade<br>Status | Default<br>Value |
|----------|--------|----------|---------|-----------------------|----------------|------------------|
|          |        |          | RGBW Pi | xel Control           |                |                  |
| 20       | 22     | 22       |         | Red                   | Eade           | 255              |
| 20       | 22     | 22       | 0-255   | $0 \rightarrow 100\%$ | 1 aue          | 200              |
| 21       | 23     | 23       |         | Green                 | Eada           | 255              |
| 21       | 20     | 20       | 0-255   | 0 → 100%              | Taue           | 200              |
| 22       | 24     | 24       |         | Blue                  | Eada           | 255              |
| 22       | 24     | 24       | 0-255   | 0 → 100%              | Taue           | 200              |
| 23       | 25     | 25       |         | White                 | Fade           | 255              |
| 20       | 20     | 20       | 0-255   | 0 → 100%              | 1 440          | 200              |
|          | 26     | 26       |         | Red 2                 | Fade           | 255              |
|          | 20     | 20       | 0-255   | 0 → 100%              | Taue           | 200              |
|          | 27     | 97       |         | Green 2               | Fada           | 255              |
|          | 21     | 21       | 0-255   | $0 \rightarrow 100\%$ | 1 aue          | 200              |
|          | 28     | 28       |         | Blue 2                | Eade           | 255              |
|          | 20     | 20       | 0-255   | $0 \rightarrow 100\%$ | 1 aue          | 200              |
|          | 20     | 20       |         | White 2               | Eade           | 255              |
|          | 29     | 23       | 0-255   | $0 \rightarrow 100\%$ | Faue           |                  |
|          | 20     | 20       |         | Red 3                 | Eado           | 255              |
|          | 30     |          | 0-255   | $0 \rightarrow 100\%$ | Faue           | 200              |
|          | 31     | 21       |         | Green 3               | Eade           | 255              |
|          | 51     | 51       | 0 - 255 | $0 \rightarrow 100\%$ | Faue           | 200              |
|          | 20     | 20       |         | Blue 3                | Fada           | 055              |
|          | 52     | 52       | 0-255   | $0 \rightarrow 100\%$ | raue           | 200              |
|          | 22     | 22       |         | White 3               | Eado           | 255              |
|          | 33     |          | 0 - 255 | $0 \rightarrow 100\%$ | Faue           | 200              |
|          | 04     | 24       |         | Red 4                 | Fada           | 055              |
|          | 34     | 34       | 0-255   | $0 \rightarrow 100\%$ | Fade           | 200              |
|          | 05     | 25       |         | Green 4               | Fada           | 055              |
|          | 35     |          | 0-255   | $0 \rightarrow 100\%$ | Faue           | 200              |
|          | 26     | 26       |         | Blue 4                | Fada           | OFF              |
|          | 30     | 30       | 0-255   | $0 \rightarrow 100\%$ | гаце           | 255              |
|          | 27     | 27       |         | White 4               | Eada           | 055              |
|          | 37     | 51       | 0-255   | $0 \rightarrow 100\%$ | гаце           | 200              |

| Standard | Pixels | Extended | Value    | Function              | Fade<br>Status        | Default<br>Value |     |
|----------|--------|----------|----------|-----------------------|-----------------------|------------------|-----|
|          |        | •        | RGBW Pix | cel Control           |                       |                  |     |
|          | 20     | 20       |          | Red 5                 | Fada                  | 055              |     |
|          | 30     | 30       | 0-255    | $0 \rightarrow 100\%$ | Faue                  | 200              |     |
|          | 20     | 20       |          | Green 5               | Fada                  | 055              |     |
|          | 29     | 29       | 0-255    | $0 \rightarrow 100\%$ | Faue                  | 200              |     |
|          | 40     | 40       |          | Blue 5                | Fada                  | 055              |     |
|          | 40     | 40       | 0-255    | $0 \rightarrow 100\%$ | Faue                  | 200              |     |
|          | 41     | 41       |          | White 5               | Fada                  | 055              |     |
|          | 41     | 41       | 0-255    | $0 \rightarrow 100\%$ | Faue                  | 200              |     |
|          | 40     | 40       |          | Red 6                 | Fada                  | 055              |     |
|          | 42     | 42       | 0-255    | $0 \rightarrow 100\%$ | raue                  | 200              |     |
|          | 40     | 40       |          | Green 6               | Fada                  | 255              |     |
|          | +0 40  |          | 43 43    | 0-255                 | $0 \rightarrow 100\%$ | rade             | 200 |
|          | 11 11  | 14       | 4.4      |                       | Blue 6                | Fada             | 055 |
|          | 44     | 44       | 0-255    | $0 \rightarrow 100\%$ | Fade                  | 200              |     |
|          | 45     | 45       |          | White 6               | Fada                  | 055              |     |
|          | 45     | 40       | 0-255    | $0 \rightarrow 100\%$ | rade                  | 200              |     |
|          | 40     | 40       |          | Red 7                 | E a da                | 055              |     |
|          | 40     | 40       | 0-255    | 0 → 100%              | Fade                  | 200              |     |
|          | 47     | 47       |          | Green 7               | Fada                  | 055              |     |
|          | 47     | 47       | 0-255    | 0 → 100%              | rade                  | 200              |     |
|          | 40     | 40       |          | Blue 7                | E a da                | 055              |     |
|          | 48     | 48       | 0-255    | 0 → 100%              | Fade                  | 255              |     |
|          | 40     | 40       |          | White 7               | Fada                  | 055              |     |
|          | 49 49  |          | 0-255    | $0 \rightarrow 100\%$ | Fade                  | 255              |     |
|          |        |          | ·        |                       |                       |                  |     |

| Standard                   | Pixels                            | Extended                           | SparkLED                              | Value                               | Function                                                                                                    | Fade<br>Status                | Default<br>Value         |      |     |       |                       |      |     |
|----------------------------|-----------------------------------|------------------------------------|---------------------------------------|-------------------------------------|----------------------------------------------------------------------------------------------------|-------------------------------|--------------------------|------|-----|-------|-----------------------|------|-----|
|                            | L                                 | L                                  |                                       | SparkLED                            | D Control                                                                                                    |                               |                          |      |     |       |                       |      |     |
| SparkLED is r<br>Rayzor 76 | not available a<br>60 in Extended | s a mode in the<br>d mode and pate | fixture menu but<br>ch appropriate pa | must be provide<br>arts of the RGBV | ed as a console control profile for easy programming<br>V Pixels and SparkLED fixtures on your control syste<br>Guidelines section for further instructions | g of the fixtu<br>em to acces | ire. Use the<br>s all 80 |      |     |       |                       |      |     |
|                            |                                   | chamers.                           |                                       |                                     | STROBE                                                                                                    |                               |                          |      |     |       |                       |      |     |
|                            |                                   |                                    |                                       | 0-31                                | Shutter CLOSED                                                                                                    | -                             |                          |      |     |       |                       |      |     |
|                            |                                   |                                    |                                       | 32-63                               | Shutter OPEN                                                                                                    | -                             |                          |      |     |       |                       |      |     |
|                            |                                   |                                    |                                       |                                     | 64-95                                                                                                    | Strobe SLOW to FAST           | -                        |      |     |       |                       |      |     |
|                            |                                   |                                    |                                       |                                     |                                                                                                    | 96-127                        | FAST Close, SI OW Open   | -    |     |       |                       |      |     |
| 24                         | 50                                | 50                                 |                                       | 128-159                             | FAST Open, SLOW Close                                                                                                    | Snap                          | 50                       |      |     |       |                       |      |     |
|                            |                                   |                                    |                                       |                                     | 160-191                                                                                                    | Pulse Effects                 | -                        |      |     |       |                       |      |     |
|                            |                                   |                                    |                                       | 192-223                             | Bandom Strobe ALL SLOW to FAST                                                                                                    | -                             |                          |      |     |       |                       |      |     |
|                            |                                   |                                    |                                       | 224-254                             | Bandom Strobe Pixels SLOW to FAST                                                                                                    | _                             |                          |      |     |       |                       |      |     |
|                            |                                   |                                    |                                       | 255                                 | Sync Dimmer and Strobe with Main                                                                                                    | _                             |                          |      |     |       |                       |      |     |
|                            |                                   |                                    |                                       | 200                                 |                                                                                                    |                               |                          |      |     |       |                       |      |     |
| 25                         | 51                                | 51                                 |                                       | 0-255                               | $0 \rightarrow 100\%$                                                                                                    | Fade                          | 0                        |      |     |       |                       |      |     |
|                            |                                   |                                    |                                       | 0 200                               | DIMMER FINE                                                                                                    |                               |                          |      |     |       |                       |      |     |
|                            | 52                                | 52 52                              |                                       | 0-255                               | Fine Dimming                                                                                                    | Fade                          | 0                        |      |     |       |                       |      |     |
|                            | 53                                |                                    |                                       |                                     | SparkLED #1 Dimmer                                                                                                    |                               |                          |      |     |       |                       |      |     |
|                            |                                   | 53                                 | 1                                     | 0-255                               | $0 \rightarrow 100\%$                                                                                                    | Fade                          | 255                      |      |     |       |                       |      |     |
|                            |                                   |                                    |                                       |                                     | SparkLED #2 Dimmer                                                                                                    |                               |                          |      |     |       |                       |      |     |
|                            |                                   | 54                                 | 2                                     | 0-255                               | $0 \rightarrow 100\%$                                                                                                    | Fade                          | 255                      |      |     |       |                       |      |     |
|                            |                                   |                                    |                                       | 0 200                               | Sparkl FD #3 Dimmer                                                                                                    |                               |                          |      |     |       |                       |      |     |
|                            |                                   | 55                                 | 3                                     | 0-255                               | $0 \rightarrow 100\%$                                                                                                    | Fade                          | 255                      |      |     |       |                       |      |     |
|                            |                                   | 56                                 |                                       |                                     |                                                                                                    | SparkLED #4 Dimmer            |                          |      |     |       |                       |      |     |
|                            |                                   |                                    | 4                                     | 0-255                               | $0 \rightarrow 100\%$                                                                                                    | Fade                          | 255                      |      |     |       |                       |      |     |
|                            |                                   | 57                                 |                                       | 0 200                               | SparkLED #5 Dimmer                                                                                                    |                               |                          |      |     |       |                       |      |     |
|                            |                                   |                                    | 57                                    | 57                                  | 5                                                                                                    | 0-255                         | $0 \rightarrow 100\%$    | Fade | 255 |       |                       |      |     |
|                            |                                   |                                    |                                       | 0 200                               | SparkLED #6 Dimmer                                                                                                    |                               |                          |      |     |       |                       |      |     |
|                            |                                   | 58                                 | 58                                    | 58                                  | 58                                                                                                    | 58                            | 58                       | 58   | 6   | 0-255 | $0 \rightarrow 100\%$ | Fade | 255 |
|                            |                                   |                                    |                                       | 0 200                               | Sparkl ED #7 Dimmer                                                                                                    |                               |                          |      |     |       |                       |      |     |
|                            |                                   | 59                                 | 7                                     | 0-255                               | $0 \rightarrow 100\%$                                                                                                    | Fade                          | 255                      |      |     |       |                       |      |     |
|                            |                                   |                                    |                                       | 0 200                               | Sparkl ED #8 Dimmer                                                                                                    |                               |                          |      |     |       |                       |      |     |
|                            |                                   | 60                                 | 8                                     | 0-255                               | $0 \rightarrow 100\%$                                                                                                    | Fade                          | 255                      |      |     |       |                       |      |     |
|                            |                                   |                                    |                                       | 0 200                               | Sparkl ED #9 Dimmer                                                                                                    |                               |                          |      |     |       |                       |      |     |
|                            |                                   | 61                                 | 9                                     | 0-255                               | $0 \rightarrow 100\%$                                                                                                    | Fade                          | 255                      |      |     |       |                       |      |     |
|                            |                                   |                                    |                                       | 0 200                               | Sparkl ED #10 Dimmer                                                                                                    |                               |                          |      |     |       |                       |      |     |
|                            |                                   | 62                                 | 10                                    | 0-255                               | $0 \rightarrow 100\%$                                                                                                    | Fade                          | 255                      |      |     |       |                       |      |     |
|                            |                                   |                                    |                                       | 0 200                               | Sparkl ED #11 Dimmer                                                                                                    |                               |                          |      |     |       |                       |      |     |
|                            |                                   | 63                                 | 11                                    | 0-255                               | $0 \rightarrow 100\%$                                                                                                    | Fade                          | 255                      |      |     |       |                       |      |     |
|                            |                                   |                                    |                                       | 0 200                               | Sparkl FD #12 Dimmer                                                                                                    |                               |                          |      |     |       |                       |      |     |
|                            |                                   | 64                                 | 12                                    | 0-255                               | $0 \rightarrow 100\%$                                                                                                    | Fade                          | 255                      |      |     |       |                       |      |     |
|                            |                                   |                                    |                                       | 0 200                               | Sparkl ED #13 Dimmer                                                                                                    |                               |                          |      |     |       |                       |      |     |
|                            |                                   | 65                                 | 13                                    | 0_255                               | $0 \rightarrow 100\%$                                                                                                    | Fade                          | 255                      |      |     |       |                       |      |     |
|                            |                                   |                                    |                                       | 0-200                               | Sparkl ED #14 Dimmer                                                                                                    |                               |                          |      |     |       |                       |      |     |
|                            |                                   | 66                                 | 14                                    | 0.055                               |                                                                                                    | Fade                          | 255                      |      |     |       |                       |      |     |
|                            |                                   |                                    |                                       | 0-255                               | $0 \rightarrow 100\%$                                                                                                    |                               |                          |      |     |       |                       |      |     |

| Standard | Pixels | Extended | SparkLED | Value   | Function                          | Fade<br>Status      | Default<br>Value |     |
|----------|--------|----------|----------|---------|-----------------------------------|---------------------|------------------|-----|
|          |        |          |          | SparkLE | D Control                         |                     |                  |     |
|          |        | 67       | 15       |         | SparkLED #15 Dimmer               | Eade                | 255              |     |
|          |        | 07       | 15       | 0-255   | $0 \rightarrow 100\%$             | Faue                | 200              |     |
|          |        | 69       | 16       |         | SparkLED #16 Dimmer               | Eado                | 055              |     |
|          |        | 00       | 10       | 0-255   | 0 → 100%                          | Faue                | 200              |     |
|          |        | 60       | 17       |         | SparkLED #17 Dimmer               | Eade                | 255              |     |
|          |        | 09       | 17       | 0-255   | 0 → 100%                          | Fade                |                  |     |
|          |        | 70       | 10       |         | SparkLED #18 Dimmer               | Eado                | 255              |     |
|          |        |          | 10       | 0-255   | $0 \rightarrow 100\%$             | Fade                | 200              |     |
|          |        | 71       | 71       | 10      |                                   | SparkLED #19 Dimmer | Fada             | 255 |
|          |        |          | 19       | 0-255   | $0 \rightarrow 100\%$             | raue                | 200              |     |
|          |        | 70       | 20       |         | SparkLED #20 Dimmer               | Fada                | 055              |     |
|          |        | 12       | 20       | 0-255   | $0 \rightarrow 100\%$             | Fade                | 200              |     |
|          |        | 70       | 21       |         | SparkLED #21 Dimmer               | Eado                | 255              |     |
|          |        | 75       | 10 21    | 0-255   | $0 \rightarrow 100\%$             | Faue                | 200              |     |
|          |        | 74       | 74 00    |         | SparkLED #22 Dimmer               | - Fade              | 255              |     |
|          |        | 74       | 22       | 0-255   | $0 \rightarrow 100\%$             |                     |                  |     |
|          |        | 75       | 02       |         | SparkLED #23 Dimmer               | <b>F</b> aala       | 055              |     |
|          |        | 75       | 23       | 0-255   | $0 \rightarrow 100\%$             | raue                | 200              |     |
|          |        | 76       | 24       |         | SparkLED #24 Dimmer               | Fada                | 055              |     |
|          |        | 70       | 24       | 0-255   | $0 \rightarrow 100\%$             | Fade                | 200              |     |
|          |        | 77       | 25       |         | SparkLED #25 Dimmer               | Fada                | 055              |     |
|          |        | 11       | 20       | 0-255   | $0 \rightarrow 100\%$             | Fade                | 200              |     |
|          |        | 70       | 26       |         | SparkLED #26 Dimmer               | Fada                | 055              |     |
|          |        | 78       | 20       | 0-255   | 0 → 100%                          | Fade                | 200              |     |
|          |        | 70       | 27       |         | SparkLED #27 Dimmer               | Eade                | 255              |     |
|          |        | 19       | 27       | 0-255   | $0 \rightarrow 100 \overline{\%}$ | Faue                | 255              |     |
|          |        | 00       | 00       |         | SparkLED #28 Dimmer               | Fodo                | OFF              |     |
|          |        | 80       | 20       | 0-255   | $0 \rightarrow 100\%$             | гаце                | 200              |     |

| CC          | COLOR TEMPERATURE CONTROL TABLE |             |       |              |       |  |  |  |  |  |  |
|-------------|---------------------------------|-------------|-------|--------------|-------|--|--|--|--|--|--|
| Color       | DMX                             | Color       | DMX   | Color        | DMX   |  |  |  |  |  |  |
| Temperature | Value                           | Temperature | Value | Temperature  | Value |  |  |  |  |  |  |
| 2000        | 11                              | 4700        | 65    | 7400         | 119   |  |  |  |  |  |  |
| 2050        | 12                              | 4750        | 66    | 7450         | 120   |  |  |  |  |  |  |
| 2100        | 13                              | 4800        | 67    | 7500         | 121   |  |  |  |  |  |  |
| 2150        | 14                              | 4850        | 68    | 7550         | 122   |  |  |  |  |  |  |
| 2200        | 15                              | 4900        | 69    | 7600         | 123   |  |  |  |  |  |  |
| 2250        | 16                              | 4950        | 70    | 7650         | 124   |  |  |  |  |  |  |
| 2300        | 17                              | 5000        | 71    | 7700         | 125   |  |  |  |  |  |  |
| 2350        | 18                              | 5050        | 72    | 7750         | 126   |  |  |  |  |  |  |
| 2400        | 19                              | 5100        | 73    | 7800         | 127   |  |  |  |  |  |  |
| 2450        | 20                              | 5150        | 74    | 7850         | 128   |  |  |  |  |  |  |
| 2500        | 21                              | 5200        | 75    | 7900         | 129   |  |  |  |  |  |  |
| 2550        | 22                              | 5250        | 76    | 7950         | 130   |  |  |  |  |  |  |
| 2600        | 23                              | 5300        | 77    | 8000         | 131   |  |  |  |  |  |  |
| 2650        | 24                              | 5350        | 78    | 8050         | 132   |  |  |  |  |  |  |
| 2700        | 25                              | 5400        | 79    | 8100         | 133   |  |  |  |  |  |  |
| 2750        | 26                              | 5450        | 80    | 8150         | 134   |  |  |  |  |  |  |
| 2800        | 27                              | 5500        | 81    | 8200         | 135   |  |  |  |  |  |  |
| 2850        | 28                              | 5550        | 82    | 8250         | 136   |  |  |  |  |  |  |
| 2900        | 29                              | 5600        | 83    | 8300         | 137   |  |  |  |  |  |  |
| 2950        | 30                              | 5650        | 84    | 8350         | 138   |  |  |  |  |  |  |
| 3000        | 31                              | 5700        | 85    | 8400         | 139   |  |  |  |  |  |  |
| 3050        | 32                              | 5750        | 86    | 8450         | 140   |  |  |  |  |  |  |
| 3100        | 33                              | 5800        | 87    | 8500         | 141   |  |  |  |  |  |  |
| 3150        | 34                              | 5850        | 88    | 8550         | 142   |  |  |  |  |  |  |
| 3200        | 35                              | 5900        | 89    | 8600         | 143   |  |  |  |  |  |  |
| 3230        | 30                              | 5950        | 90    | 9700         | 144   |  |  |  |  |  |  |
| 3300        | 20                              | 6050        | 91    | 8700<br>8750 | 145   |  |  |  |  |  |  |
| 3400        | 30                              | 6100        | 92    | 8800         | 140   |  |  |  |  |  |  |
| 3400        | 40                              | 6150        | 93    | 8850         | 147   |  |  |  |  |  |  |
| 3500        | 40                              | 6200        | 94    | 8900         | 140   |  |  |  |  |  |  |
| 3550        | 42                              | 6250        | 96    | 8950         | 150   |  |  |  |  |  |  |
| 3600        | 43                              | 6300        | 97    | 9000         | 151   |  |  |  |  |  |  |
| 3650        | 44                              | 6350        | 98    | 9050         | 152   |  |  |  |  |  |  |
| 3700        | 45                              | 6400        | 99    | 9100         | 153   |  |  |  |  |  |  |
| 3750        | 46                              | 6450        | 100   | 9150         | 154   |  |  |  |  |  |  |
| 3800        | 47                              | 6500        | 101   | 9200         | 155   |  |  |  |  |  |  |
| 3850        | 48                              | 6550        | 102   | 9250         | 156   |  |  |  |  |  |  |
| 3900        | 49                              | 6600        | 103   | 9300         | 157   |  |  |  |  |  |  |
| 3950        | 50                              | 6650        | 104   | 9350         | 158   |  |  |  |  |  |  |
| 4000        | 51                              | 6700        | 105   | 9400         | 159   |  |  |  |  |  |  |
| 4050        | 52                              | 6750        | 106   | 9450         | 160   |  |  |  |  |  |  |
| 4100        | 53                              | 6800        | 107   | 9500         | 161   |  |  |  |  |  |  |
| 4150        | 54                              | 6850        | 108   | 9550         | 162   |  |  |  |  |  |  |
| 4200        | 55                              | 6900        | 109   | 9600         | 163   |  |  |  |  |  |  |
| 4250        | 56                              | 6950        | 110   | 9650         | 164   |  |  |  |  |  |  |
| 4300        | 57                              | 7000        | 111   | 9700         | 165   |  |  |  |  |  |  |
| 4350        | 58                              | 7050        | 112   | 9750         | 166   |  |  |  |  |  |  |
| 4400        | 59                              | 7100        | 113   | 9800         | 167   |  |  |  |  |  |  |
| 4450        | 60                              | 7150        | 114   | 9850         | 168   |  |  |  |  |  |  |
| 4500        | 61                              | 7200        | 115   | 9900         | 169   |  |  |  |  |  |  |
| 4550        | 62                              | 7250        | 116   | 9950         | 170   |  |  |  |  |  |  |
| 4600        | 63                              | 7300        | 117   | 10000        | 171   |  |  |  |  |  |  |
| 4650        | 64                              | 7350        | 118   |              |       |  |  |  |  |  |  |

# FX GENERATOR GUIDELINES

Selection and control of the integrated FX on the PROTUES RAYZOR 760 is found in the Main Fixture section. All FX are available even in the smallest DMX control modes. (see below)

| Value   | Function                |  |  |
|---------|-------------------------|--|--|
|         | RGBW FX (See Table)     |  |  |
| 0-255   | FX Selection 1 -255     |  |  |
|         | RGBW FX Speed           |  |  |
| 0–126   | Rev Fast to Slow        |  |  |
| 127–128 | Stop                    |  |  |
| 129–255 | Slow to Fast            |  |  |
|         | SparkLED FX (See Table) |  |  |
| 0-255   | FX Selection 1 -255     |  |  |
|         | SparkLED FX Speed       |  |  |
| 0–126   | Rev Fast to Slow        |  |  |
| 127–128 | Stop                    |  |  |
| 129–255 | Slow to Fast            |  |  |

FX for RGBW and SparkLED contain a selection channel to recall the desired pattern. The pattern direction and speed is then adjusted using the associated Speed channels. FX can run forward or reverse and can also be frozen at any time by using "Stop". The FX tables show the available patterns which are grouped for easier browsing. The first 10 DMX steps of the FX channel are used to change the type of curve for smooth or steppy FX. Once a curve is selected its used for all FX recalled afterwards. When programming cues for fixtures, the user must ensure to change the curve first before selecting the pattern. The fixture defaults to the Sinewave pattern after every power cycle. (see below)

| <b>Sinewave</b><br>(default) | $\bigcirc$ |
|------------------------------|------------|
| Step                         |            |
| Sawtooth                     | $\sim$ t   |
| Ramp Up                      | Ť          |
| Ramp Down                    | † 7        |

# FX GENERATOR GUIDELINES

In addition to FX direction and speed control, a Sync channel allows to offset or randomize the fixtures or the FX steps. (see below)

| Value   | Function                  |
|---------|---------------------------|
|         | FX Offset                 |
| 0       | NO Sync                   |
| 1       | Fixture Offset 10 Degree  |
| 2       | Fixture Offset 20 Degree  |
| 3-34    | Fixture Offset            |
| 35      | Fixture Offset 350 Degree |
| 36      | Synchronized              |
| 37-100  | NO Function               |
| 101–120 | Random Fixture Offset     |
| 121-140 | Random Pixel Order        |
| 141-255 | Random Steps              |

A full FX cycle is 360 degrees and the fixture allows offsets in 10-degree increments. Offsetting a fixture by 180 would mean it is exactly halfway ahead through the FX cycle. Through individual offsets or utilizing lighting consoles fan functions the fixture allows a variety of spreads for impactful FX.

Three randomization options are provided:

#### **Random Fixture Offset**

Every fixture randomly selects any of the 36 offset points. It will then use this until the offset is changed or random offset is selected again.

#### **Random Pixel Order**

The actual FX steps are randomized. This shuffling of the fixture order is done once, the fixture will use this shuffled order across all FX until changed.

#### **Random Steps**

Every step is randomly chosen every time, giving the most random looks possible.

To reshuffle the randomization set the channel to Idle and reselect the desired random option.

The FX system of the PROTEUS RAYZOR 760 allows many different combinations by changing the curves, offsets and speed parameters. The RGBW and SparkLED systems are separate, and by adjusting color, dimming and strobe channels there are endless creative designs possible.

|          | RGBW FX TABLE |         |                    |               |  |  |  |
|----------|---------------|---------|--------------------|---------------|--|--|--|
| Туре     | Slot          | DMX     | Name               | FX Adjustment |  |  |  |
|          | 0             | 0       | OFF                |               |  |  |  |
|          | 1             | 1       | Sinewave (default) |               |  |  |  |
|          | 2             | 2       | Step               |               |  |  |  |
| Waveform | 3             | 3       | Sawtooth           |               |  |  |  |
| 4        | 4             | Ramp Up |                    |               |  |  |  |
|          | 5             | 5       | Ramp Down          |               |  |  |  |
|          | 6-10          | 6-10    | No Function        |               |  |  |  |
|          |               |         |                    |               |  |  |  |

| RGBW FX TABLE                               |      |      |                          |               |  |  |
|---------------------------------------------|------|------|--------------------------|---------------|--|--|
| Туре                                        | Slot | DMX  | Name                     | FX Adjustment |  |  |
| REVISED WITH SOFTWARE UPDATE VERSION ≥1.2.2 |      |      |                          |               |  |  |
|                                             | 0    | 0    | OFF                      |               |  |  |
|                                             |      |      | Sinewave Cross (default) |               |  |  |
|                                             | 1    | 1    | $\bigcirc$               |               |  |  |
|                                             | 2    | 2    | Sinewave Full            |               |  |  |
|                                             | 3    | 3    | Sawtooth Cross           |               |  |  |
| _                                           |      | 3    | $\rightarrow$            |               |  |  |
| Waveform                                    |      |      | Sawtooth Full            |               |  |  |
|                                             | 4    | 4    | $\searrow$               |               |  |  |
|                                             | 5    | 5    | Ramp Up                  |               |  |  |
|                                             |      |      | Ramp Down                |               |  |  |
|                                             | 6    | 6    | 1                        |               |  |  |
|                                             |      |      | Step                     |               |  |  |
|                                             | 7    | 7    |                          |               |  |  |
|                                             | 8-10 | 8-10 | No Function              |               |  |  |
|                                             |      |      |                          |               |  |  |

|       | RGBW FX TABLE |          |                     |                        |  |  |  |
|-------|---------------|----------|---------------------|------------------------|--|--|--|
| Туре  | Slot          | DMX      | Name                | FX Adjustment          |  |  |  |
|       | 11            | 11       | Single              | Reverse, Stop, Forward |  |  |  |
|       | 12            | 12       | Single Bounce       | Reverse, Stop, Forward |  |  |  |
| -     | 13            | 13       | Snake               | Reverse, Stop, Forward |  |  |  |
|       | 14            | 14       | Snake Bounce        | Reverse, Stop, Forward |  |  |  |
|       | 15            | 15       | Rows                | Reverse, Stop, Forward |  |  |  |
|       | 16            | 16       | Rows Bounce         | Reverse, Stop, Forward |  |  |  |
|       | 17            | 17       | Column              | Reverse, Stop, Forward |  |  |  |
|       | 18            | 18       | Column Bounce       | Reverse, Stop, Forward |  |  |  |
|       | 19            | 19       | Columns 2           | Reverse, Stop, Forward |  |  |  |
|       | 20            | 20       | Slash               | Reverse, Stop, Forward |  |  |  |
|       | 21            | 21       | Backslash           | Reverse, Stop, Forward |  |  |  |
|       | 22            | 22       | Slash Back          | Reverse, Stop, Forward |  |  |  |
|       | 23            | 23       | <>                  | Reverse, Stop, Forward |  |  |  |
|       | 24            | 24       | ><                  | Reverse, Stop, Forward |  |  |  |
|       | 25            | 25       | >>                  | Reverse, Stop, Forward |  |  |  |
|       | 26            | 26       | <<                  | Reverse, Stop, Forward |  |  |  |
|       | 27            | 27       | Rotating Bar        | Reverse, Stop, Forward |  |  |  |
|       | 28            | 28       | Rotating Dot        | Reverse, Stop, Forward |  |  |  |
|       | 29            | 29       | Rotating 2 Dot      | Reverse, Stop, Forward |  |  |  |
|       | 30            | 30       | Ring 2 Cell         | Reverse, Stop, Forward |  |  |  |
|       | 31            | 31       | Ring 2 Cell Overlap | Reverse, Stop, Forward |  |  |  |
| •     | 32            | 32       | Ring 3 Cell Blend   | Reverse, Stop, Forward |  |  |  |
| ity – | 33            | 33       | Ring - Center Fade  | Reverse, Stop, Forward |  |  |  |
| su    | 34            | 34       | X - Bar             | Reverse, Stop, Forward |  |  |  |
| Ite   | 35            | 35       | Diagonals           | Reverse, Stop, Forward |  |  |  |
| l     | 36            | 36       | Arrow Left          | Reverse, Stop, Forward |  |  |  |
|       | 37            | 37       | Arrow Right         | Reverse, Stop, Forward |  |  |  |
|       | 38            | 38       | 2 Pixels            | Reverse, Stop, Forward |  |  |  |
|       | 39            | 39       | 3 Pixels            | Reverse, Stop, Forward |  |  |  |
|       | 40            | 40       | 4 Pixels            | Reverse, Stop, Forward |  |  |  |
|       | 41            | 41       | 1,2,3,4 pixels      | Reverse, Stop, Forward |  |  |  |
|       | 42            | 42       | Ring Build          | Reverse, Stop, Forward |  |  |  |
|       | 43            | 43       | Ring Build Erase    | Reverse, Stop, Forward |  |  |  |
|       | 44            | 44       | Ring Build Erase 2  | Reverse, Stop, Forward |  |  |  |
|       | 45            | 45       | Chase 1             | Reverse, Stop, Forward |  |  |  |
|       | 40            | 40       | Chase 2             | Reverse, Stop, Forward |  |  |  |
|       | 47            | 47       | Chase 3             | Reverse, Stop, Forward |  |  |  |
|       | 40            | 40       | Chase 4             | Reverse, Stop, Forward |  |  |  |
|       | 49            | 49<br>50 | Chase 5             | Reverse, Stop, Forward |  |  |  |
|       | 50            | 50       | Chase 6             | Reverse, Stop, Forward |  |  |  |
|       | 50            | 50       | Chase 7             | Reverse, Stop, Forward |  |  |  |
|       | 52            | 52       | Chase 6             | Reverse, Stop, Forward |  |  |  |
|       | 53            | 53       | Chase 9             | Reverse, Stop, Forward |  |  |  |
|       | 55 50         | 55 50    |                     | No Eurotion            |  |  |  |
|       | 60-09         | 60       | Center Chase        | Reverse Stop Forward   |  |  |  |
|       | 61            | 61       | Center Chase 2      | Reverse Stop Forward   |  |  |  |
|       | 62-100        | 62-100   | No Function         | No Function            |  |  |  |
|       | 02 100        | 02 100   |                     |                        |  |  |  |

| Static Patterns         | 55<br>56<br>57 | DMX<br>REVIS<br>55                    | Name<br>ED WITH SOFTWARE UPDATE VE | FX Adjustment          |
|-------------------------|----------------|---------------------------------------|------------------------------------|------------------------|
| Static Patterns         | 55<br>56<br>57 | REVIS<br>55                           | ED WITH SOFTWARE UPDATE VE         |                        |
| Static Patterns         | 55<br>56<br>57 | 55                                    |                                    | :RSION ≥1.2.2          |
| Static Patterns         | 56<br>57       | · · · · · · · · · · · · · · · · · · · | Center Chase                       | Reverse, Stop, Forward |
| Static Patterns         | 57             | 56                                    | Center Chase 2                     | Reverse, Stop, Forward |
| Static Patterns         |                | 57                                    | Alternate                          | Reverse, Stop, Forward |
| Static Patterns         | 58             | 58                                    | Burst SparkLED                     | Reverse, Stop, Forward |
| Big Static Patterns     | 59             | 59                                    | Burst RGBW                         | Reverse, Stop, Forward |
| Big Static Patterns     | 60             | 60                                    | Strobe Alternate                   | Reverse, Stop, Forward |
| Billion Static Patterns | 62             | 62                                    | Lens/SparkLED Alternate            | Reverse, Stop, Forward |
| Static Patterns         | 6-100          | 66-100                                | No Function                        | No Function            |
| Static Patterns         | 101            | 101                                   | Тор 2                              | Disabled               |
| Static Patterns         | 102            | 102                                   | Center 3                           | Disabled               |
| Static Patterns         | 103            | 103                                   | Bottom 2                           | Disabled               |
| Static Patterns         | 104            | 104                                   | Top and Bottom                     | Disabled               |
| Static Patter           | 105            | 105                                   | X                                  | Disabled               |
| Static Patt             | 106            | 106                                   | Ring                               | Disabled               |
| Static P                | 107            | 107                                   | Center Dot                         | Disabled               |
|                         | 108            | 108                                   | Slash                              | Disabled               |
| <b>X</b> i              | 109            | 109                                   | Backslash                          | Disabled               |
| 11                      | 110            | 110                                   | Arrow Left                         | Disabled               |
| 11                      | 111            | 111                                   | Arrow Right                        | Disabled               |
| 11                      | 112            | 112                                   | <                                  | Disabled               |
| 11                      | 113            | 113                                   | >                                  | Disabled               |
|                         | 14-130         | 114-130                               | No Function                        | No Function            |
|                         |                |                                       |                                    |                        |

|      | RGBW FX TABLE                               |         |                                  |                        |  |  |  |
|------|---------------------------------------------|---------|----------------------------------|------------------------|--|--|--|
| Туре | Slot                                        | DMX     | Name                             | FX Adjustment          |  |  |  |
|      | 131-255                                     | 131-255 | No Function                      | No Function            |  |  |  |
|      | REVISED WITH SOFTWARE UPDATE VERSION ≥1.2.2 |         |                                  |                        |  |  |  |
|      | 131                                         | 131     | RGBW Cells                       | Reverse, Stop, Forward |  |  |  |
|      | 132                                         | 132     | RGBWCMY Cells                    | Reverse, Stop, Forward |  |  |  |
|      | 133                                         | 133     | Color Wheel Cells                | Reverse, Stop, Forward |  |  |  |
|      | 134                                         | 134     | RGBW Rows                        | Reverse, Stop, Forward |  |  |  |
|      | 135                                         | 135     | RGBWCMY Rows                     | Reverse, Stop, Forward |  |  |  |
|      | 136                                         | 136     | Color Wheel Rows                 | Reverse, Stop, Forward |  |  |  |
|      | 137                                         | 137     | RGBW Columns                     | Reverse, Stop, Forward |  |  |  |
|      | 138                                         | 138     | RGBWCMY Columns                  | Reverse, Stop, Forward |  |  |  |
|      | 139                                         | 139     | Color Wheel Columns              | Reverse, Stop, Forward |  |  |  |
|      | 140                                         | 140     | RGBW Single Row                  | Reverse, Stop, Forward |  |  |  |
|      | 141                                         | 141     | RGBWCMY Single Row               | Reverse, Stop, Forward |  |  |  |
|      | 142                                         | 142     | Color Wheel Single Row           | Reverse, Stop, Forward |  |  |  |
|      | 143                                         | 143     | RGBW Single Columns              | Reverse, Stop, Forward |  |  |  |
|      | 144                                         | 144     | RGBWCMY Single Columns           | Reverse, Stop, Forward |  |  |  |
|      | 145                                         | 145     | Color Wheel Single Columns       | Reverse, Stop, Forward |  |  |  |
| or   | 146                                         | 146     | RGB Rows                         | Reverse, Stop, Forward |  |  |  |
| lo   | 147                                         | 147     | RGB Columns                      | Reverse, Stop, Forward |  |  |  |
| 0    | 148                                         | 148     | Red White Cells                  | Reverse, Stop, Forward |  |  |  |
|      | 149                                         | 149     | Green White Cells                | Reverse, Stop, Forward |  |  |  |
|      | 150                                         | 150     | Blue White Cells                 | Reverse, Stop, Forward |  |  |  |
|      | 151                                         | 151     | Red Green Cells                  | Reverse, Stop, Forward |  |  |  |
|      | 152                                         | 152     | Red Blue Cells                   | Reverse, Stop, Forward |  |  |  |
|      | 153                                         | 153     | Blue Green Cells                 | Reverse, Stop, Forward |  |  |  |
|      | 154                                         | 154     | Ring - Center Mix to Color Wheel | Reverse, Stop, Forward |  |  |  |
|      | 155                                         | 155     | Random White Cell                | Reverse, Stop, Forward |  |  |  |
|      | 156                                         | 156     | Random White Row                 | Reverse, Stop, Forward |  |  |  |
|      | 157                                         | 157     | Random White Column              | Reverse, Stop, Forward |  |  |  |
|      | 158                                         | 158     | White Flash                      | Reverse, Stop, Forward |  |  |  |
|      | 159                                         | 159     | Red Flash                        | Reverse, Stop, Forward |  |  |  |
|      | 160                                         | 160     | Green Flash                      | Reverse, Stop, Forward |  |  |  |
|      | 161                                         | 161     | Blue Flash                       | Reverse, Stop, Forward |  |  |  |
|      | 162                                         | 162     | Color Wheel Flash                | Reverse, Stop, Forward |  |  |  |
|      | 163                                         | 163     | Alternate Color                  | Reverse, Stop, Forward |  |  |  |
| •    | 164-255                                     | 164-255 | No Function                      | No Function            |  |  |  |

| SparkLED FX TABLE |      |      |                    |               |  |
|-------------------|------|------|--------------------|---------------|--|
| Туре              | Slot | DMX  | Name               | FX Adjustment |  |
|                   | 0    | 0    | OFF                |               |  |
| Waveform          | 1    | 1    | Sinewave (default) |               |  |
|                   | 2    | 2    | Step               |               |  |
|                   | 3    | 3    | Sawtooth           |               |  |
|                   | 4    | 4    | Ramp Up            |               |  |
|                   | 5    | 5    | Ramp Down          |               |  |
|                   | 6-10 | 6-10 | No Function        |               |  |
|                   |      |      |                    |               |  |

| SparkLED FX TABLE |      |        |                          |                |
|-------------------|------|--------|--------------------------|----------------|
| Туре              | Slot | DMX    | Name                     | FX Adjustment  |
|                   |      | REVISE | D WITH SOFTWARE UPDATE \ | /ERSION ≥1.1.1 |
|                   | 0    | 0      | OFF                      |                |
| Waveform          | 1    | 1      | Sinewave Cross (default) |                |
|                   | 2    | 2      | Sinewave Full            |                |
|                   | 3    | 3      | Sawtooth Cross           |                |
|                   | 4    | 4      | Sawtooth Full            |                |
|                   | 5    | 5      | Ramp Up                  |                |
|                   | 6    | 6      | Ramp Down                |                |
|                   | 7    | 7      | Step                     |                |
|                   | 8-10 | 8-10   | No Function              |                |
|                   |      |        |                          |                |

| SparkLED FX TABLE |       |       |                    |                        |
|-------------------|-------|-------|--------------------|------------------------|
| Туре              | Slot  | DMX   | Name               | FX Adjustment          |
|                   | 11    | 11    | Starfield          | Reverse, Stop, Forward |
|                   | 12    | 12    | 1 Pixel            | Reverse, Stop, Forward |
|                   | 13    | 13    | 2 Pixels           | Reverse, Stop, Forward |
|                   | 14    | 14    | 3 Pixels           | Reverse, Stop, Forward |
|                   | 15    | 15    | 4 pixels           | Reverse, Stop, Forward |
|                   | 16    | 16    | 5 pixels           | Reverse, Stop, Forward |
|                   | 17    | 17    | 7 pixels           | Reverse, Stop, Forward |
| ~                 | 18    | 18    | 14 pixels          | Reverse, Stop, Forward |
| Ê                 | 19    | 19    | Single Row         | Reverse, Stop, Forward |
| Q                 | 20    | 20    | 3 Rows             | Reverse, Stop, Forward |
| Ļ                 | 21    | 21    | Single Column      | Reverse, Stop, Forward |
| arl               | 22    | 22    | 3 Column           | Reverse, Stop, Forward |
| Sp                | 23    | 23    | Pixel Ring Chase   | Reverse, Stop, Forward |
|                   | 24    | 24    | Pixel Row Chase    | Reverse, Stop, Forward |
|                   | 25    | 25    | Pixel Ring Chase 2 | Reverse, Stop, Forward |
|                   | 26    | 26    | Center Out         | Reverse, Stop, Forward |
|                   | 27    | 27    | Fireworks          | Reverse, Stop, Forward |
|                   | 28    | 28    | Ring               | Reverse, Stop, Forward |
|                   | 29    | 29    | Row                | Reverse, Stop, Forward |
|                   | 30    | 30    | Snake              | Reverse, Stop, Forward |
|                   | 31-90 | 31-90 | No Function        | No Function            |
|                   | 91    | 91    |                    | No Function            |
|                   | 92    | 92    |                    |                        |
| SOS               | 93    | 93    |                    |                        |
| БĘ                | 94    | 94    |                    |                        |
| Ч<br>Г<br>Г       | 95    | 95    | No Function        |                        |
| s C               | 96    | 96    |                    |                        |
| Sp<br>en:         | 97    | 97    |                    |                        |
| Ľ                 | 98    | 98    |                    |                        |
|                   | 99    | 99    |                    |                        |
|                   | 100   | 100   |                    |                        |
|                   |       |       |                    |                        |

| SparkLED FX TABLE    |         |         |                     |                        |  |
|----------------------|---------|---------|---------------------|------------------------|--|
| Туре                 | Slot    | DMX     | Name                | FX Adjustment          |  |
|                      | 101     | 101     | Single              | Reverse, Stop, Forward |  |
|                      | 102     | 102     | Single Bounce       | Reverse, Stop, Forward |  |
|                      | 103     | 103     | Snake               | Reverse, Stop, Forward |  |
|                      | 104     | 104     | Snake Bounce        | Reverse, Stop, Forward |  |
|                      | 105     | 105     | Rows                | Reverse, Stop, Forward |  |
|                      | 106     | 106     | Rows Bounce         | Reverse, Stop, Forward |  |
|                      | 107     | 107     | Column              | Reverse, Stop, Forward |  |
|                      | 108     | 108     | Column Bounce       | Reverse, Stop, Forward |  |
|                      | 109     | 109     | Columns 2           | Reverse, Stop, Forward |  |
| (                    | 110     | 110     | Slash               | Reverse, Stop, Forward |  |
| ler                  | 111     | 111     | Backslash           | Reverse, Stop, Forward |  |
| eth                  | 112     | 112     | Slash Back          | Reverse, Stop, Forward |  |
| ge                   | 113     | 113     | $\diamond$          | Reverse, Stop, Forward |  |
| to                   | 114     | 114     | ~                   | Reverse, Stop, Forward |  |
| no                   | 115     | 115     | >>                  | Reverse, Stop, Forward |  |
| Ę                    | 116     | 116     | <<                  | Reverse, Stop, Forward |  |
| tur                  | 117     | 117     | Rotating Bar        | Reverse, Stop, Forward |  |
| #                    | 118     | 118     | Rotating Dot        | Reverse, Stop, Forward |  |
| SL                   | 119     | 119     | Rotating 2 Dot      | Reverse, Stop, Forward |  |
| е                    | 120     | 120     | Ring 2 Cell         | Reverse, Stop, Forward |  |
| ЭС                   | 121     | 121     | Ring 2 Cell Overlap | Reverse, Stop, Forward |  |
| t                    | 122     | 122     | Ring 3 Cell Blend   | Reverse, Stop, Forward |  |
| in                   | 123     | 123     | Ring - Center Fade  | Reverse, Stop, Forward |  |
| <b>D</b><br><b>H</b> | 124     | 124     | X - Bar             | Reverse, Stop, Forward |  |
| Ĺ                    | 125     | 125     | Diagonals           | Reverse, Stop, Forward |  |
| arł                  | 126     | 126     | Arrow Left          | Reverse, Stop, Forward |  |
| Ő                    | 127     | 127     | Arrow Right         | Reverse, Stop, Forward |  |
| =                    | 128     | 128     | 2 Pixels            | Reverse, Stop, Forward |  |
| (a                   | 129     | 129     | 3 Pixels            | Reverse, Stop, Forward |  |
| su                   | 130     | 130     | 4 Pixels            | Reverse, Stop, Forward |  |
| eri                  | 131     | 131     | 1,2,3,4 pixels      | Reverse, Stop, Forward |  |
| att                  | 132     | 132     | Ring Build          | Reverse, Stop, Forward |  |
| ã                    | 133     | 133     | Ring Build Erase    | Reverse, Stop, Forward |  |
| su                   | 134     | 134     | Ring Build Erase 2  | Reverse, Stop, Forward |  |
| Le                   | 135     | 135     | Chase 1             | Reverse, Stop, Forward |  |
|                      | 136     | 136     | Chase 2             | Reverse, Stop, Forward |  |
| Εn                   | 137     | 137     | Chase 3             | Reverse, Stop, Forward |  |
|                      | 138     | 138     | Chase 4             | Reverse, Stop, Forward |  |
|                      | 139     | 139     | Chase 5             | Reverse, Stop, Forward |  |
|                      | 140     | 140     | Chase 6             | Reverse, Stop, Forward |  |
|                      | 141     | 141     | Chase /             | Reverse, Stop, Forward |  |
|                      | 142     | 142     |                     | Heverse, Stop, Forward |  |
|                      | 143     | 143     | Chase 9             | Reverse, Stop, Forward |  |
|                      | 144     | 144     |                     | Reverse, Stop, Forward |  |
|                      | 145     | 145     | Center Chase        | Reverse, Stop, Forward |  |
|                      | 140     | 140     | Venter Unase 2      | neverse, Stop, Forward |  |
|                      | 147-200 | 147-200 |                     |                        |  |

| SparkLED FX TABLE                                     |         |         |                |               |  |
|-------------------------------------------------------|---------|---------|----------------|---------------|--|
| Туре                                                  | Slot    | DMX     | Name           | FX Adjustment |  |
| Lens Static Patterns<br>EDs in lens turn on together) | 201     | 201     | Тор 2          | Disabled      |  |
|                                                       | 202     | 202     | Center 3       | Disabled      |  |
|                                                       | 203     | 203     | Bottom 2       | Disabled      |  |
|                                                       | 204     | 204     | Top and Bottom | Disabled      |  |
|                                                       | 205     | 205     | Х              | Disabled      |  |
|                                                       | 206     | 206     | Ring           | Disabled      |  |
|                                                       | 207     | 207     | Center Dot     | Disabled      |  |
|                                                       | 208     | 208     | Slash          | Disabled      |  |
|                                                       | 209     | 209     | Backslash      | Disabled      |  |
|                                                       | 210     | 210     | Arrow Left     | Disabled      |  |
|                                                       | 211     | 211     | Arrow Right    | Disabled      |  |
| Fu<br>(all Spa                                        | 212     | 212     | <              | Disabled      |  |
|                                                       | 213     | 213     | >              | Disabled      |  |
|                                                       | 214-225 | 214-225 | No Function    | No Function   |  |
|                                                       | 226     | 226     | Row 1          | Disabled      |  |
|                                                       | 227     | 227     | Row 2          | Disabled      |  |
|                                                       | 228     | 228     | Row 3          | Disabled      |  |
|                                                       | 229     | 229     | Row 4          | Disabled      |  |
|                                                       | 230     | 230     | Row 5          | Disabled      |  |
| tern                                                  | 231     | 231     | Row 6          | Disabled      |  |
|                                                       | 232     | 232     | Row 7          | Disabled      |  |
| Dat                                                   | 233     | 233     | Column 1       | Disabled      |  |
|                                                       | 234     | 234     | Column 2       | Disabled      |  |
| SparkLEI                                              | 235     | 235     | Column 3       | Disabled      |  |
|                                                       | 236     | 236     | Column 4       | Disabled      |  |
|                                                       | 237     | 237     | Column 5       | Disabled      |  |
|                                                       | 238     | 238     | Column 6       | Disabled      |  |
|                                                       | 239     | 239     | Column 7       | Disabled      |  |
|                                                       | 240     | 240     | Ring 1         | Disabled      |  |
|                                                       | 241     | 241     | Ring 2         | Disabled      |  |
|                                                       | 242     | 242     | Ring 3         | Disabled      |  |
|                                                       | 243-255 | 243-255 | No Function    | No Function   |  |

# ERROR CODES

When power is applied, the unit will automatically enter a "**Reset/Test**" mode. This mode brings all the internal motors to a home position. If there is an internal problem with one or more of the motors an error code will flash in the display in the form of "**XXer**" were as XX will represent a function number. For example, when the display shows "**0Er**" it means there is some type of error with the Pan motor. If there are multiple errors during the start-up process they will all flash in the display. For example: if the fixtures has errors on **Channel 1**, **2**, and **5** all at the same time, you will see the error message "**01Er**", "**02Er**", and "**05Er**" flash repeated 5 times.

If an error does occur during the initial start-up procedure the fixture will self-generate a second reset signal and try to realign all the motors and correct the errors. If the error persists after a second attempt a third attempt will be made. If after a third attempt all the errors have not been corrected the fixture will make the following determinations:

**3 or More Errors -** The fixture cannot function properly with three or more errors therefore the fixture will place itself in a stand-by mode until subsequent repairs can be made.

**Less Than 3 Errors -** The fixture has less than 3 errors; therefore, most other functions will work properly. The fixture will attempt to operate normally until the errors can be correct by a technician. The errors in question will remain flashing in the display as a reminder of internal errors.

| Error Codes are subject to change without any prior written notice. |                                                                                                    |  |  |  |
|---------------------------------------------------------------------|----------------------------------------------------------------------------------------------------|--|--|--|
| ERROR CODES                                                         | DESCRIPTION                                                                                                    |  |  |  |
| PAN Er                                                              | Movement is not located in the default position after the reset.<br>This message will appear after a fixture reset if the magnetic-<br>indexing circuit malfunctions (sensor failed, or magnet is missing)                                                                                       |  |  |  |
| TILT Er                                                             | or there is a motor failure (defective motor or a defective motor IC drive on the main PCB). This error may also be displayed if the head/yoke was blocked during a reset function.                                                                                                    |  |  |  |
| Zoom Er                                                             | Movement is not located in the default position after the reset. This message will appear after a fixture reset if the magnetic-indexing circuit malfunctions (sensor failed, or magnet is missing) or there is a motor failure (defective motor or a defective motor IC drive on the main PCB). |  |  |  |

# SPECIFICATIONS

#### SOURCE

(7) 60W Osram RGBW LEDs
(28) 2W White SparkLED™
50,000 Hour Average LED Life\*
\*Test lab conditions. May vary depending on several factors including but not limited to: Environmental Conditions, Power/Voltage, Usage Patterns (On-Off Cycling), Control, and Dimming.

#### EFFECTS

Motorized Zoom Linear Color Temperature Presets (2,000-10,000K) RGBW Color Mixing and Pixel Control White SparkLED<sup>™</sup> Lens Effect Color Presets and Macros Electronic Strobe and Variable Dimming Curves 16-bit Dimming

#### COLOR

RGBW

#### **CONTROL / CONNECTIONS**

3 DMX Channel Modes (25 / 52 / 80) 360° Continuous Pan and Tilt Movement DMX Adjustable Refresh Rate (900 -25000 Hz) (6) Button Touch Panel Full Color 180° Reversible LCD Menu Display IP65 5pin XLR DMX In/Out IP65 RJ45 Ethernet In/Out TRUE1 Power In

#### SIZE / WEIGHT

Length: 14.31 in (363.4mm) Width: 10.24 in (259.97mm) Height: 18.58 in (493.44mm) Weight: 41.0 lbs. (18.6kg)

#### **ELECTRICAL / THERMAL**

AC 100-240V - 50/60Hz Max Power Consumption 700W 14°F to 113°F (-10°C to 45°C)

#### **APPROVALS / RATINGS**

CE | IP65

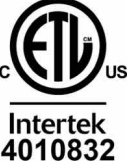

Specifications and improvements in the design of this unit and this manual are subject to change without notice.

#### **DIMENSIONAL DRAWINGS**

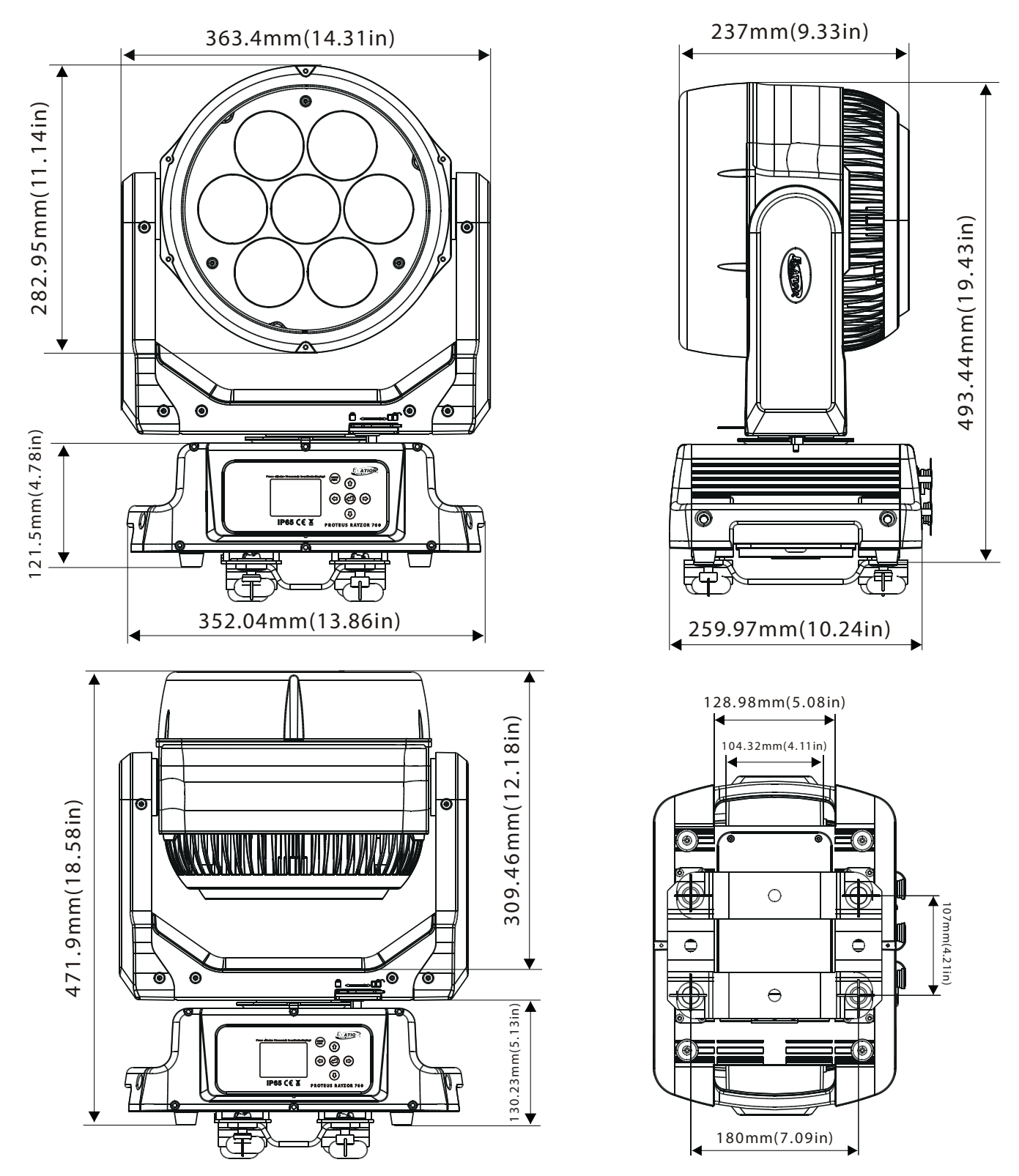

Specifications and improvements in the design of this unit and this manual are subject to change without notice.

## **OPTIONAL ACCESSORIES**

| ORDER CODE    | ITEM                                       |
|---------------|--------------------------------------------|
| IP TESTER     | IP Fixture Vacuum and Pressure Leak Tester |
| TRIGGER CLAMP | Heavy Duty Wrap Around Hook Style Clamp    |
| STR527        | 5 ft. (1.5m) IP65 Seetronic 5pin XLR Cable |
|               | Additional Cable Lengths Available         |

#### FCC STATEMENT

This device complies with Part 15 of the FCC Rules. Operation is subject to the following two conditions: (1) this device may not cause harmful interference, and (2) this device must accept any interference received, including interference that may cause undesired operation.

#### FCC RADIO FREQUENCY INTERFERENCE WARNINGS & INSTRUCTIONS

This product has been tested and found to comply with the limits as per Part 15 of the FCC Rules. These limits are designed to provide reasonable protection against harmful interference in a residential installation. This device uses and can radiate radio frequency energy and, if not installed and used in accordance with the included instructions, may cause harmful interference to radio communications. However, there is no guarantee that interference will not occur in a particular installation. If this device does cause harmful interference to radio or television reception, which can be determined by turning the device off and on, the user is encouraged to try to correct the interference by one or more of the following methods:

- Reorient or relocate the device.
- Increase the separation between the device and the receiver.
- Connect the device to an electrical outlet on a circuit different from which the radio receiver is connected.
- Consult the dealer or an experienced radio/TV technician for help.

Europe Energy Saving Notice

Energy Saving Matters (EuP 2009/125/EC)

Saving electric energy is a key to help protecting the environment. Please turn off all electrical products when they are not in use. To avoid power consumption in idle mode, disconnect all electrical equipment from power when not in use. Thank you